# LHB Biz Connect

## คู่มือการใช้งานสำหรับผู้ดูแลระบบ (Admin)

By: Cash Management Team

# LHB Biz Connect

## หัวข้อทั้งหมด

|    |                                                                              | หน้า       |
|----|------------------------------------------------------------------------------|------------|
| 1  | จุดเด่นของระบบใหม่เทียบกับระบบเก่า                                           | <u>3</u>   |
| 2  | บทบาทของผู้ดูแลระบบ (Admin)                                                  | <u>4</u>   |
| 3  | การเข้าใช้งานครั้งแรก                                                        | <u>5</u>   |
| 4  | การรีเซ็ต Username และ Password ด้วยตนเอง                                    | <u>15</u>  |
| 5  | ผู้ดูแลระบบ (Admin) Reset Password ให้กับ User                               | <u>21</u>  |
| 6  | กรณีพนักงานลาออก ผู้ดูแลระบบต้องเพิกถอนสิทธิ์การเข้าถึงระบบทันที             | <u>27</u>  |
| 7  | กรณี User ถูกล็อกบัญชี ผู้คูแลระบบปลคล็อคบัญชีผู้ใช้                         | <u>37</u>  |
| 8  | การจัดการการใช้งาน Soft Token (เปิด/เพิ่ม/ลบ)                                | <u>43</u>  |
| 9  | การใช้งาน Soft Token และ Approval Flow                                       | <u>47</u>  |
| 10 | ผู้ดูแลระบบสร้าง User (Viewer/Maker/Approver)                                | <u>56</u>  |
| 11 | ผู้ดูแลระบบสร้าง User Group                                                  | <u>64</u>  |
| 12 | ผู้ดูแลระบบตั้งค่า User Account Access                                       | <u>75</u>  |
| 13 | ผู้ดูแลระบบจัดทำ Workflow Management                                         | <u>81</u>  |
| 14 | ผู้ดูแลระบบสร้าง Rule เพื่อกำหนดเงื่อนไขการทำงาน                             | <u>94</u>  |
| 15 | ผู้ดูแลระบบเปิดสิทธิ์การใช้งานโอนเงินแบบทีละหลายรายการแบบ Bulk (อัปโหลดไฟล์) | <u>102</u> |

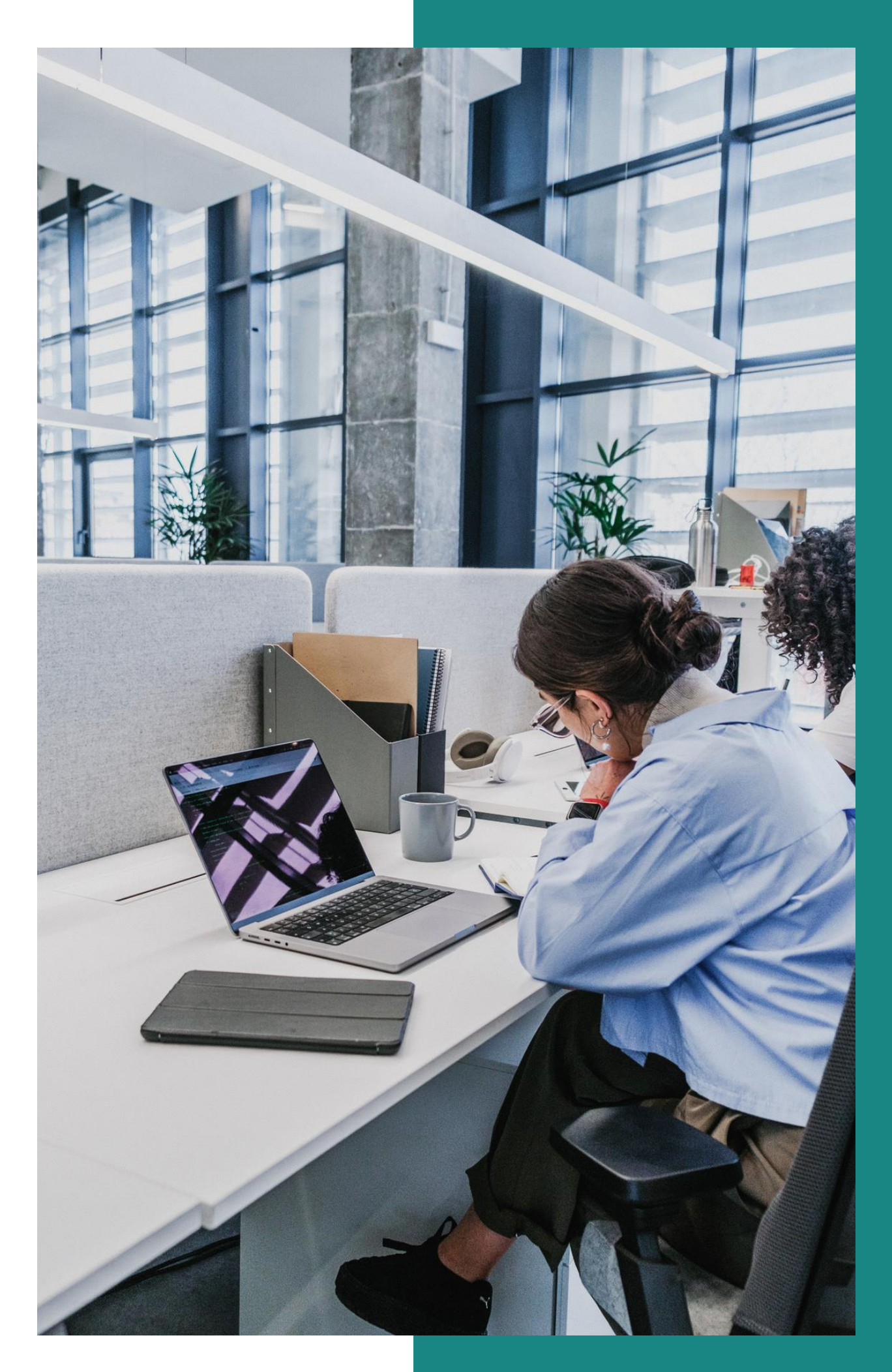

### จุดเด่นของระบบใหม่ เทียบกับ ระบบเก่า

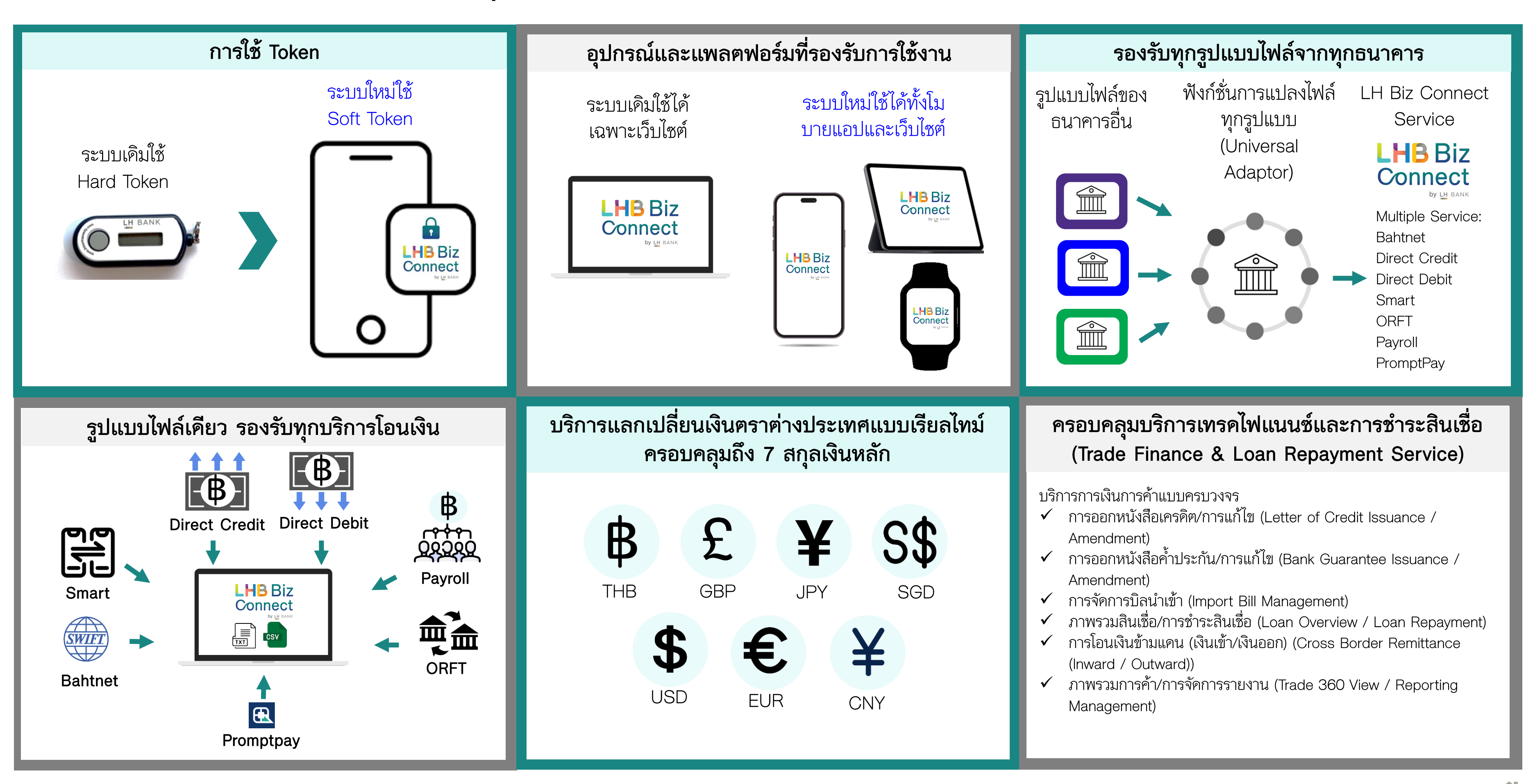

การอัปเคตข้อมูลผู้ใช้งาน (Maker&Approver)

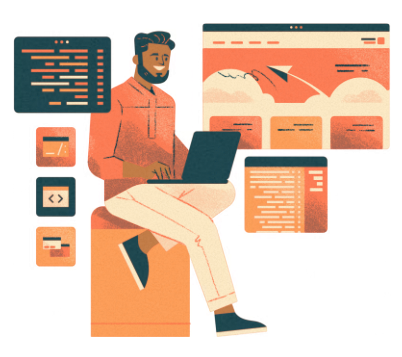

2

- Admin อัปเคตข้อมูล เลขบัตร ประชาชน/หนังสือเคินทาง และอีเมล ของผู้ใช้ (เพื่อเพิ่มข้อมูล User เข้าใน ระบบ เมื่อระบบมีข้อมูล User แล้ว ต่อไป User จะสามารถรีเซ็ต Username&Password ได้ด้วยตนเอง)
- กรณี Admin ต้องการอัพเคตข้อมูลต้อง ให้ธนาคารฯ เป็นผู้คำเนินการให้

### บูทบาทของ ผ้ดแลระบบ ងដែរ (Admin)

การจัคการบัญชีผู้ใช้งาน (Maker&Approver)

• ตรวจสอบข้อมูลบัญชีผู้ใช้งานใน ระบบ

- ปลุคล็อคบัญชีผู้ใช้งาน
  แก้ไขข้อมูลของผู้ใช้งาน
  ปิดการใช้งานเมื่อผู้ใช้งานลาออก
  การกำหนคสิทธิ์การเข้าถึงบัญชี บริษัท
- การกำหนดหน้าที่ประเภทการทำ ธุรกรรมของบริษัท

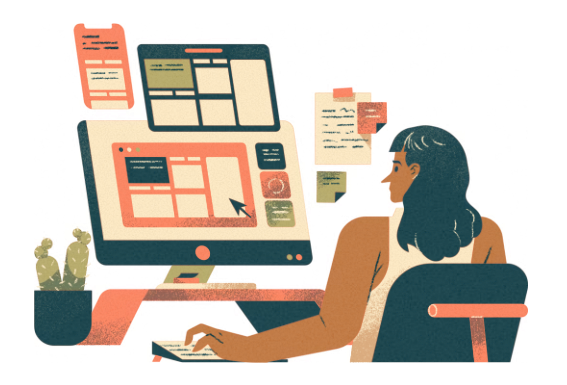

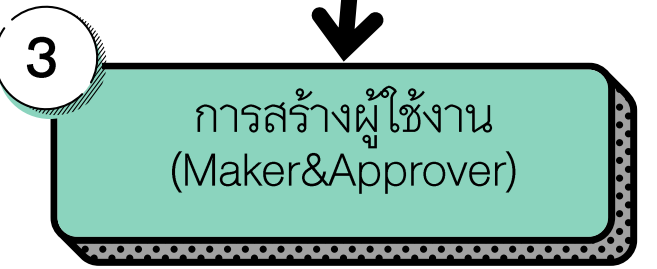

- Admin สามารถสร้างผู้ใช้งานใหม่ ในบทบาท Maker หรือ Approver ใค้
- หา่กู่ต้องการเพิ่ม Admin อีกคน จะต้องให้ธนาคารเป็นผู้สร้างให้

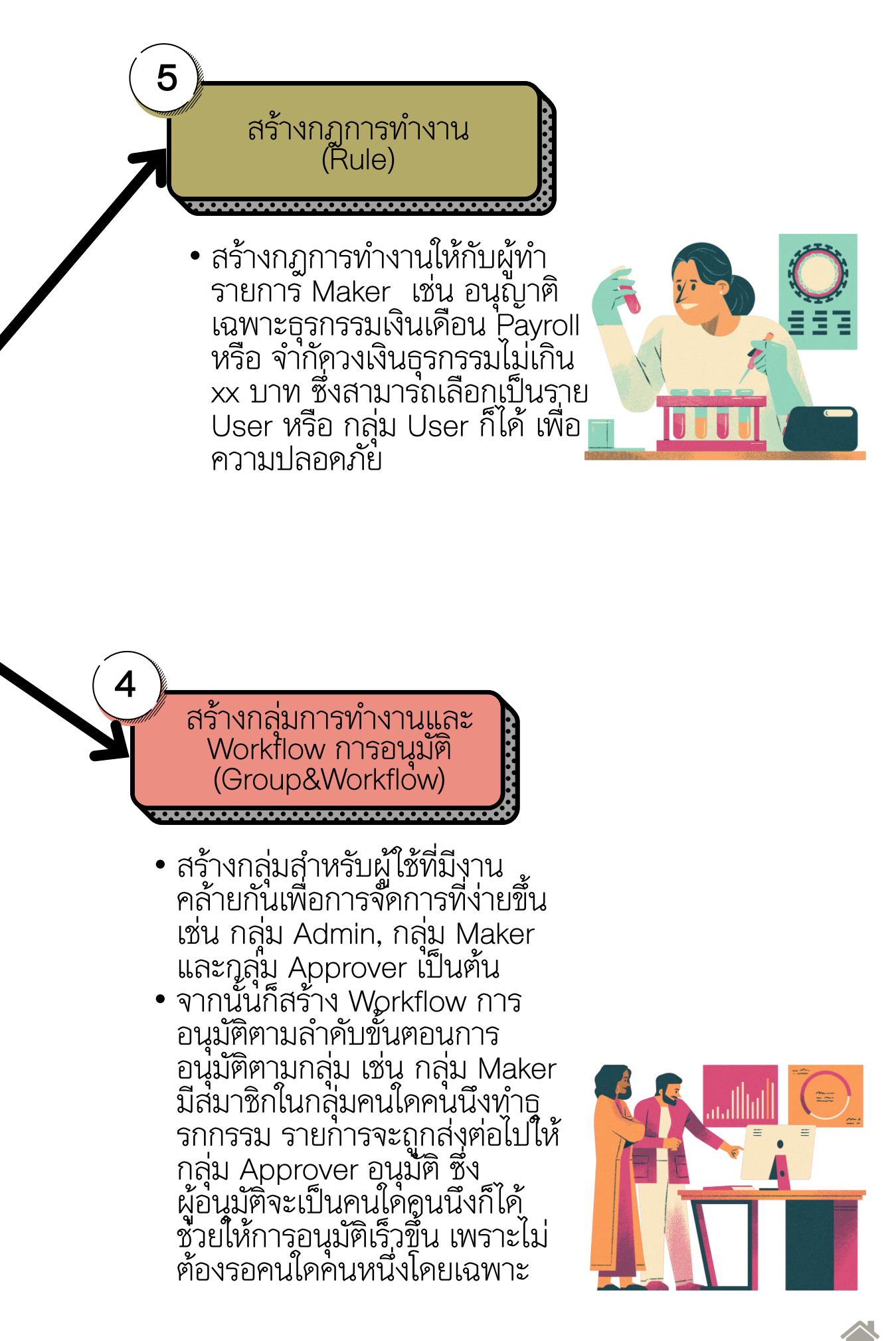

5

### การเข้าใช้งานครั้งแรก (First Time Login) สำหรับผู้ใช้งานเคิม

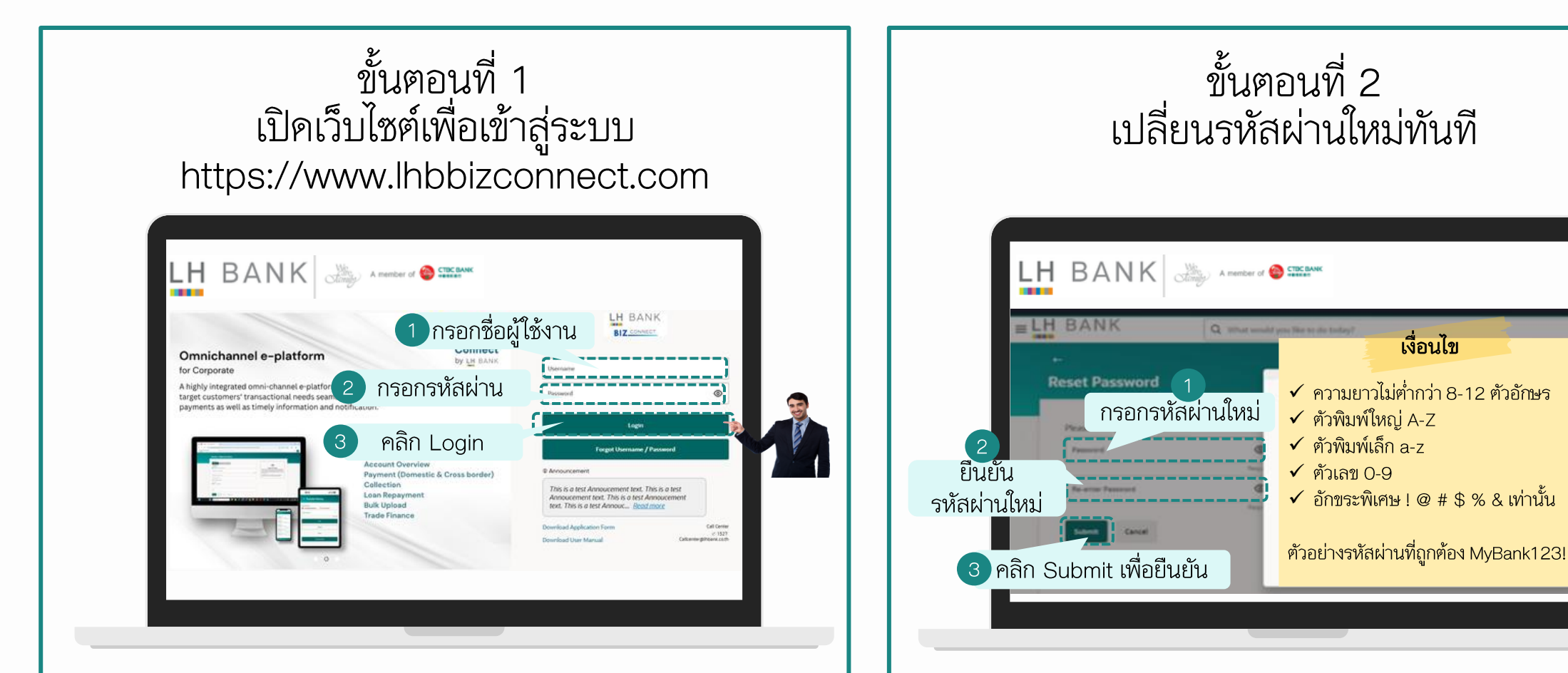

- กรอก Username และ Password เดิมที่ท่านใช้งานอยู่
  - o กรณีที่ลืม Username ท่านสามารถ Reset Username ได้ ด้วยตนเอง หรือ ติดต่อมาที่ Call Center ของธนาคารฯ โทร 1327
- หลังจากนั้น คลิก Login เพื่อเข้าสู่ระบบ

- หลังจากที่ท่าน Login สำเร็จ ในขั้นตอนที่ 1
- ระบบจะให้ท่านเปลี่ยนรหัสผ่านใหม่ทันที
- ท่านกรอกรหัสผ่านใหม่และยืนยันรหัสผ่านใหม่
- จากนั้นคลิก Submit เพื่อยืนยัน

**คำเตือน:** แนะนำให้ท่านเก็บรหัสผ่านใหม่ไว้ในที่ปลอคภัย อย่าแชร์ให้ผู้อื่น

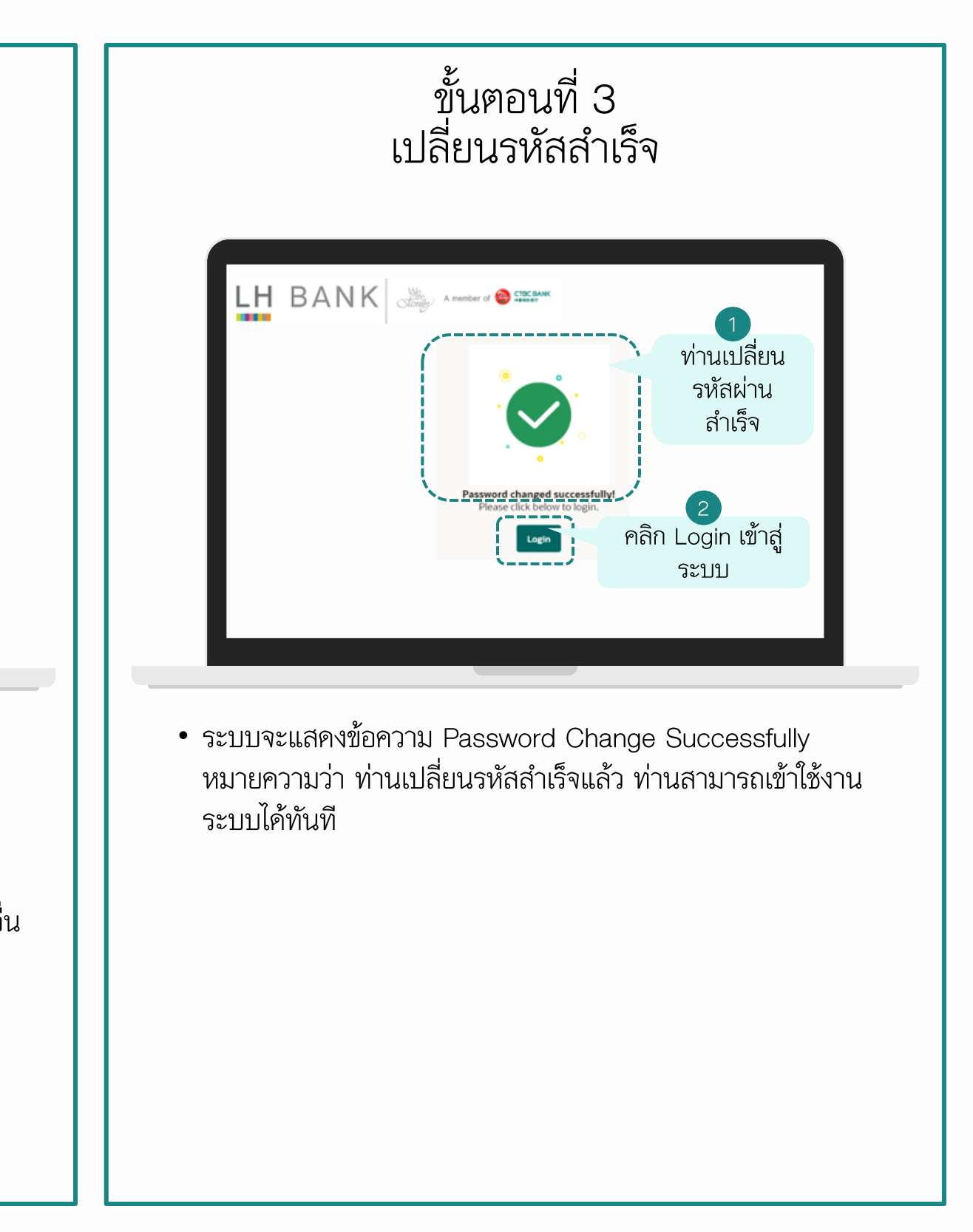

### การเข้าใช้งานครั้งแรก (First Time Login) สำหรับผู้ใช้งานใหม่ ในกรณีที่มีการเพิ่ม User คนใหม่

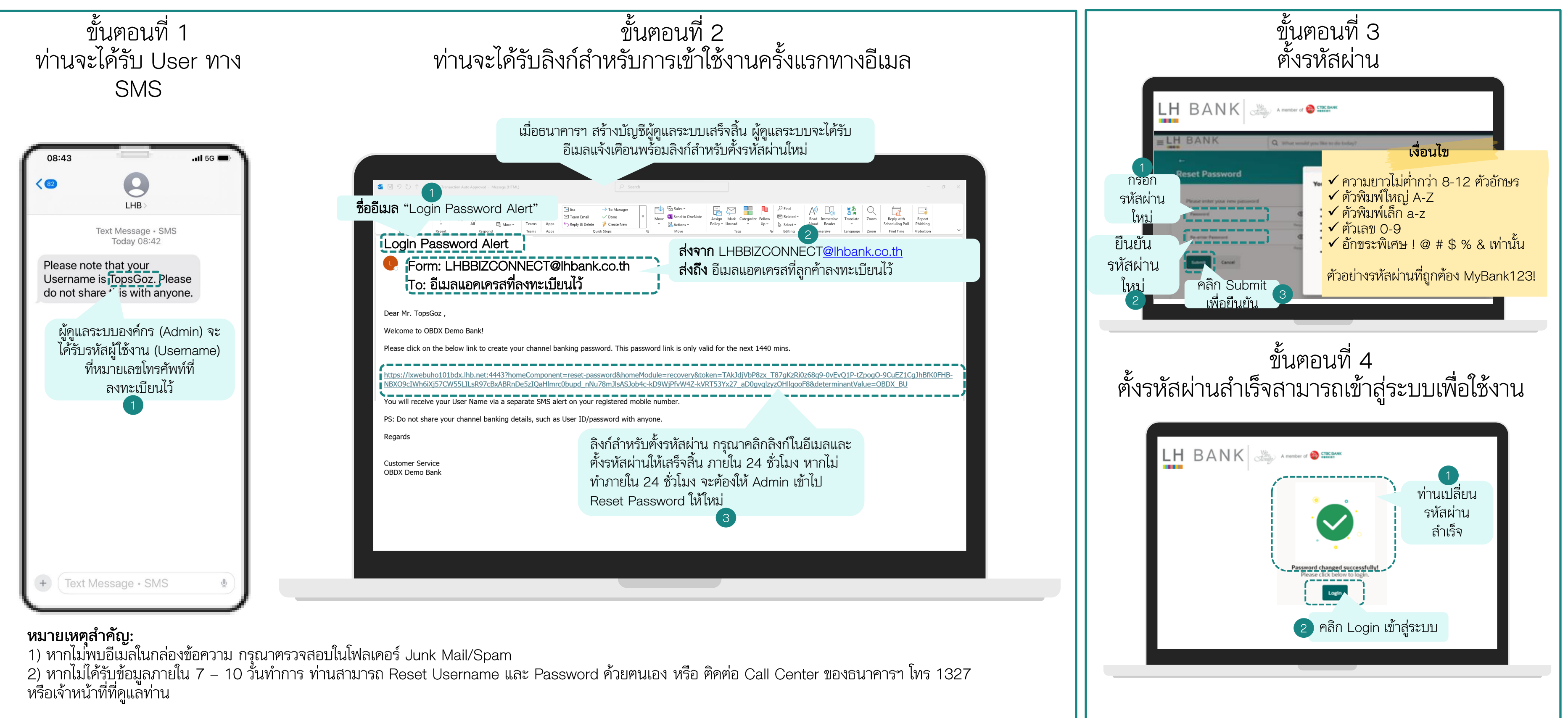

### การเข้าใช้งานครั้งแรก (First Time Login) สำหรับผู้ใช้งานเดิมและใหม่

| Login เข้าสู่ระบบ                                                                                                    |                                                                                                    |
|----------------------------------------------------------------------------------------------------|----------------------------------------------------------------------------------------------------|
| 1       พิมพ์ URL ตามนี้เท่านั้น "URL: https://www.lhbbizconnect.com"         •       •         •       •         •       •         •       •         •       •         •       •         •       •         •       •         •       •         •       •         •       •         •       •         •       •         •       •         •       •         •       •         •       •         •       •         •       •         •       •         •       •         •       •         •       •         •       •         •       •         •       •         •       •         •       •         •       •         •       •         •       •         •       •         •       •         •       •         •       •         •       • | E BANK<br>E COME<br>The transaction<br>1. DISCLAIMER<br>The User need<br>data loss or th<br>3. GOVERNING<br>These Terms of<br>Bank accepts I<br>be accessed th<br>(Terms & Conc<br>laws in respect<br>accessing the<br>All disputes sh<br>arising out of<br>Come |
|                                                                                                    | หลังจากเข้าสู่ระบ<br>เงื่อนไขการใช้งาน<br>"Accept" เพื่อคํ                                                                                                    |
|                                                                                                    |                                                                                                    |

#### ยอมรับข้อกำหนดและเงื่อนไข

Q What would you like to do today?

#### ON ANTI VIRUS UPDATE

ds to get his PCs/laptops scanned on a regular basis and be updated with the latest antivirus software available. The Bank shall not be responsible in case of any eft due to the virus transmitted in the system through the usage of Internet Banking.

#### LAWS

of Service (Terms and Conditions) and/or operations in the accounts of the User maintained by the Bank and/or the use of services provided through Internet ces are construed to be governed in accordance with the laws in India.

no liability whatsoever, direct or indirect for non-compliance with the laws of any country other than that of India. The mere fact that Internet Banking Service can hrough Internet by a User from a country other than India shall not be interpreted to imply that the laws of the said countries govern these Terms of Service ditions) and/or the operations in the accounts of the User through Internet and/or the Use of Internet Banking Services. The User agrees to abide by prevailing t of Internet Banking Services applicable in India. It is the responsibility of the User to comply with any regulations prevailing in the country from where he/she is Internet.

hall be subject to the jurisdiction of the Courts in Mumbai (India). The Bank however, may, in its absolute discretion commence any legal action or proceedings these terms in any other court, tribunal or other appropriate forum, and the User hereby consents to that jurisdiction.

บบสำเร็จ ท่านจะเห็นข้อกำหนดและ นระบบ กรุณาอ่านและคลิก ำเนินการต่อ

การเข้าใช้งานครั้งแรก (First Time Login) การตั้งค่าเริ่มต้น

| เลือกภาษา                                                                                                    | เข้าสู่หน้าจอหลัก                                                                                                    |
|----------------------------------------------------------------------------------------------------|----------------------------------------------------------------------------------------------------|
| Language       Ligenshift         Step a language       Ligenshift         Under Language       Ligenshift         Under Language       Ligenshift         Under Language       Ligenshift         Ligenshift       Ligenshift         Ligenshift </th <th><ul> <li>คลิก แฮมเบอร์เกอร์เมนู<br/>แล้วเลือกมนบูที่ต้องการ</li> <li>พิมพ์ชื่อแบบที่ต้องการในช่อง<br/>Search เพื่อกันทาและเข้าใช้งาน</li> <li>(=)-H BANK</li> <li>() การสามารถเข้าใช้งานแบบได้ 2 วิอี<br/>วิจีที่ 1: คลิก แฮมเบอร์เกอร์เมนู (สับูลักษณ์ 3 ชีคแนวนอน) แล้วเลือกแบบูที่ต้องการ<br/>วิจีที่ 2: พิมพ์ชื่อแบบูที่ต้องการในช่อง Search เพื่อค้นทาและเข้าใช้งาน</li> </ul></th> | <ul> <li>คลิก แฮมเบอร์เกอร์เมนู<br/>แล้วเลือกมนบูที่ต้องการ</li> <li>พิมพ์ชื่อแบบที่ต้องการในช่อง<br/>Search เพื่อกันทาและเข้าใช้งาน</li> <li>(=)-H BANK</li> <li>() การสามารถเข้าใช้งานแบบได้ 2 วิอี<br/>วิจีที่ 1: คลิก แฮมเบอร์เกอร์เมนู (สับูลักษณ์ 3 ชีคแนวนอน) แล้วเลือกแบบูที่ต้องการ<br/>วิจีที่ 2: พิมพ์ชื่อแบบูที่ต้องการในช่อง Search เพื่อค้นทาและเข้าใช้งาน</li> </ul> |

# การยืนยันข้อมูลส่วนตัว อัปเคตข้อมูลเลขบัตรประชาชนและอีเมลให้กับ User (Viewer/Maker/Approver)

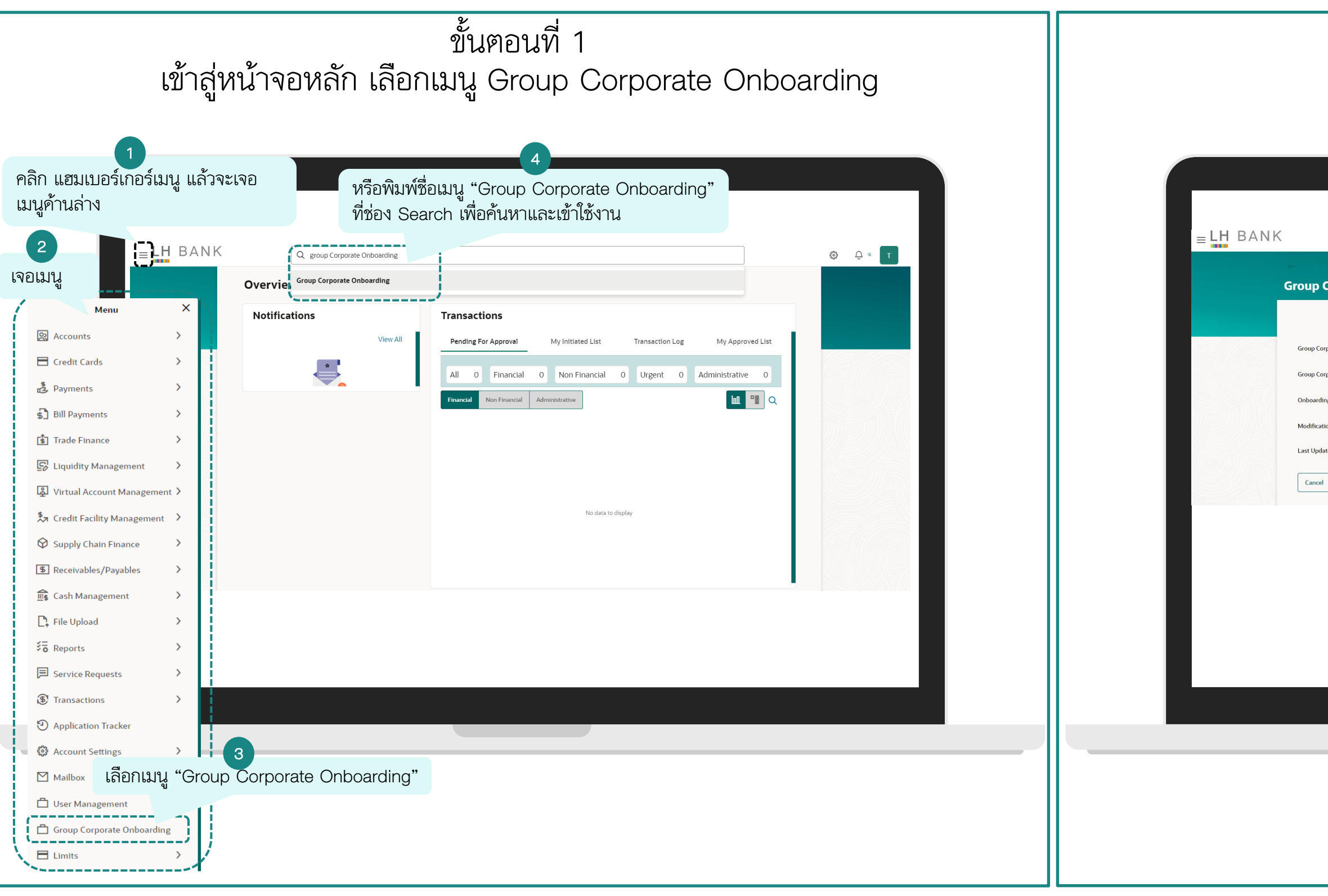

ขั้นตอนที่ 2 คลิกตรง Completed

|                       | Q What would you like to do today? |      |      | Ģ 10 T |  |
|-----------------------|------------------------------------|------|------|--------|--|
| Corpo                 | arate Onboarding                   |      |      |        |  |
|                       |                                    |      |      |        |  |
| Corporate ID          | 000117                             |      |      |        |  |
| orporate Nar          | ne Central Retail Group            |      |      |        |  |
| ding Status           | Completed                          |      |      |        |  |
| ation Status<br>dated | คลิก Completed                     |      |      |        |  |
| el                    |                                    |      |      |        |  |
|                       |                                    |      |      |        |  |
|                       |                                    |      |      |        |  |
|                       |                                    |      |      |        |  |
|                       |                                    |      |      |        |  |
|                       |                                    |      |      |        |  |
|                       |                                    |      |      |        |  |
|                       |                                    | <br> | <br> |        |  |
|                       |                                    |      |      |        |  |
|                       |                                    |      |      |        |  |
|                       |                                    |      |      |        |  |
|                       |                                    |      |      |        |  |
|                       |                                    |      |      |        |  |

### การยืนยันข้อมูลส่วนตัว อัปเดตข้อมูลเลขบัตรประชาชนและอีเมลให้กับ User (Viewer/Maker/Approver)

| LH BANK | Q. What would you like to do today?                                                                                                    | Q × T |                                                                                                    | you like to do today?                                                                                                    | ب ع<br>ب                                                       |
|---------|----------------------------------------------------------------------------------------------------|-------|----------------------------------------------------------------------------------------------------|----------------------------------------------------------------------------------------------------|----------------------------------------------------------------|
|         | Group Corporate ID: 000117 V<br>Name : Central Retail Group                                                                                                    |       | ⊢<br>Group Corporate                                                                                                    | Onboarding                                                                                                    | Group Corporate ID : 000117 🗸 🗸<br>Name : Central Retail Group |
|         | <section-header>         Image: Not and waters       Image: Conducting the second second s</section-header> |       | Group Corporate Pr     Party Account Acce     X User Onboarding     X User Group     Su User Account Acces     Report Mapping     Po Workflow Manager     Ling On User ที่ต้องการ     อัพเคปข้อมูล | Anning<br>Username<br>S<br>More Search Options ×<br>Search Cleer<br>S<br>Username<br>Full N<br>TopsGoz<br>TopsG<br>B2SAdminTai<br>B2SAd<br>SuperSportApprovalTae<br>TopsA<br>SuperSportAkterAnn<br>Page 1 of 12 (1-5 of 60 items) IC 4 1 2 3 4 5 12 + | arre oz dminKeng                                               |

# การยืนยันข้อมูลส่วนตัว อัปเดตข้อมูลเลขบัตรประชาชนและอีเมลให้กับ User (Viewer/Maker/Approver)

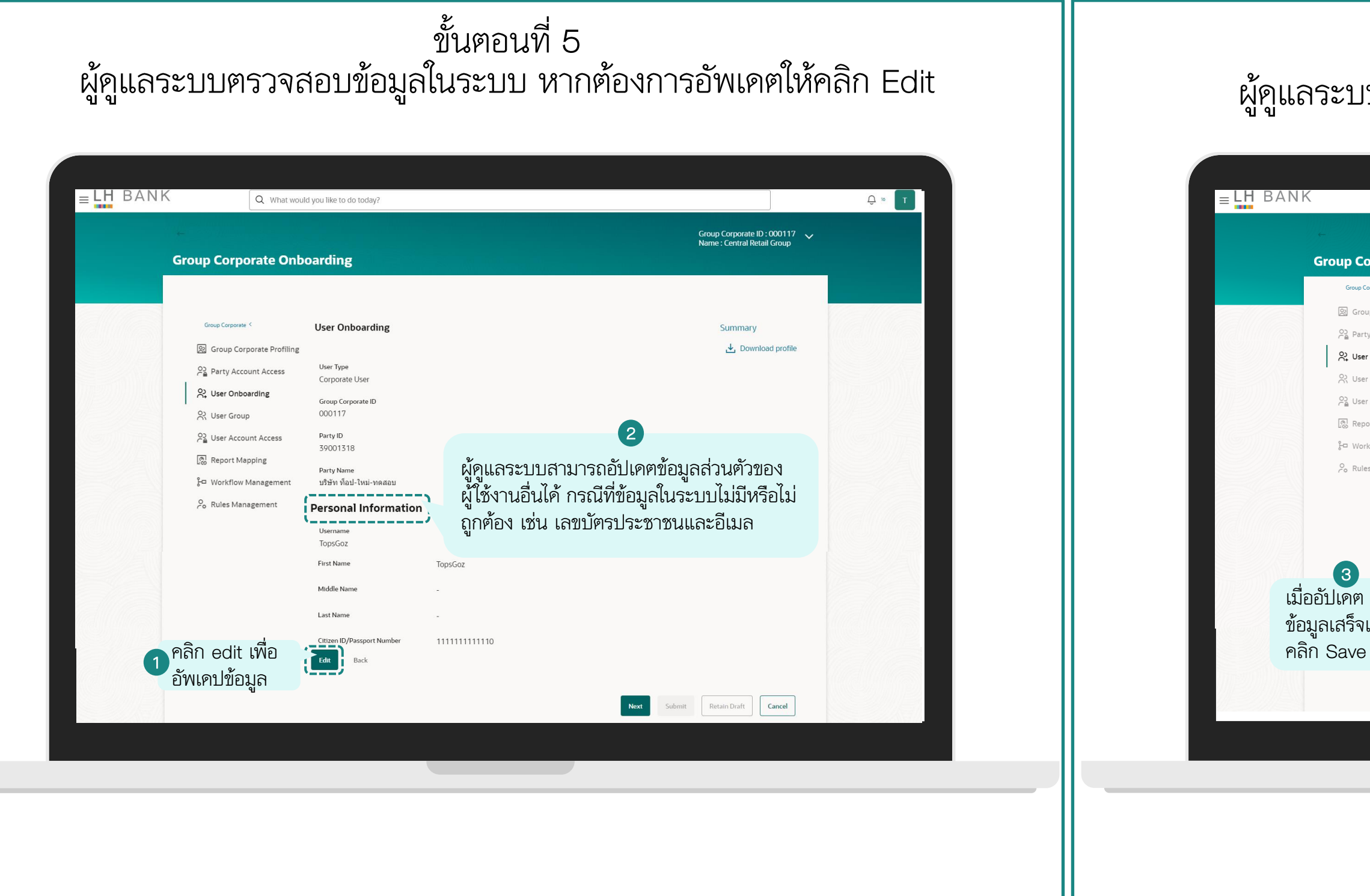

ขั้นตอนที่ 6

#### ผู้ดูแลระบบอัปเคตเลขบัตรประชาชนและอีเมลให้กับผู้ใช้งานทุกท่าน

| orporate Onl                | ooarding                              |                                                 | Name : Central Retail Group                                                     |
|-----------------------------|---------------------------------------|-------------------------------------------------|---------------------------------------------------------------------------------|
| orporate <                  | User Onboarding                       |                                                 | Summary                                                                         |
| Corporate Profiling         | Primary Party<br>Personal Information | ี่ 39001318 บริษัท ท็อป-ไหม่-ทดสอบ Default Busi | •                                                                               |
| <b>Dnboarding</b><br>Group  | Title                                 | Mr.                                             | (1)<br>แบะนำให้ผ้ดแลระบบคับเดต "เลขบัตร                                         |
| ccount Access               | First Name                            | TopsGoz                                         | ประชาชนและอีเมล" ให้กับผู้ใช้งานทุกท่าน                                         |
| Mapping                     | Middle Name                           |                                                 | เพื่อเพิ่มข้อมูลของผู้ใช้งานเข้าในระบบ เมื่อ                                    |
| ow Management<br>Nanagement | Last Name                             |                                                 | ระบบมีข้อมู <sup>้</sup> ลของผู้ใช้งานแล้ว ผู้ใช้งานจะ                          |
|                             | Citizen ID/Passport Number            | 111111111111                                    | สามารถ Reset Username และ                                                       |
|                             | Email ID                              | aekkaratl@lhbank.co.th                          | Password เททา เยทานเยจ<br>หมายเหตุ: กรณีที่ผู้ดูแลระบบต้องการแก้ไขข้อมูลส่วนตัว |
|                             | Contact Number (Mobile)               | 0983253552                                      | ของตนเอง จะต้องกรอกแบบฟอร์มขอเปลี่ยนแป้ลงข้อมูล                                 |
|                             | Contact Number (Landline)             |                                                 | ม เยงอน เพ เร เพยเหทางอนาคารา เบนผูตา เนนการเห                                  |
| ລ້ວ                         | Address Line 1                        | LHB                                             |                                                                                 |
|                             | Back                                  |                                                 |                                                                                 |
|                             |                                       |                                                 | Next Submit Retain Draft Cancel                                                 |

### การเข้าใช้งานครั้งแรก (First Time Login) การยืนยันข้อมูลส่วนตัว อัพเดปข้อมูลเลขบัตรประชาชนและอีเมลให้กับ User (Viewer/Maker/Approver)

| ELH BANK Q What would you like to do today?                                                                                                    |                                                                                                    | ELH BANK Q What would you like to do today?                                                                                                    |                                                                                                    |
|----------------------------------------------------------------------------------------------------|----------------------------------------------------------------------------------------------------|----------------------------------------------------------------------------------------------------|----------------------------------------------------------------------------------------------------|
| Source Corporate Conboarding   Source Corporate Coupon   Source Corporate Coupon   Source Corporate Coupon   Source Coupon   Source Coupon | ev<br>mation<br>M:<br>TopSoz<br>www<br>meter<br>meter<br>m | Croup Corporate Onboarding         Wap Partie         Primary Partie         Dimite         No Limits To         Double Data         Once all users have given their readine | Submission Status<br>Submission Status<br>An is Ready To Submit<br>ed On Status<br>25, 21:27 Nondy To Submit<br>ass for submission, the maintenance can be<br>Next Submit Retain Draft Cancel<br>Application,<br>Application,<br>Appli |

# การยืนยันข้อมูลส่วนตัว อัพเคตข้อมูลเลขบัตรประชาชนและอีเมลให้กับ User (Viewer/Maker/Approver)

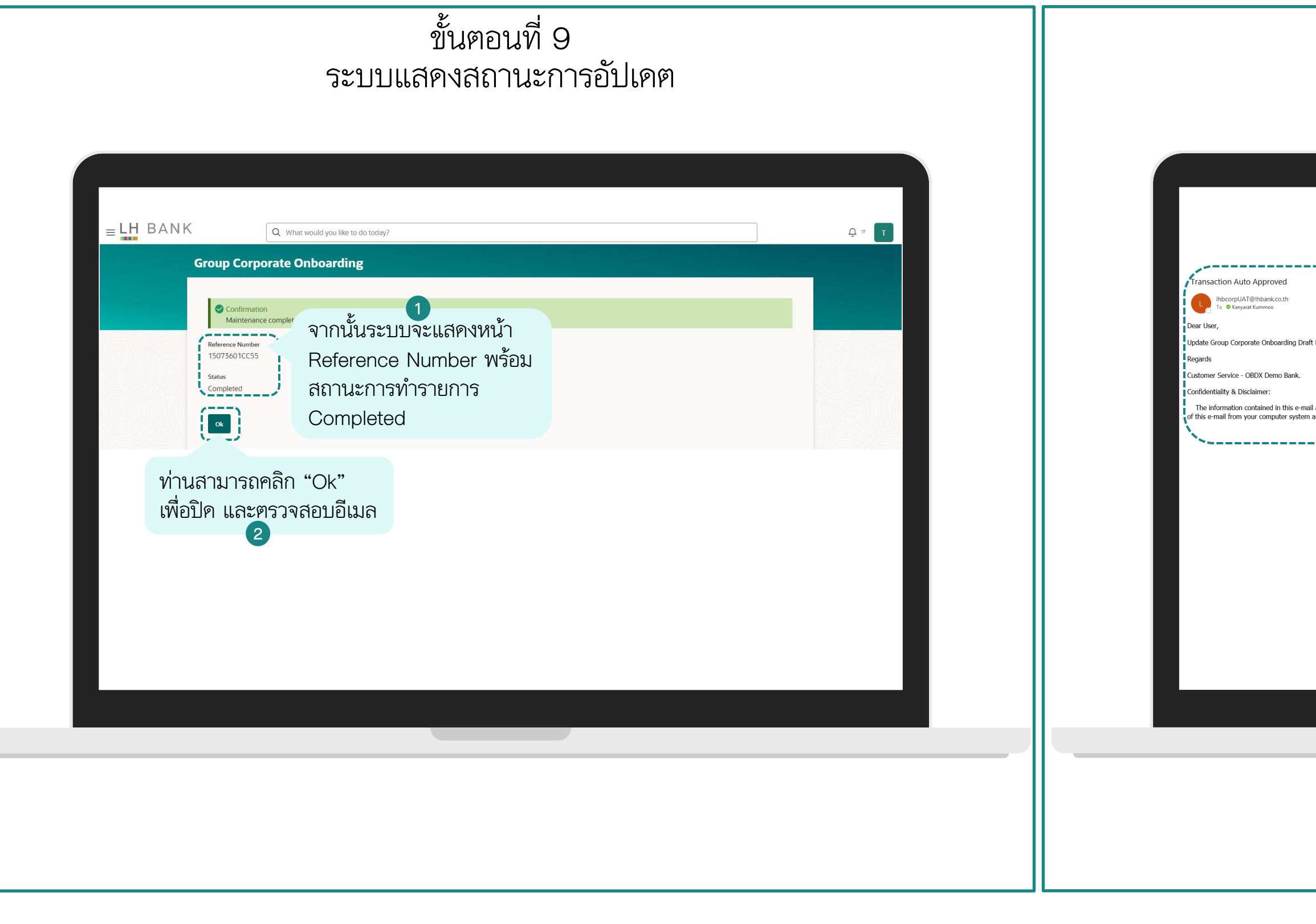

ขั้นตอนที่ 10 ท่านจะได้รับอีเมลยืนยันการอัปเดตข้อมูล

|                                                                                       |                                                                                                    | (C)         ←         Reply         ≪         Reply All         →         Forward         (II)         ···         I         5007/2025         14-52         •         15007/2025         14-52         ···         ···         ···         ···         ···         ···         ···         ···         ···         ···         ···         ···         ···         ···         ···         ···         ···         ···         ···         ···         ···         ···         ···         ···         ···         ···         ···         ···         ···         ···         ···         ···         ···         ···         ···         ···         ···         ···         ···         ···         ···         ···         ···         ···         ···         ···         ···         ···         ···         ···         ···         ···         ···         ···         ···         ···         ···         ···         ···         ···         ···         ···         ···         ···         ···         ···         ···         ···         ···         ···         ···         ···         ···         ···         ···         ···         ···         ···         ···         ···         ··· |
|---------------------------------------------------------------------------------------|----------------------------------------------------------------------------------------------------|----------------------------------------------------------------------------------------------------|
| raft initiated by you has been auto approve                                           | I. The reference number for this transaction is 15073601CC55.                                                                                                    |                                                                                                    |
| nail and any attachment(s) may be confide<br>m and inform the sender immediately. Any | tial and/or legally privileged. If you are not the intended recipient, you must not use, copy, disclose, distribute or retai<br>opinion and interference in this email may not necessarily represent the opinion of LH BANK or any entity in the LH B/ | in this communication or any part of it. Please delete all copies<br>ANK.                                                                                                    |
|                                                                                       | ผู้ดูแลระบบ (Admin) จะได้รับอีเมลแจ้งยืน<br>การทำรายการพร้อม Reference Numbe<br>สำหรับอ้างอิง ซึ่งจะตรงกับในระบบ                                                                                                    | เย้น<br>r                                                                                                    |
|                                                                                       |                                                                                                    |                                                                                                    |
|                                                                                       |                                                                                                    |                                                                                                    |
|                                                                                       |                                                                                                    |                                                                                                    |
|                                                                                       |                                                                                                    |                                                                                                    |
|                                                                                       |                                                                                                    |                                                                                                    |
|                                                                                       |                                                                                                    |                                                                                                    |
|                                                                                       |                                                                                                    |                                                                                                    |

การรีเซ็ต Username และ Password ด้วยตนเอง (Self-Reset Username & Password)

#### การรีเซ็ต <u>Username</u> ด้วยตนเอง (Self-Reset Username)

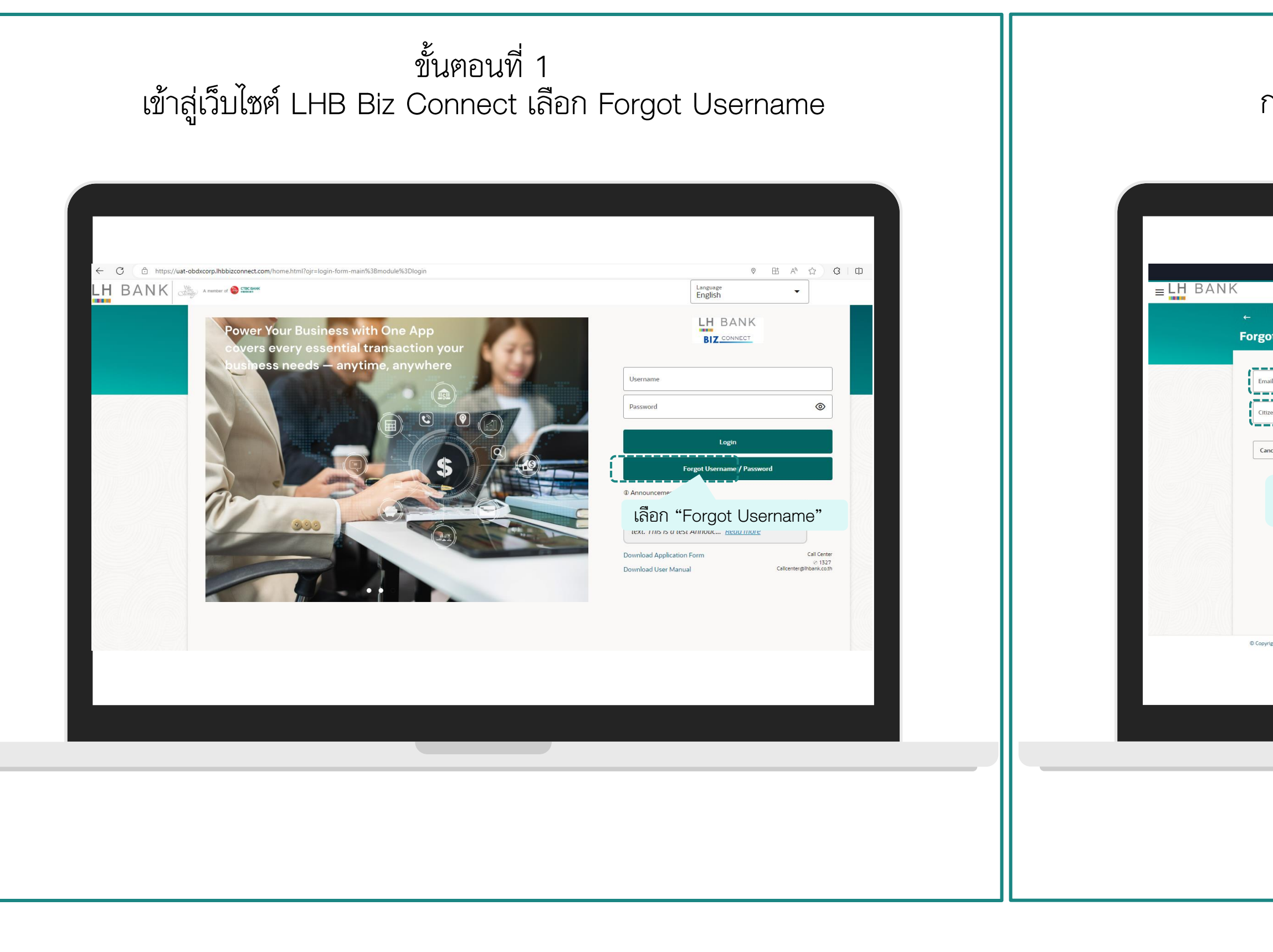

ขั้นตอนที่ 2 กรอกอีเมลและเลขบัตรประชาชนที่ลงทะเบียนไว้

|            | Q What would you like            | xe to do today?                         |   | ATM & Branch Locator English 🔻                 | Default Business Unit 🔻 |
|------------|----------------------------------|-----------------------------------------|---|------------------------------------------------|-------------------------|
| Jsern      | ame                              |                                         |   |                                                |                         |
|            | j                                | กรอกอีเมลที่ลงทะเบียนไว้                | 1 |                                                |                         |
| Subrr      | Required                         | กรอก เลขบัตรประชาชน ที่<br>ลงทะเบียนไว้ | 2 |                                                |                         |
| มยเ        | า "Submit"<br>3                  | 9                                       |   |                                                |                         |
| 4 Land and | I Houses Bank Public Company Lir | nited. All rights reserved.             |   | Privacy Policy Disclaimer Terms and Conditions |                         |
|            |                                  |                                         | _ |                                                |                         |

### การรีเซ็ต <u>Username</u> ด้วยตนเอง (Self-Reset Username)

| ขั้นตอนที่ 3                                                                                                    | ขั้นตอนที่ 4                                                                                                    |
|----------------------------------------------------------------------------------------------------|----------------------------------------------------------------------------------------------------|
| คลิก Login to your bank account เพื่อเข้าสู่ระบบ                                                                                                    | เข้าไปดูในอีเมลของท่าน จากนั้นนำ Username ใป Login เข้าสู่ระบบ                                                                                                    |
| Image: Section 1         Section 2           Forget Username         Image: Section 2           พลิก "Login to your bank account" เพื่อเท้าสู่<br>ระบบ ท่านสามารถกู Username ได้จากอีบเล่นส่วนใ<br>Username ใป Login เข้าสู่ระบบ | Be subject state     Be subject state     Be subject     Be subject state     Be subject state     Be subject state     Be subject     Be subject |

#### การรีเซ็ต <u>Password</u> ด้วยตนเอง (Self-Reset Password)

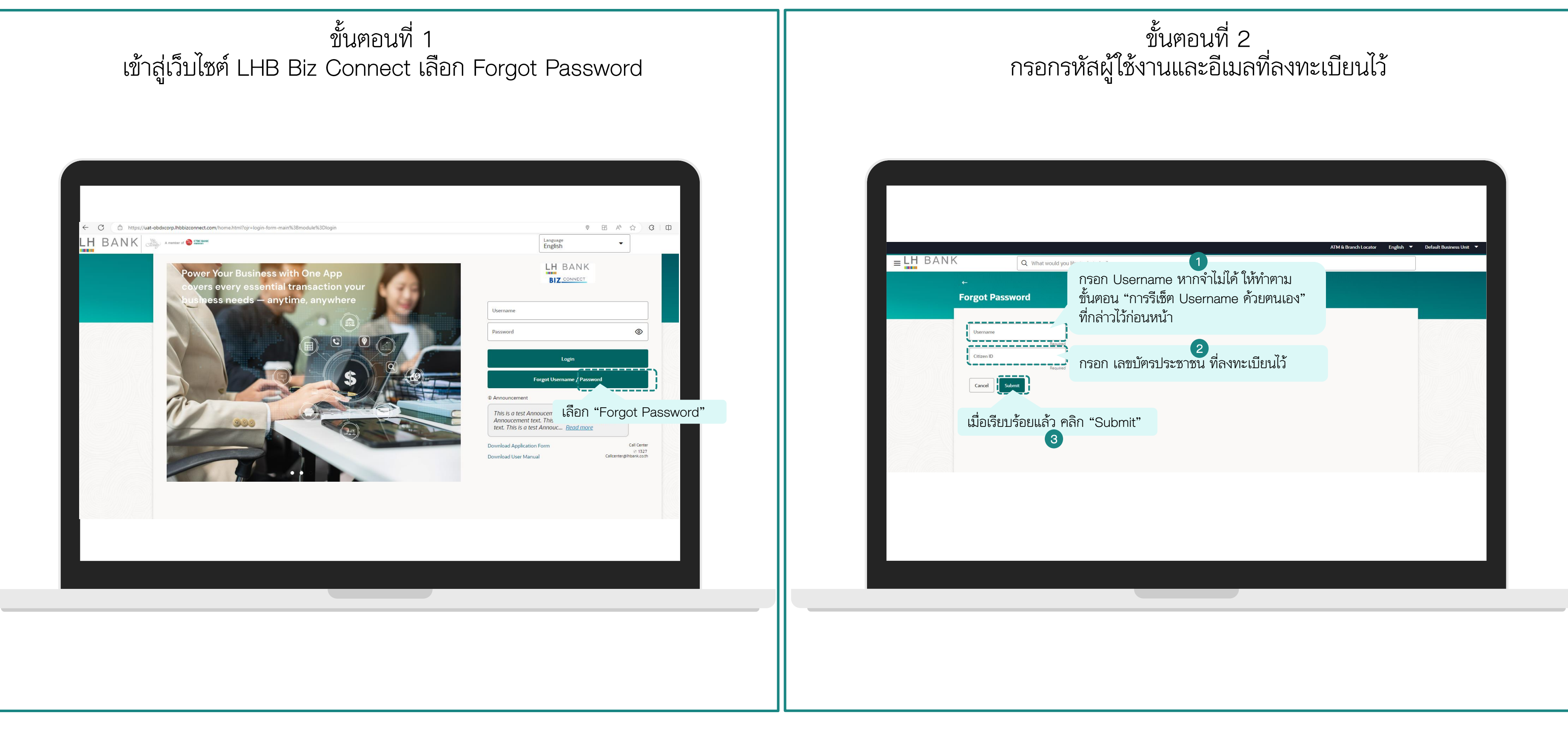

#### การรีเซ็ต <u>Password</u> ด้วยตนเอง (Self-Reset Username)

| BANK Q What would you like to do today?<br>Forgot Password | nt" เพื่อเข้าสู่<br>ก้จากอีเมลแล้ว<br>บ | ATM śi Branch Locator English  Cefault Busine | ss Unt 💌 | Pore Para Para Para Para Para Para Para Pa |
|------------------------------------------------------------|-----------------------------------------|-----------------------------------------------|----------|--------------------------------------------|
|                                                            |                                         |                                               |          |                                            |

#### ขั้นตอนที่ 4 ใค้รับอีเมลให้รีเซ็ต Password

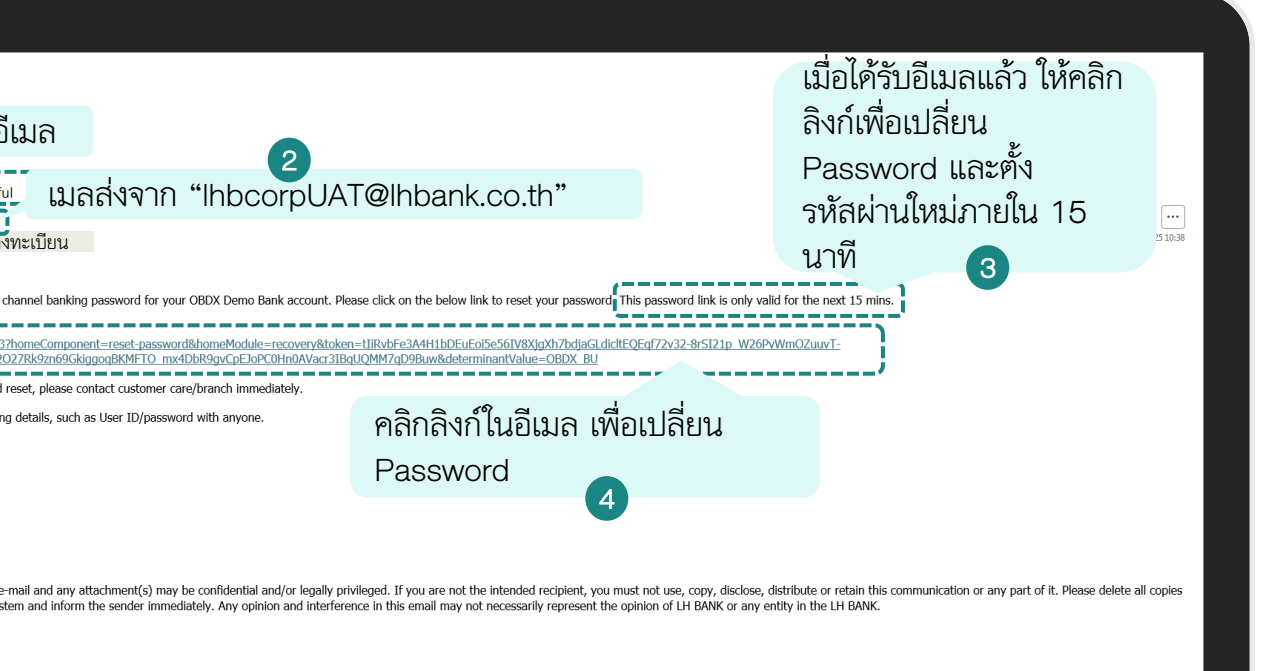

### การรีเซ็ต <u>Password</u> ด้วยตนเอง (Self-Reset Username)

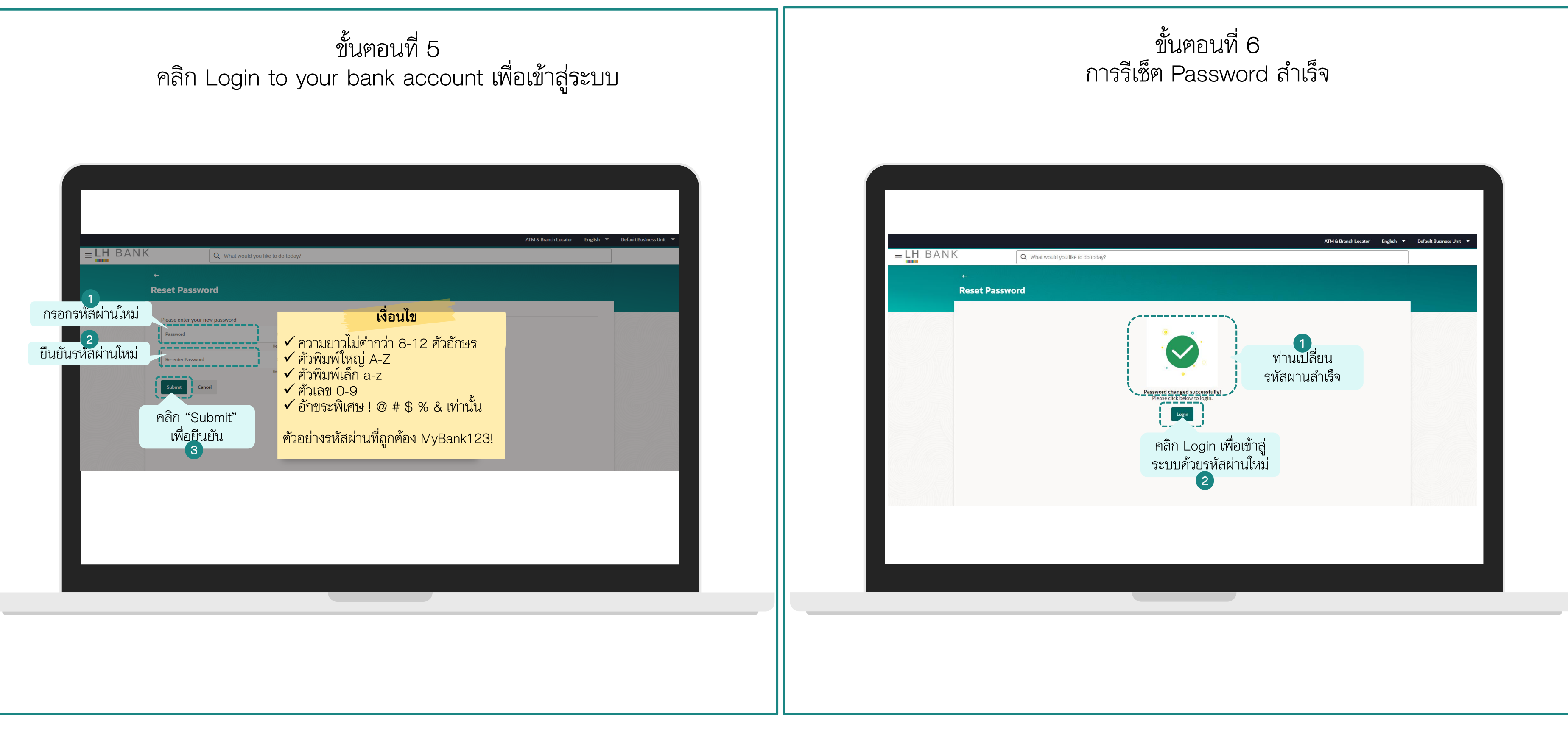

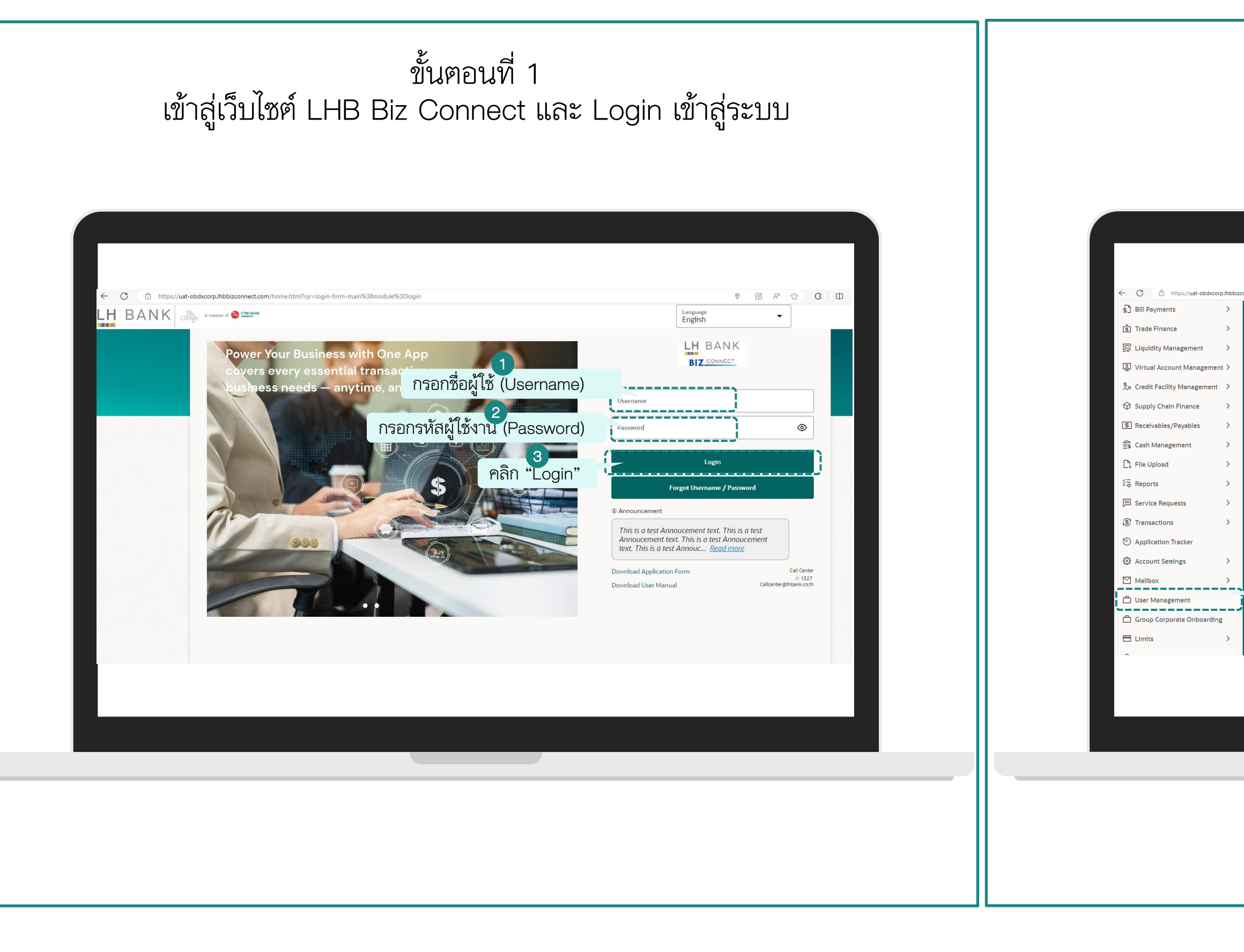

#### ขั้นตอนที่ 2 เข้าสู่เมนู User Management

| View All<br>Pending For Approvel My Initiated List Transaction Log My Approved List<br>All Pinancial Non Financial Urgent Administrative Prunced Mono Financial Administrative Prunced Administrative<br>Prunced Mono Financial Administrative<br>No data to display<br>SJTLIJIN "User Management"                                                                                                    | Q What would you like to do today? | )                                                                                                    | ©                |
|----------------------------------------------------------------------------------------------------|------------------------------------|----------------------------------------------------------------------------------------------------|------------------|
| Pending For Approval       My Initiated List       Transaction Log       My Approved List         All O Financial O Non Financial O Urgent O Administrative       Image: Compared to the second second sec | View All                           | Transactions                                                                                                    |                  |
| No data to display<br>เข้าเมนู "User Management"                                                                                                    | No New Notifications               | Pending For Approval         My Initiated List         Transaction Log           All         0         Financial         0         Non Financial         0         Urgent         0           Financial         Non Financial         Administrative         0         Image: Comparison of Comparison of Co | My Approved List |
| No data to display<br>เข้าเมนู "User Management"                                                                                                    |                                    |                                                                                                    |                  |
| ป้าเมนู "User Management"                                                                                                    |                                    | No data to display                                                                                                    |                  |
|                                                                                                    | เข้าเมนู "User Mana                | gement"                                                                                                    |                  |
|                                                                                                    |                                    |                                                                                                    |                  |
|                                                                                                    |                                    |                                                                                                    |                  |

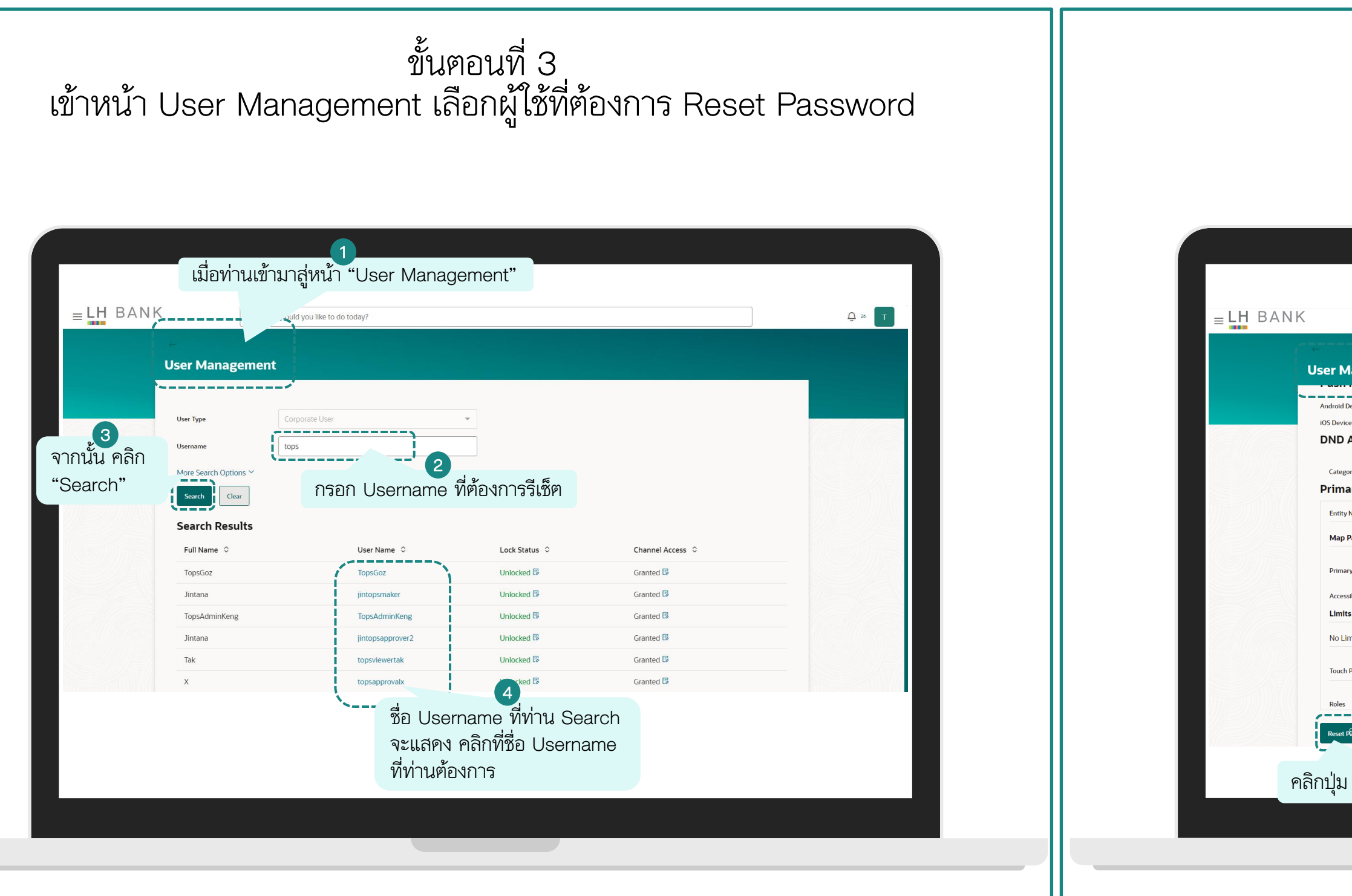

ขั้นตอนที่ 4 เข้าสู่หน้า Reset Password

| Q What would you<br>Managêment         | ู่<br>เมื่อคลิกที่ Username จากหน้าที่แล้ว<br>(ขั้นตอนที่3) เลื่อนลงไปด้านล่างสุด<br>คลิกปุ่ม "Reset Password" | Ģ 20 T |
|----------------------------------------|----------------------------------------------------------------------------------------------------|--------|
| Devices<br>ces<br><b>Alerts</b>        | Off<br>Off                                                                                                    |        |
| ory<br>ary Entity                      |                                                                                                    |        |
| Name                                   | Default Business Unit                                                                                          |        |
| Parties                                |                                                                                                    |        |
| ry Party<br>sible Parties<br><b>ts</b> | 39001318 บริษัท ท็อป-ใหม่-หดสอบ Default Business Unit<br>-                                                     |        |
| mits To Display                        |                                                                                                    |        |
| Points                                 | Internet, Mobile Application, Mobile (Responsive), Snapshot, Soft Token Application and Wearables              |        |
| Pässword Back                          |                                                                                                    |        |
| Reset Passw                            | vord                                                                                                    |        |
|                                        |                                                                                                    |        |
|                                        |                                                                                                    |        |

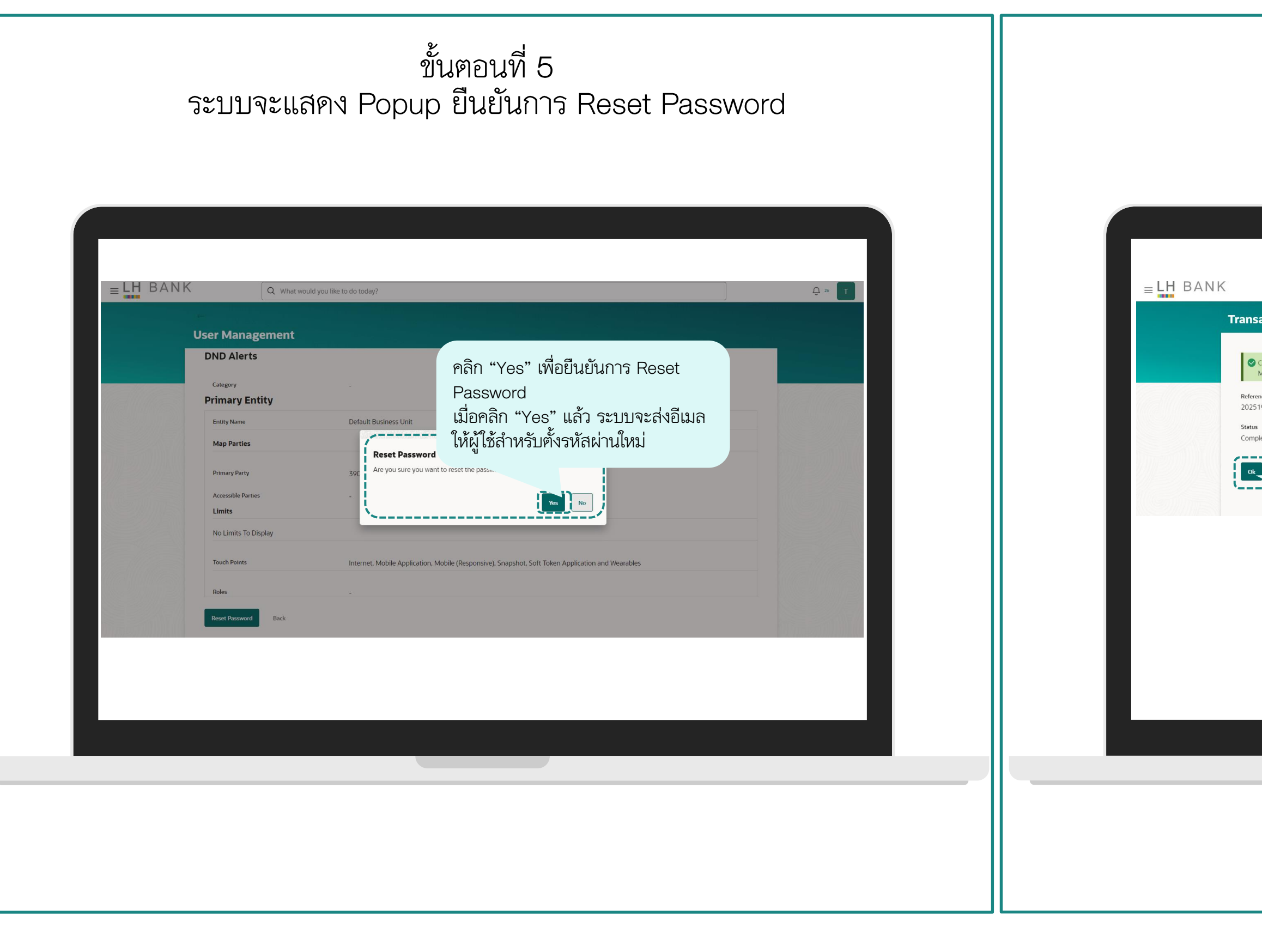

ขั้นตอนที่ 6 การ Reset Password เสร็จสิ้นสมบูรณ์

|                     | Q What would you like to do today?    |  |      |  |
|---------------------|---------------------------------------|--|------|--|
| sactio              | on                                    |  |      |  |
|                     |                                       |  |      |  |
| Confirm<br>Mainter  | ation<br>ance completed successfully. |  |      |  |
| ence Num<br>5197094 | ber<br>398423                         |  |      |  |
| s<br>pleted         |                                       |  |      |  |
|                     | คลิก "Ok" เพื่อปิด                    |  |      |  |
|                     |                                       |  |      |  |
|                     |                                       |  |      |  |
|                     |                                       |  |      |  |
|                     |                                       |  |      |  |
|                     |                                       |  |      |  |
|                     |                                       |  |      |  |
|                     |                                       |  |      |  |
|                     |                                       |  |      |  |
|                     |                                       |  | <br> |  |
|                     |                                       |  |      |  |
|                     |                                       |  |      |  |
|                     |                                       |  |      |  |
|                     |                                       |  |      |  |
|                     |                                       |  |      |  |
|                     |                                       |  |      |  |
|                     |                                       |  |      |  |
|                     |                                       |  |      |  |

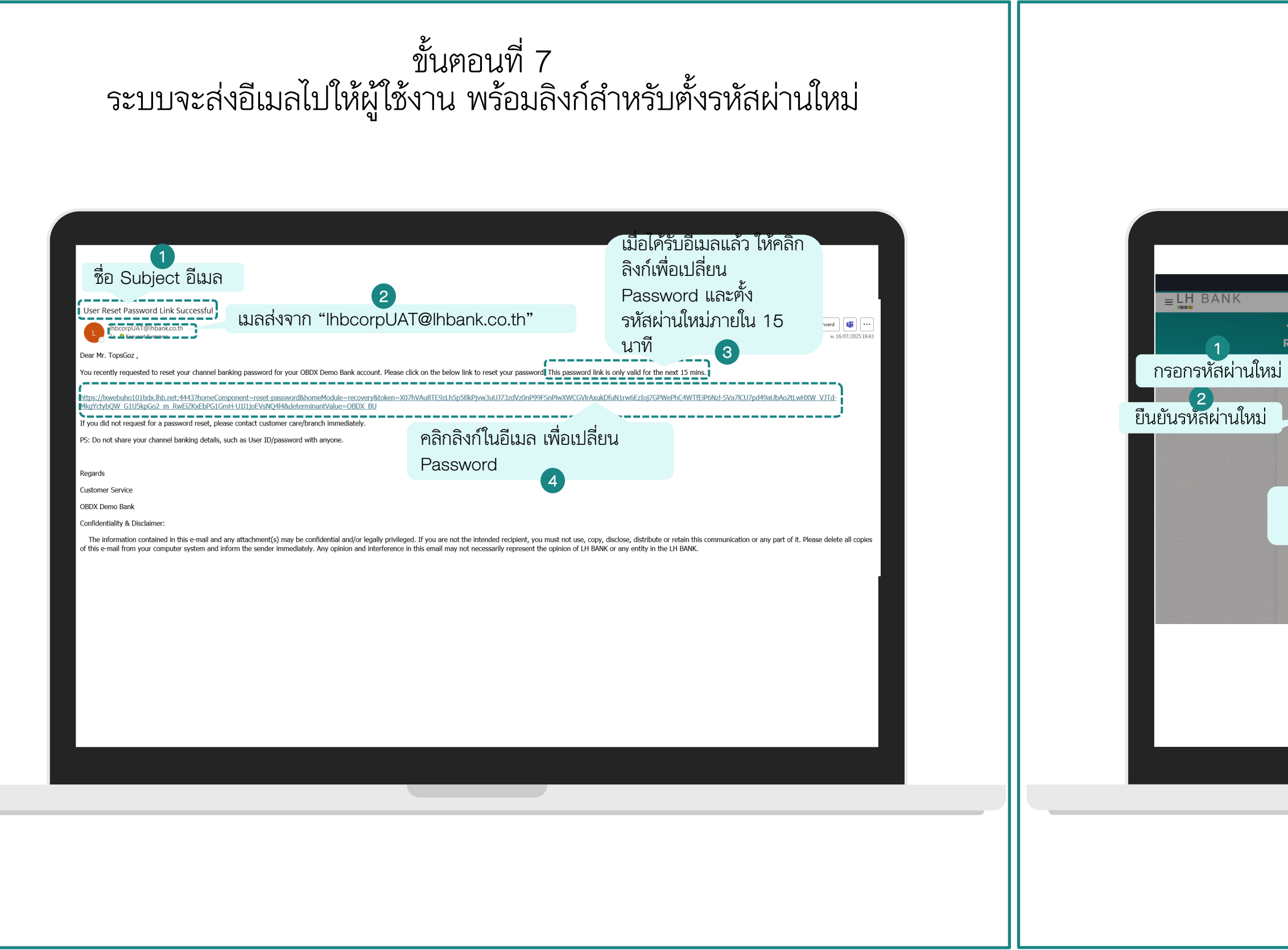

ขั้นตอนที่ 8 ตั้งรหัสผ่านใหม่และเข้าสู่ระบบ

| <ul> <li>Reset Password</li> <li>Isentry your nev password</li> <li>Isentry your nev password</li> <li>Isentry your nev</li></ul> | Q What would you like to do today?                                                  |                                                                                                    | ATM & Branch Locator | English 🔻 | Default Business Unit 🔻 |
|----------------------------------------------------------------------------------------------------|-------------------------------------------------------------------------------------|----------------------------------------------------------------------------------------------------|----------------------|-----------|-------------------------|
| <ul> <li>โง้อนไข</li> <li>เงือนไข</li> <li>ความยาวไม่ต่ำกว่า 8-12 ตัวอักษร</li> <li>คัวพิมพ์ใหญ่ A-Z</li> <li>คัวพิมพ์แล็ก a-z</li> <li>คัวเลข 0-9</li> <li>อักขระพิเศษ ! @ # \$ % &amp; เท่านั้น</li> <li>คัวอย่างรหัสผ่านที่ถูกต้อง MyBank123!</li> </ul>                                                                                                    | ←<br>Reset Password                                                                 |                                                                                                    |                      |           |                         |
|                                                                                                    | Personal<br>Reanter Password<br>Cuturit Cancel<br>คลิก "Submit"<br>เพื่อยืนยัน<br>3 | <ul> <li>เงอนเข</li> <li>✓ ความยาวไม่ต่ำกว่า 8-12 ตัวอักษร</li> <li>✓ ตัวพิมพ์ใหญ่ A-Z</li> <li>✓ ตัวพิมพ์เล็ก a-z</li> <li>✓ ตัวเลข 0-9</li> <li>✓ อักขระพิเศษ ! @ # \$ % &amp; เท่านั้น</li> <li>ตัวอย่างรหัสผ่านที่ถูกต้อง MyBank123!</li> </ul> |                      |           |                         |
|                                                                                                    |                                                                                     |                                                                                                    |                      |           |                         |

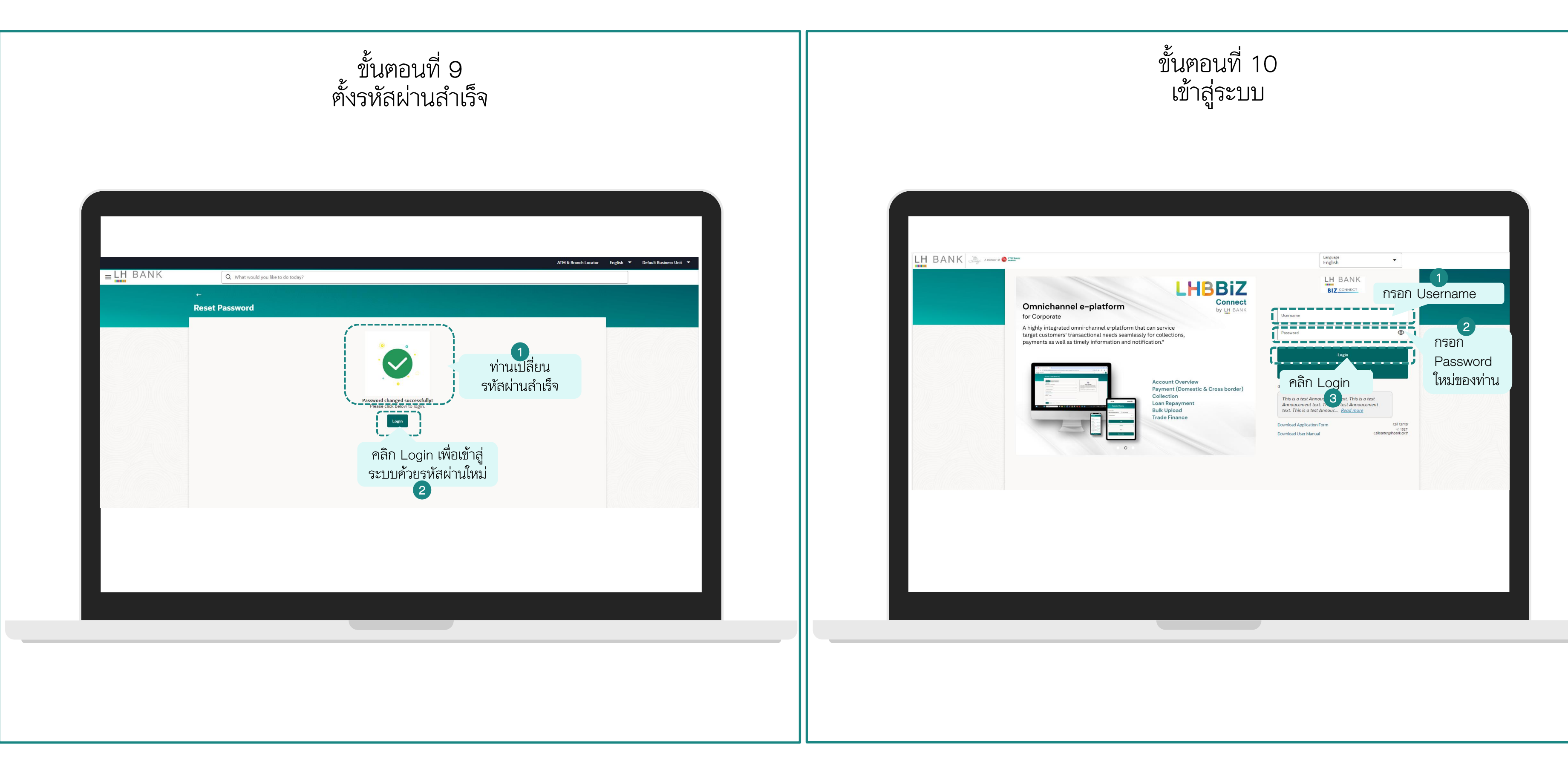

## กรณีพนักงานลาออก ผู้ดูแลระบบต้องเพิกถอนสิทธิ์การเข้าถึงระบบทันที ที่เมนู User Management → Channel Access

### ผู้ดูแลระบบ<u>เพิกถอนสิทธิ์</u>การเข้าถึงระบบ (Channel Access)

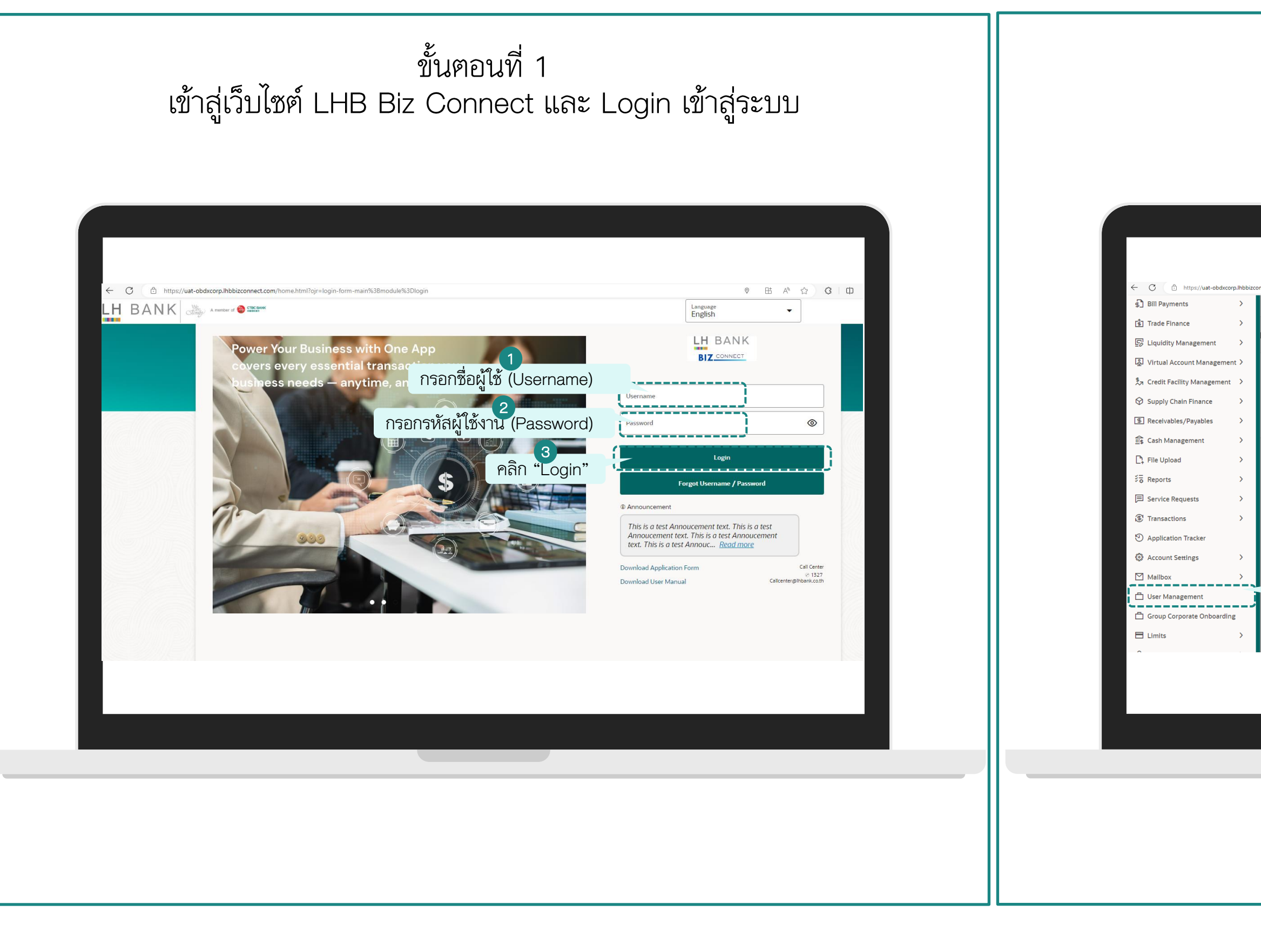

#### ขั้นตอนที่ 2 เข้าสู่เมนู User Management

| view<br>View All<br>Pending For Approval My Initiated List Transaction Log My Approved List<br>Pending For Approval My Initiated List Transaction Log My Approved List<br>Initian Terminal Ourgent O Administrative O<br>Freneral Non Financial Ourgent O Administrative O<br>Freneral Non Financial Administrative III C | rview<br>View All<br>Pending For Approval My Initiated List Transaction Log My Approved List<br>Pending For Approval My Initiated List Transaction Log My Approved List<br>Initiated List Transaction Log My Approved List<br>Initiated List Trans | view<br>view<br>No New Notifications<br>No New Notifications<br>No New Notifications<br>No New Notifications<br>No financial I Vigent I Administrative III<br>No financial I Vigent I Administrative IIII<br>No data to deplay<br>No data to deplay | Com/home.html?ojr=hom. |                                                                                   | ◎ B B A <sup>A</sup> ☆ | 3 Ф ¢ ⊕ % ™<br>♥ ₽ ≈ T |
|----------------------------------------------------------------------------------------------------|----------------------------------------------------------------------------------------------------|----------------------------------------------------------------------------------------------------|------------------------|-----------------------------------------------------------------------------------|------------------------|------------------------|
| No New Notifications                                                                                                    | No New Notifications                                                                                                    | No New Notifications                                                                                                    | iew<br>View All        | Pending For Approval         My Initiated List         Transaction Log            | My Approved List       |                        |
| No data to display<br>เข้าเมนู "User Management"                                                                                                    | No data to display<br>เข้าเมนู "User Management"                                                                                                    | ง data to display<br>เข้าเมนู "User Management"                                                                                                    | No New Notifications   | All 0 Financial 0 Non Financial 0 Urgent 0 Financial Non Financial Administrative | Administrative 0       |                        |
| No data to display<br>เข้าเมนู "User Management"                                                                                                    | No data to display<br>เข้าเมนู "User Management"                                                                                                    | Vo data to display<br>เข้าเมนู "User Management"                                                                                                    |                        |                                                                                   |                        |                        |
|                                                                                                    |                                                                                                    |                                                                                                    | เข้าเมนู "User Mana    | No data to display                                                                |                        |                        |

### ผู้ดูแลระบบ<u>เพิกถอนสิทธิ์</u>การเข้าถึงระบบ (Channel Access)

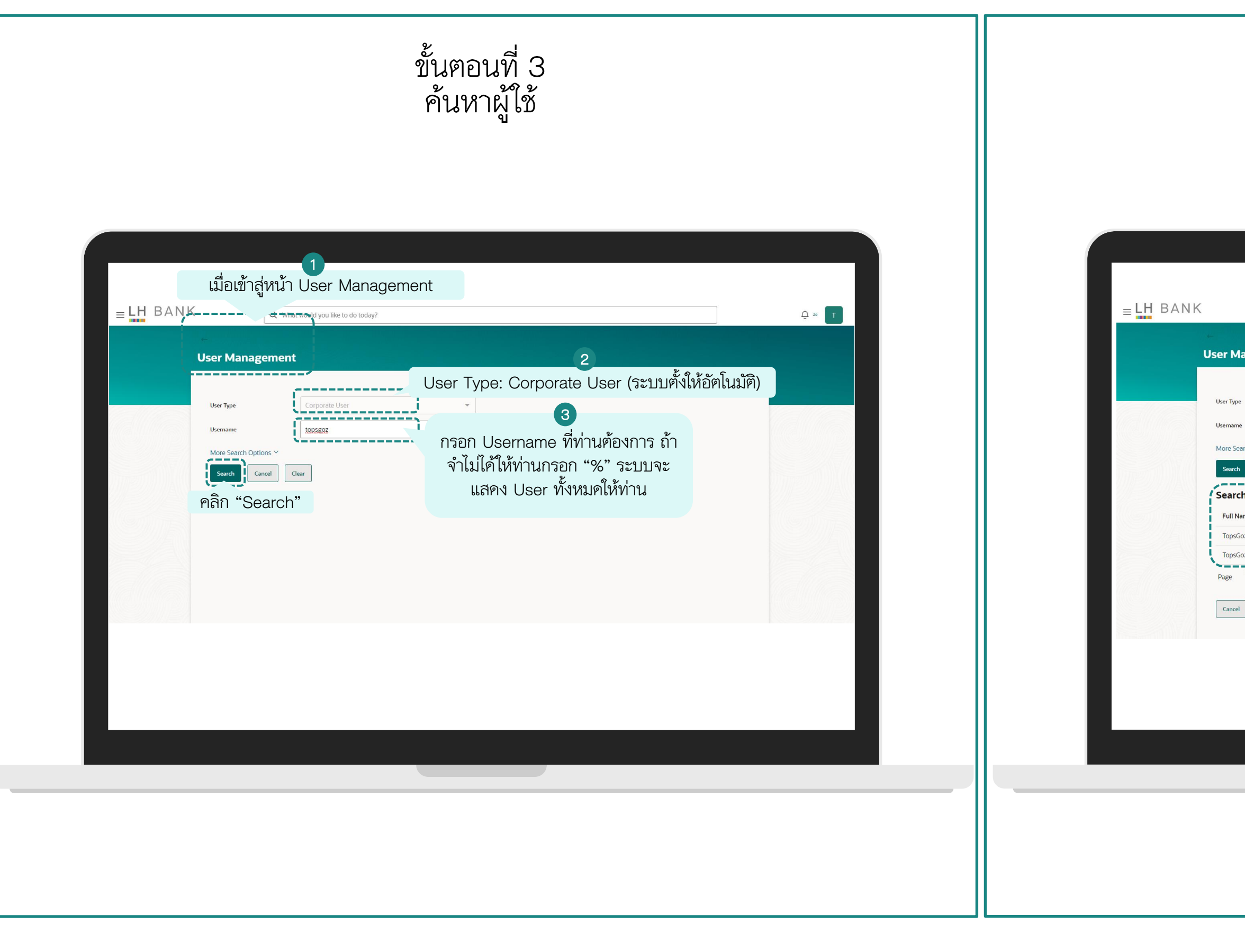

ขั้นตอนที่ 4 เลือกผู้ใช้

| Q What                                                                                                    | would you like to do today?                                                                                |                                     |                                            |                                                                                                    |
|----------------------------------------------------------------------------------------------------|----------------------------------------------------------------------------------------------------|-------------------------------------|--------------------------------------------|----------------------------------------------------------------------------------------------------|
| vpe<br>ame<br>Search Options ∽<br>rch Clear<br>IName ≎<br>osGoz<br>ssGozApprover<br>at 1 of 1 (1-2 of 2 i | Corporate User<br>คูผลการค้นหาใน "Se<br>Results"<br>User Name ≎<br>TopsGoz<br>TopsGoz1<br>tems)  < (1 → >1 | Lock Status<br>Uniocked<br>Uniocked | Channel Access ≎<br>Granted ট<br>Granted ট | 2<br>เมื่อท่านเลือก User ได้แล้ว<br>ในคอลัมน์ "Channel<br>Access" จะมีไอคอน<br>ด้านหลัง "Granted" ให้ท่าน<br>คลิก "Granted" ในแถว<br>Username ที่ต้องการแก้ไข |
| icel                                                                                                    |                                                                                                    |                                     |                                            |                                                                                                    |

#### ผู้ดูแลระบบ<u>เพิกถอนสิทธิ</u>การเข้าถึงระบบ (Channel Access)

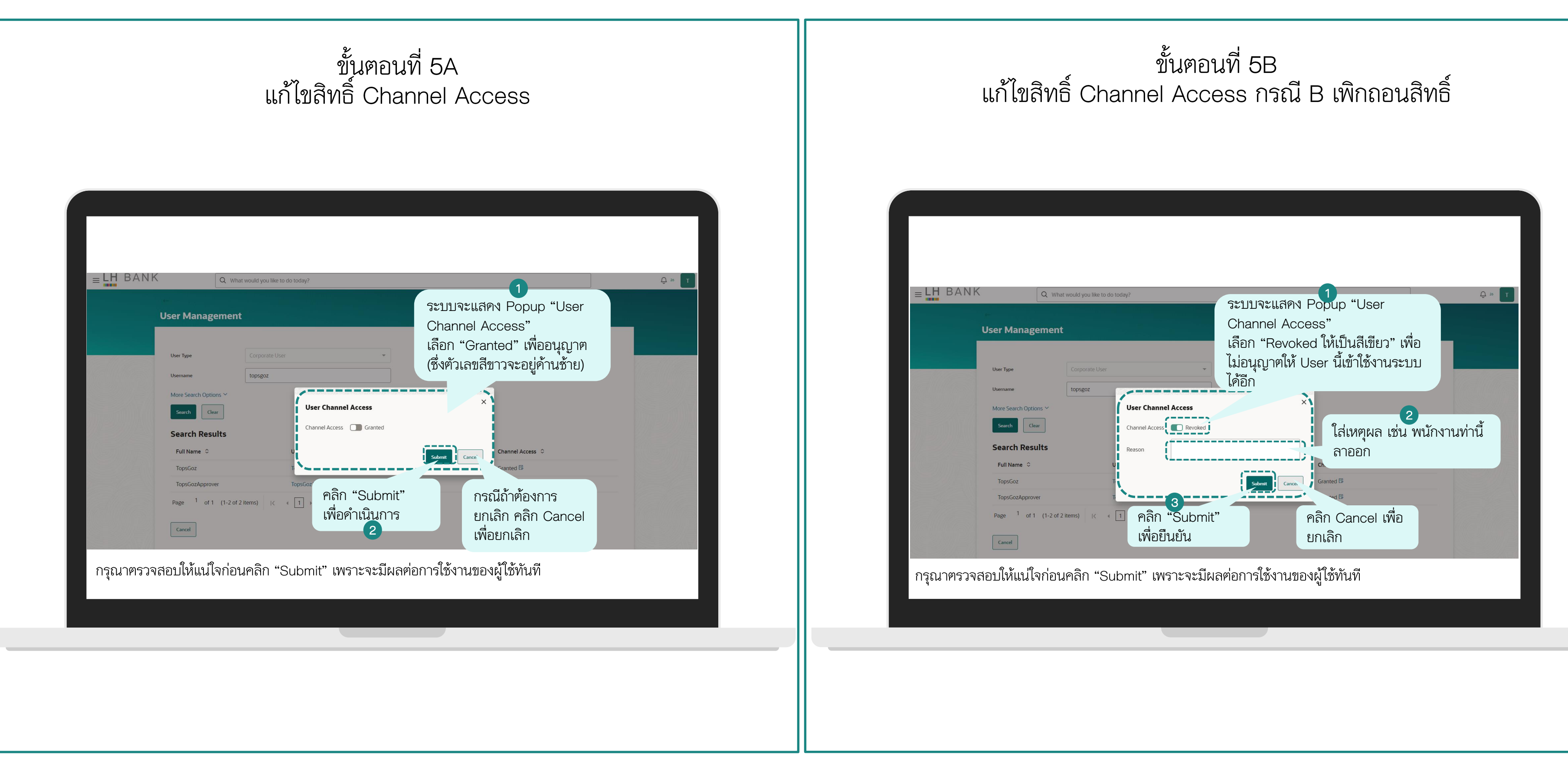

### ผู้ดูแลระบบ<u>เพิกถอน</u>สิทธิ์การเข้าถึงระบบ (Channel Access)

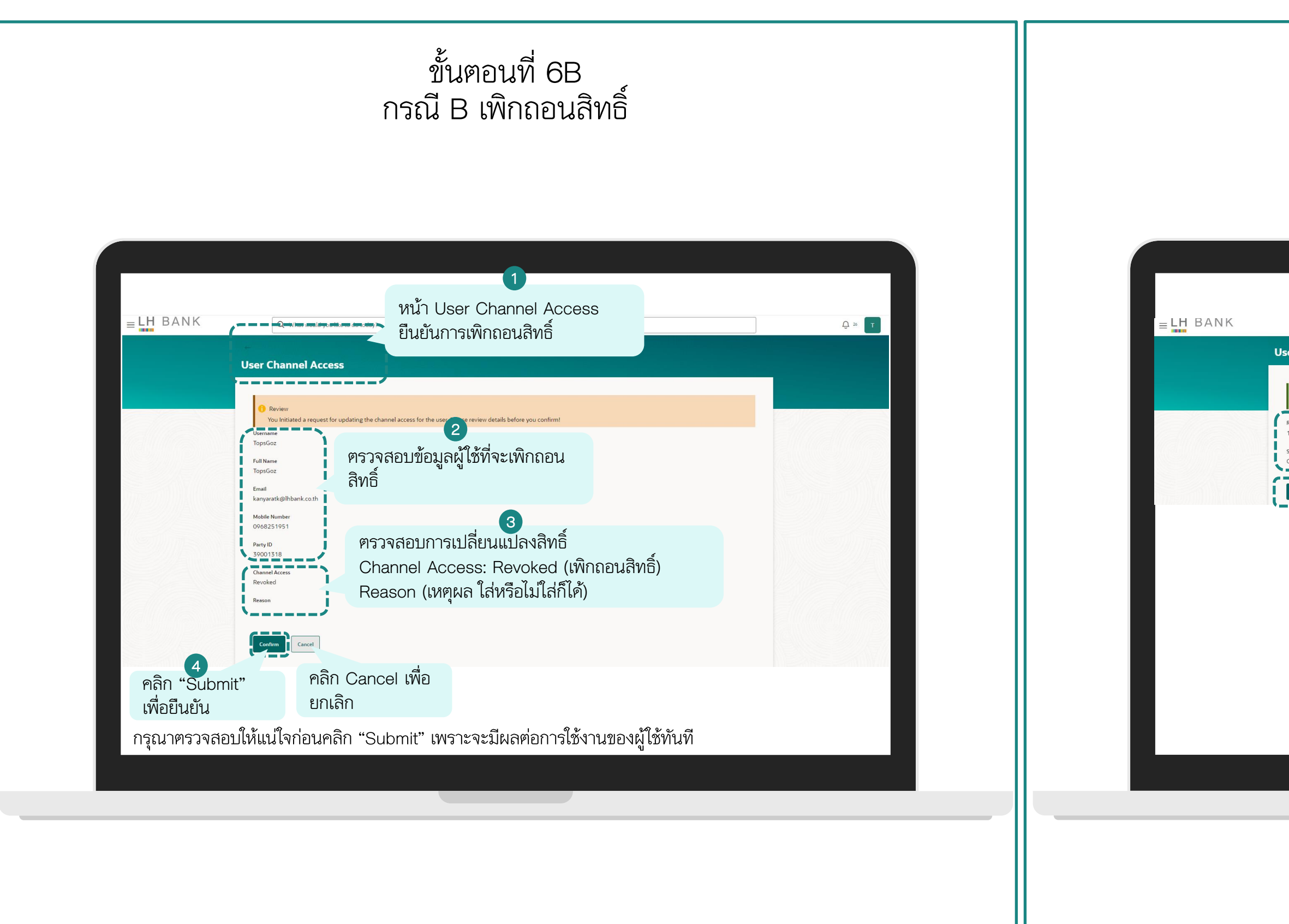

#### ขั้นตอนที่ 7B กรณี B เพิกถอนสิทธิ์เสร็จสิ้น

|                                                                          |                                            |                 | 1 |        |
|--------------------------------------------------------------------------|--------------------------------------------|-----------------|---|--------|
| Q What would yo                                                          | u like to do today?                        |                 |   | Ģ 20 T |
| Confirmation<br>Maintenance complet<br>Reference Number<br>1707/CE205E88 | ู่ไ<br>ระบบแสคง Reference Nur<br>Completed | mber และ Status |   |        |
| Ok                                                                       | 2<br>คลิก Ok เพื่อปิคหน้านี้               |                 |   |        |
|                                                                          |                                            |                 |   |        |
|                                                                          |                                            |                 |   |        |
|                                                                          |                                            |                 |   |        |
|                                                                          |                                            |                 |   |        |
|                                                                          |                                            |                 |   |        |
|                                                                          |                                            |                 |   |        |
|                                                                          |                                            |                 |   |        |
|                                                                          |                                            |                 |   |        |

### ผู้ดูแลระบบ<u>เพิกถอน</u>สิทธิ์การเข้าถึงระบบ (Channel Access)

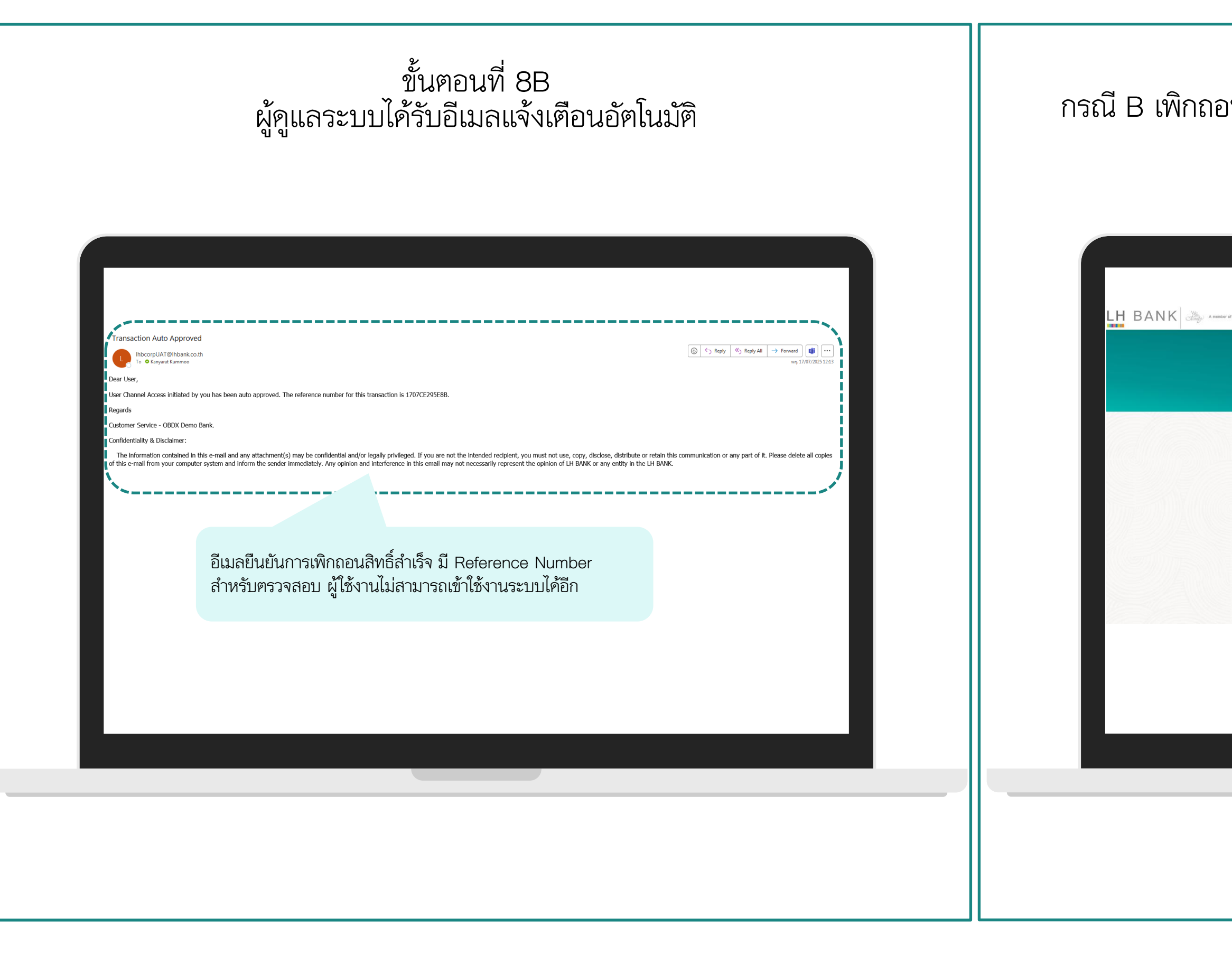

ขั้นตอนที่ 9B กรณี B เพิกถอนสิทธิ์ เมื่อผู้ใช้งานถูกเพิกถอนสิทธิ์ จะไม่สามารถเข้าระบบได้

| CTIC GAME                      |                                                                                                    | Language<br>English                                                                                                    | •                                                                                                   |
|--------------------------------|----------------------------------------------------------------------------------------------------|----------------------------------------------------------------------------------------------------|----------------------------------------------------------------------------------------------------|
| Power Y<br>covers e<br>busines | เมื่อผู้ใช้ที่ถูกเพิกถอนสิทธิ์พยายาม Login เข้า<br>ระบบ จะไม่สามารถเข้าไค้ และระบบจะแสดง<br>ข้อความให้ติคต่อผู้ดูแลระบบ | LH BAN<br>BIZ CONNE<br>Please contact of                                                                                                    | IK<br>ct                                                                                            |
|                                |                                                                                                    | Password<br>Login                                                                                                    | ٢                                                                                                   |
|                                |                                                                                                    | Porgot Username /     D Announcement     This is a test Annoucement text. Ti     Annoucement text. This is a test A     text. This is a test Annouc Read     Download Application Form     Download User Manual | Passaword<br>his is a test<br>nnoucement<br>anore<br>call center<br>© 1327<br>Callerner@hbank.co.th |

| ขั้นตอนที่ 5A                                                                                                    | ขั้นตอนที่ 6A                                                                                                    |
|----------------------------------------------------------------------------------------------------|----------------------------------------------------------------------------------------------------|
| กรณี A อนุญาตสิทธิ์ เปิคสิทธิ์ให้พนักงานที่ถูกเพิกถอนสิทธิ์                                                                                                    | กรณี A อนุญาตสิทธิ์ เปิดสิทธิ์ให้พนักงานที่ถูกเพิกถอนสิทธิ์                                                                                                    |
| Image: Image: | User Managument     User Managument     With     User Managument     Image: Comparison of the image: Comparison of the image: C |

| ขั้นตอนที่ 7A                                               | ขั้นตอนที่ 8A                                                                                                    |
|-------------------------------------------------------------|----------------------------------------------------------------------------------------------------|
| กรณี A อนุญาตสิทธิ์ เปิดสิทธิ์ให้พนักงานที่ถูกเพิกถอนสิทธิ์ | กรณี A อนุญาตสิทธิ์ เปิดสิทธิ์ให้พนักงานที่ถูกเพิกถอนสิทธิ์                                                                                                    |
|                                                             | Unit Wood grant bie tote haddy       Comparison         User Management       Signal Windows         Windows       Windows         Windows       W |

| ขั้นตอนที่ 9A                                               | ขั้นตอนที่ 10A                                                                                                    |
|-------------------------------------------------------------|----------------------------------------------------------------------------------------------------|
| กรณี A อนุญาตสิทธิ์ เปิดสิทธิ์ให้พนักงานที่ถูกเพิกถอนสิทธิ์ | กรณี A อนุญาตสิทธิ์ เปิดสิทธิ์ให้พนักงานที่ถูกเพิกถอนสิทธิ์                                                                                                    |
| Confirm                                                     | Image: Image: Image |

| กรณี A อนุญาติส์                        | ขั้นตอนที่ 11A<br>สิทธิ์ ผู้ดูแลระบบได้รับอีเม                                              | ลแจ้งเตือนอัตโนมัติ                                                                                               | រា                                                                                              | ขั้นตล<br>รณี A อนุญาติสิทธิ์                                                                                                    | อนที่ 12A<br>5์ User เข้าใช้งานระบ                                                                                    | บได้                                                                            |
|-----------------------------------------|---------------------------------------------------------------------------------------------|----------------------------------------------------------------------------------------------------|-------------------------------------------------------------------------------------------------|----------------------------------------------------------------------------------------------------|----------------------------------------------------------------------------------------------------|---------------------------------------------------------------------------------|
| <text><text><text></text></text></text> | การอนุญาตลิทธิ์เสร็จ<br>Admin จะได้รับอีเมล<br>number for this transaction is 170753C6DDAE. | See, distribute or retain this communication or any part of it. Please delete all copies my ently in the LH BANK. | ELH BANK<br>Overview<br>Transactions<br>Pending For Approval<br>All O F<br>Trenctel Non Finance | Image: second system         My Initiated List       Transaction Log         inancial       0       Non Financial       C         il       No data to display | หลังจากผู้ดูแลระบบเปิดสิทธิ์ให้<br>User สามารถ Login เข้าระบบ<br>ได้ทันที<br>My Approved List<br>บ Urgent o<br>โม 📲 Q | Velcome, TopsGoz<br>Last lagin 17/07/2025, 11:23<br>About<br>Settings<br>Logout |
|                                         |                                                                                             |                                                                                                    |                                                                                                 |                                                                                                    |                                                                                                    |                                                                                 |
กรณี User ถูกล็อกบัญชีโดยผู้ใช้งานใส่รูหัสผ่านเกินจำนวนครั้งที่ระบบกำหนด (3ครั้ง) (3ครั้ง) ผู้ดูแลระบบปลคล็อคบัญชีผู้ใช้ ได้ที่เมนู User Management => Lock Status

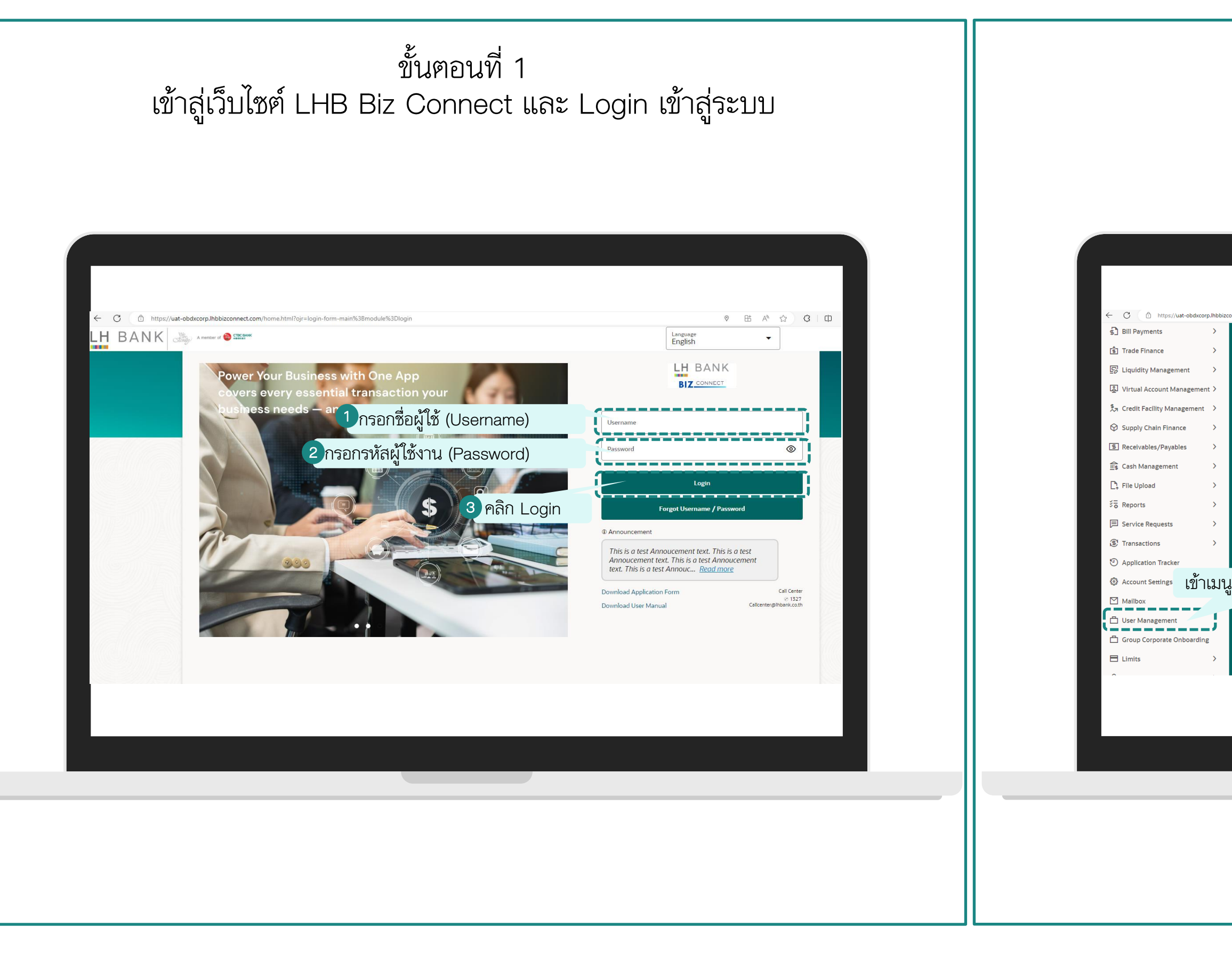

### ขั้นตอนที่ 2 เข้าสู่เมนู User Management

| View All<br>Pending For Approval My Initiated List Transaction Log My Approved List<br>All O Financial O Non Financial O Urgent O Administrative O<br>Fruered Non Financial Administrative O<br>Proved Non Financial Administrative O<br>Proved Non Financial Administrative O<br>No data to display | View All<br>View All<br>No New Notifications<br>User Management"<br>No data to display | Q What would you like to do today? |                                                                                                    |
|----------------------------------------------------------------------------------------------------|----------------------------------------------------------------------------------------|------------------------------------|----------------------------------------------------------------------------------------------------|
| User Management"                                                                                                    | User Management"                                                                       | View All                           | Pending For Approval       My Initiated List       Transaction Log       My Approved List         All       Financial       O       Non Financial       Urgent       O         Mon Financial       Administrative       Im       Im       Im       Im |
|                                                                                                    |                                                                                        | User Management"                   | No data to display                                                                                                    |

| ขั้นตอนที่ 3<br>ผู้ดูแลระบบปลคล็อกบัญชีผู้ใช้                | ขั้นตอนที่ 4<br>ผู้ดูแลระบบปลคล็อกบัญชีผู้ใช้                                                                                                    |
|--------------------------------------------------------------|----------------------------------------------------------------------------------------------------|
| E BANK (Interweating you like to to body)<br>User Management | Locked" וולאני שיאוליים אוליים אולים אולים אולים<br>אולים אולים א<br>אולים אולים אולים אולים אולים אולים אולים אולים אולים אולים אולים אולים אולים אולים אולים אולים אולים אולים אולים אולים אולים אולים אולים אולים אולים אולים אולים אולים אולים אולים אולים אולים אולים אולים אולים אולים אולים אולים אולים |
|                                                              |                                                                                                    |

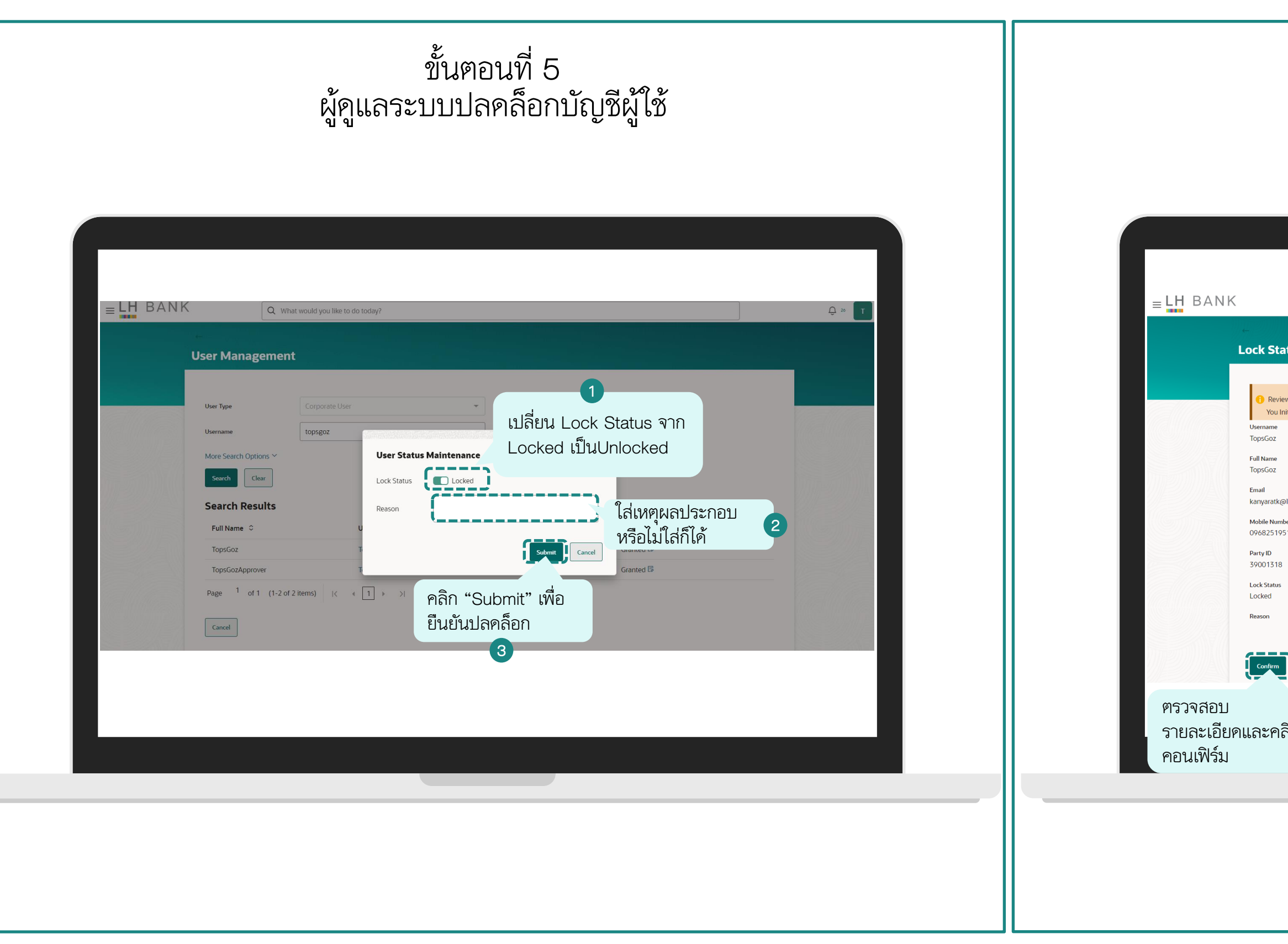

# ขั้นตอนที่ 6 ผู้ดูแลระบบปลคล็อกบัญชีผู้ใช้

|               | Q What would you like to do today?                                                           | Ģ ₂₀ T |
|---------------|----------------------------------------------------------------------------------------------|--------|
|               |                                                                                              |        |
| tatus         |                                                                                              |        |
| aviow         |                                                                                              |        |
| u Initiated a | request for updating the lock status for the user. Please review details before you confirm! |        |
| Z             |                                                                                              |        |
| e<br>Z        |                                                                                              |        |
| tk@lhbank.o   | o.th                                                                                         |        |
| umber<br>1951 |                                                                                              |        |
| 18            |                                                                                              |        |
| tus           |                                                                                              |        |
|               |                                                                                              |        |
|               |                                                                                              |        |
| m Can         | cel                                                                                          |        |
|               |                                                                                              |        |
| าลิก          |                                                                                              |        |
|               |                                                                                              |        |
|               |                                                                                              |        |
|               |                                                                                              |        |
|               |                                                                                              |        |

|                                    | ผู้ดูแลระเ                                                                                                    | บบปลคล๊อกบัญชีผู้ไ | ิขั้ |                                                                                                    |
|------------------------------------|----------------------------------------------------------------------------------------------------|--------------------|------|----------------------------------------------------------------------------------------------------|
| ≡ LH BANK<br>เด<br>เกิ<br>คลิกปุ่ม | Q What would you like to do today?         k Status         Confirmation<br>Maintenance completed successfully.         ference Number<br>1073BDC516C         aus<br>Impleted         Dk เพื่อปิดหน้านี้ |                    |      | Intersection Auto Approved         Interpretation Auto Approved         Interpretation Auto Approved         I |
|                                    |                                                                                                    |                    |      |                                                                                                    |

# ขั้นตอนที่ 8 ผู้ดูแลระบบปลคล็อกบัญชีผู้ใช้

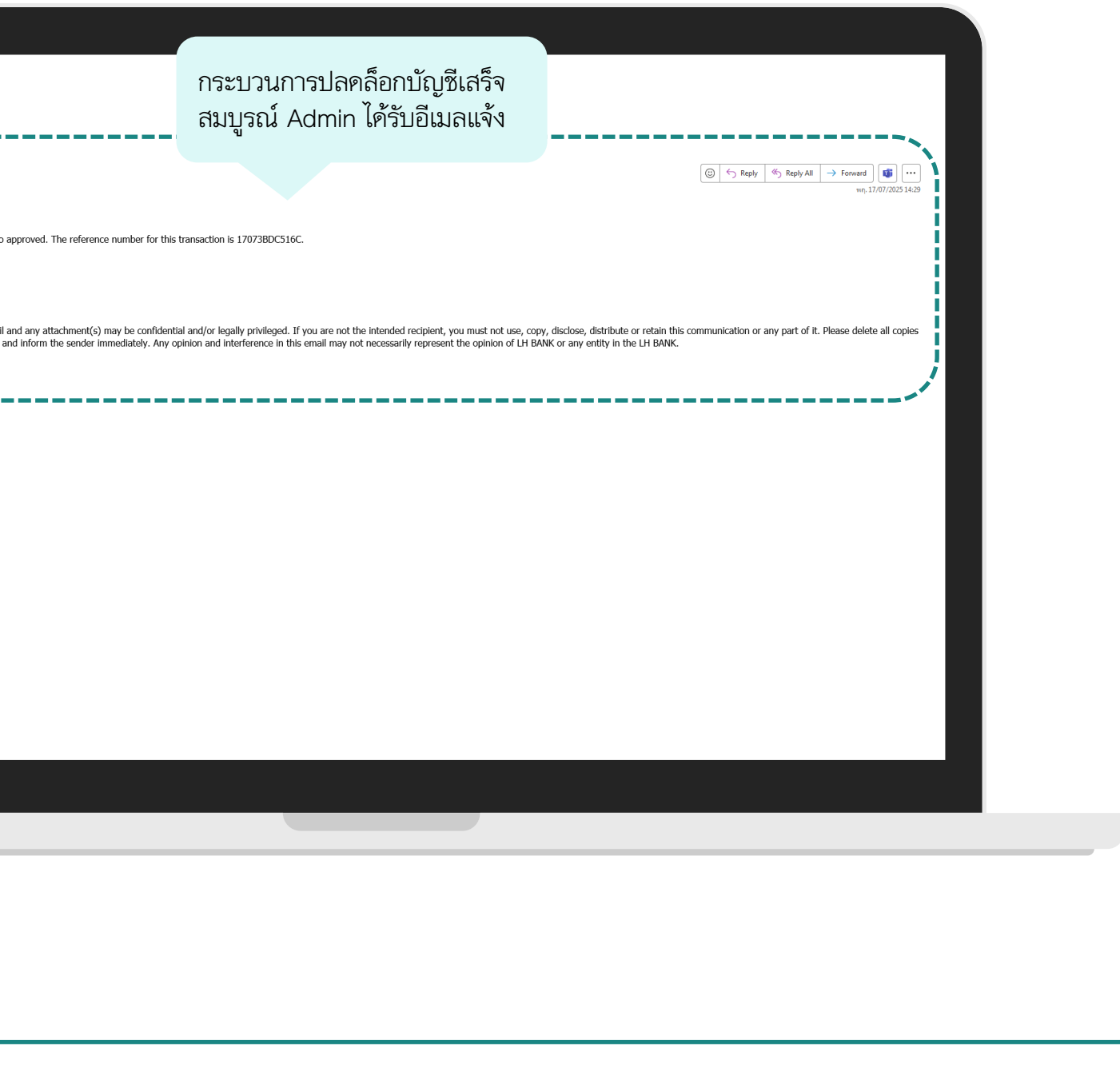

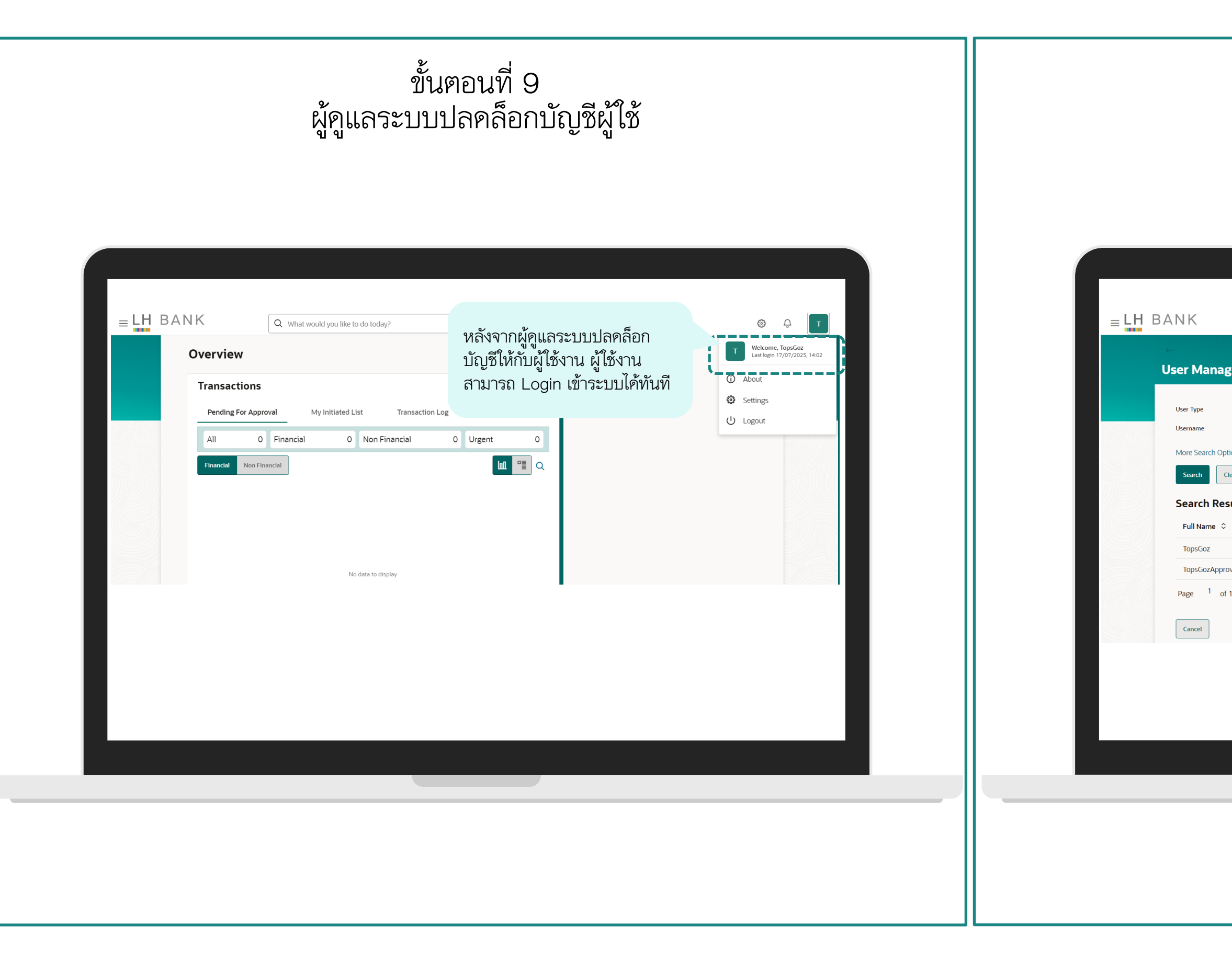

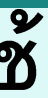

# ขั้นตอนที่ 10 ผู้ดูแลระบบปลคล็อกบัญชีผู้ใช้

|       | Q What would you like to do today?        |                             |                                                         | Ģ Т |
|-------|-------------------------------------------|-----------------------------|---------------------------------------------------------|-----|
| eme   | nt                                        |                             |                                                         |     |
|       | Corporate User                            | •                           |                                                         |     |
| 15 🔨  | topsgoz                                   |                             |                                                         |     |
| lts   |                                           |                             |                                                         |     |
|       | User Name $\diamond$<br>TopsGoz           | Lock Status ᅌ<br>Unlocked 🕫 | ตรวจสอบผลลัพธ์ Lock Status<br>จะแสคง "Unlocked" แสคงว่า |     |
| (1-2) | TopsGoz1           of 2 items)          < | Unlocked 🕏                  | ปลคล็อกสำเร็จ                                           |     |
|       |                                           |                             |                                                         |     |
|       |                                           |                             |                                                         |     |
|       |                                           |                             |                                                         |     |
|       |                                           |                             |                                                         |     |
|       |                                           |                             |                                                         |     |

# การจัดการการใช้งาน Soft Token (เปิด/เพิ่ม/ลบ)

### การเปิดใช้งาน Soft Token และสร้าง PIN

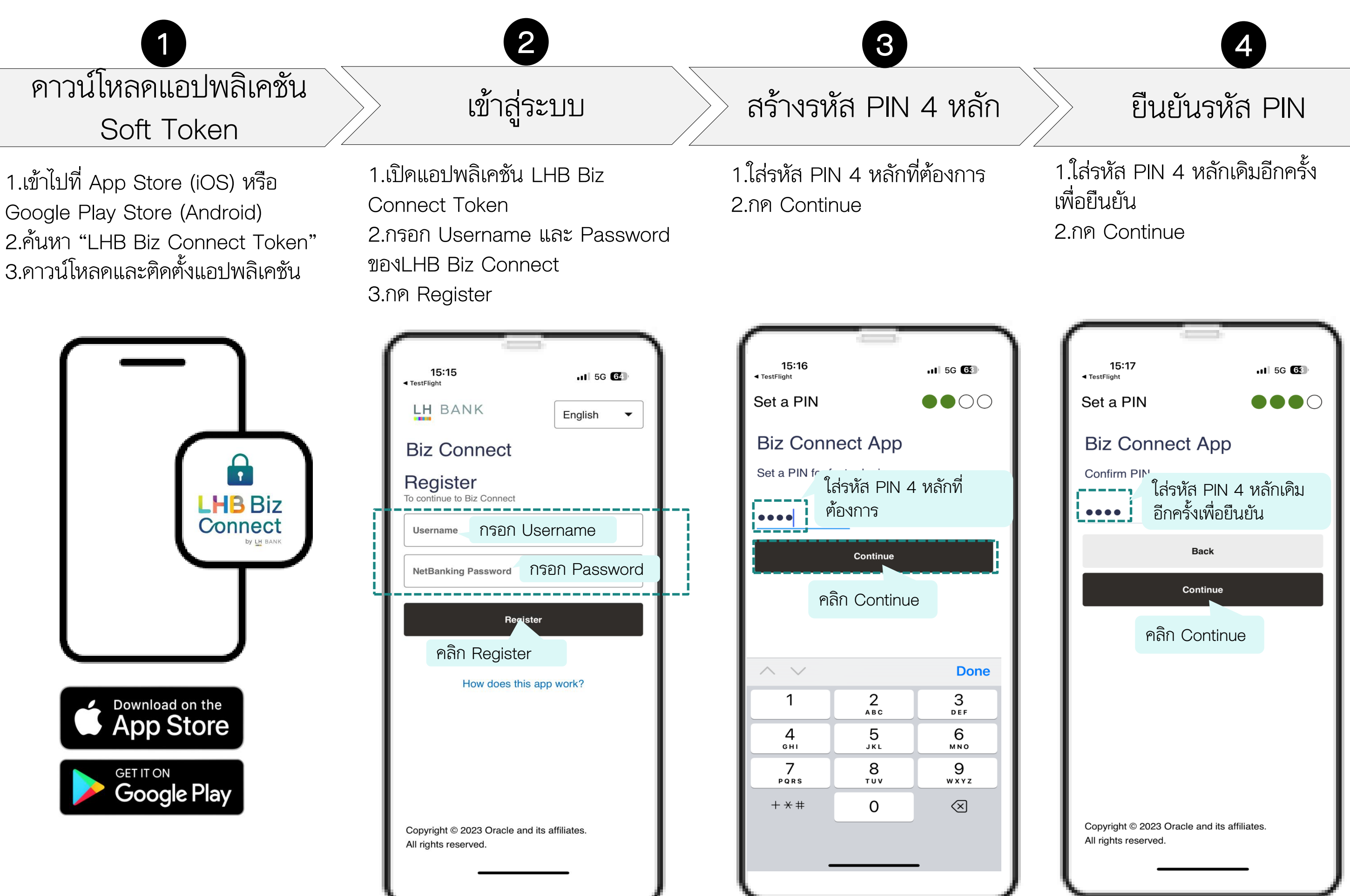

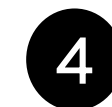

### การเปิดใช้งานเรียบร้อย

5

1.Soft Token ของท่านพร้อมใช้ งานแล้ว 2.สามารถนำรหัสผ่าน OTP ไปใช้ ในการทำธุรกรรมได้

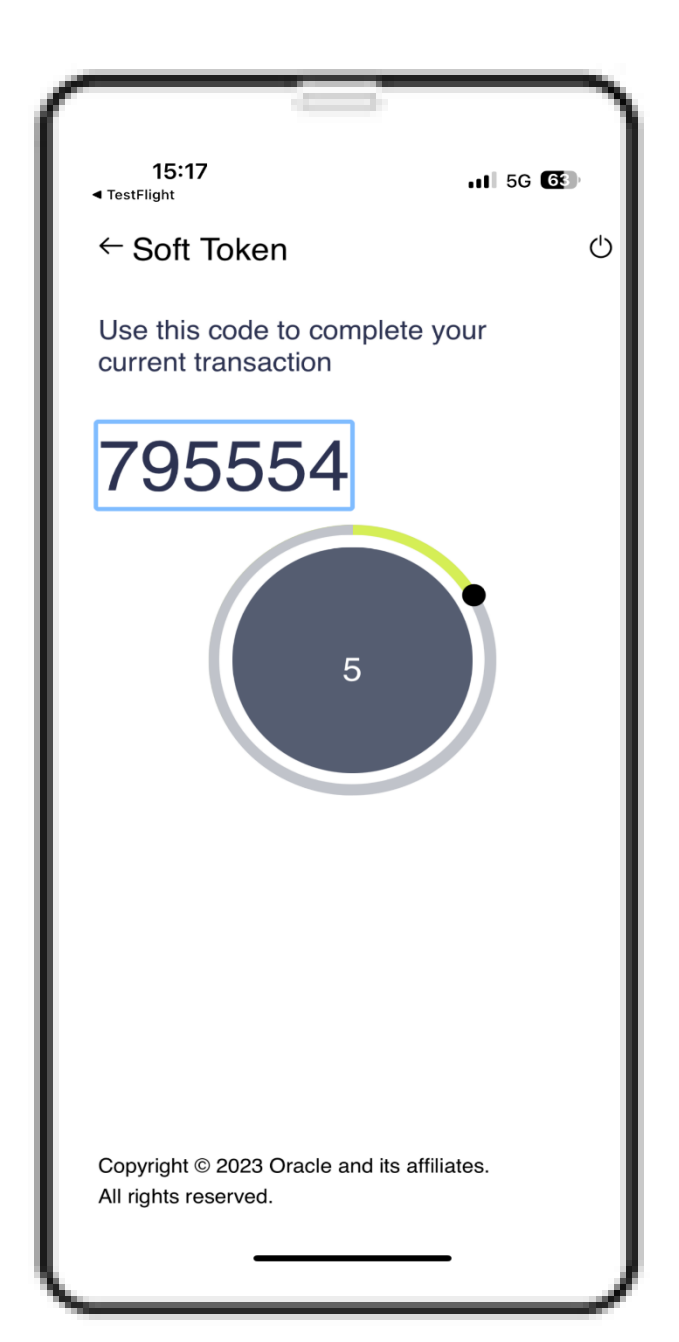

## การเพิ่มผู้ใช้งานมากกว่า 1 User ขึ้นไป

์ โทรศัพท์ 1 เครื่อง สามารถ Add User ได้มากกว่า 1 User (Admin/Maker/Approver) ผู้ใช้งานสามารถตั้งค่าผู้ใช้งานเพิ่มเติมได้

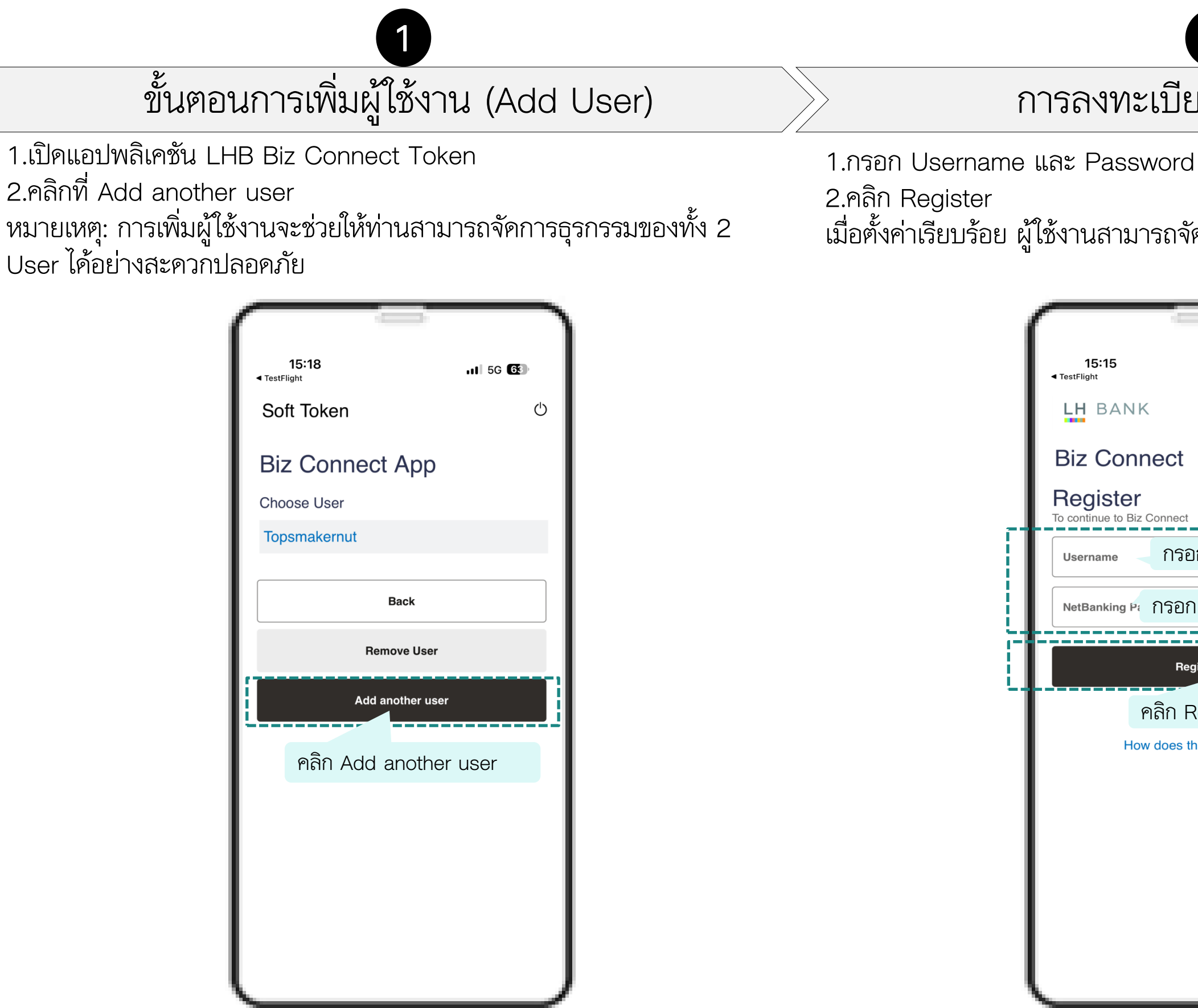

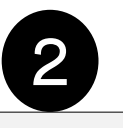

- การลงทะเบียนผู้ใช้งานใหม่
- เมื่อตั้งค่าเรียบร้อย ผู้ใช้งานสามารถจัดการธุรกรรมของทั้ง 2 User ได้

|                                    |                      |               | ٦  |
|------------------------------------|----------------------|---------------|----|
| 15:15<br>◀ TestFlight              |                      | <b>1</b> 5G ( | 64 |
| LH BANK                            |                      | English       | •  |
| Biz Conne                          | ct                   |               |    |
| Register<br>To continue to Biz Cor | nect                 |               |    |
| Username                           | กรอก Us              | ername        |    |
| NetBanking P៖ វា                   | รอก Pas              | sword         | ۲  |
|                                    |                      |               |    |
|                                    | Register             |               |    |
| คลิ                                | Register<br>ก Regist | ter           |    |
| ខតិ<br>How do                      | Register<br>ก Regist | ter<br>work?  |    |
| ุ คลิ<br>How do                    | Register<br>ก Regist | ter<br>work?  |    |
| คតិ<br>How do                      | Register<br>ก Regist | ter<br>work?  |    |
| ମରି<br>How do                      | Register<br>ก Regist | ter<br>work?  |    |
| ମରି<br>How do                      | Register<br>ก Regist | ter<br>work?  |    |
| คลิ<br>How do                      | Register<br>ก Regist | ter<br>work?  |    |

## การลบผู้ใช้งาน (Remove User)

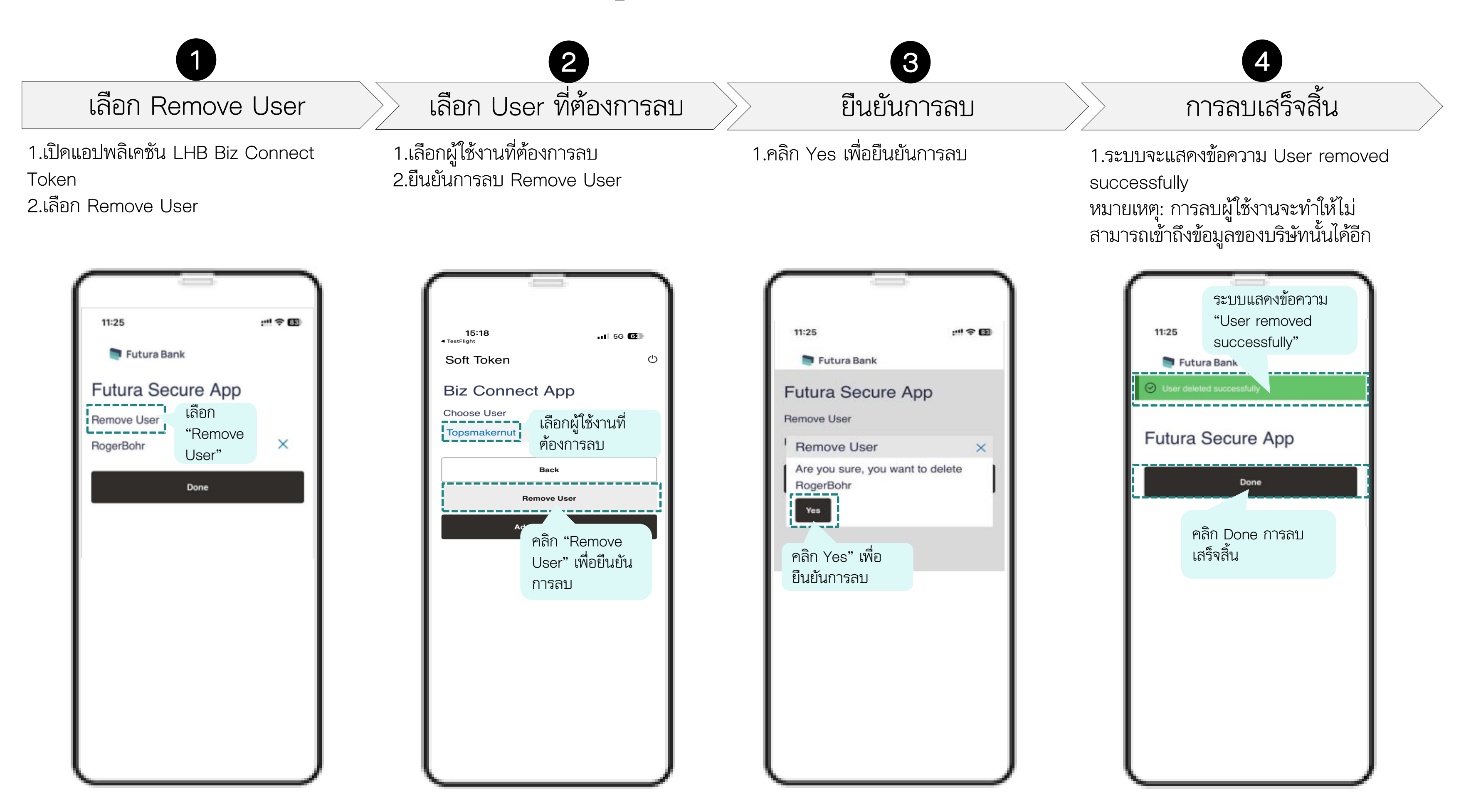

## การใช้งาน Soft Token และ Approval Flow (Maker-Approver) ในกรณีมี Corporate Admin มากกว่า 1 ท่าน

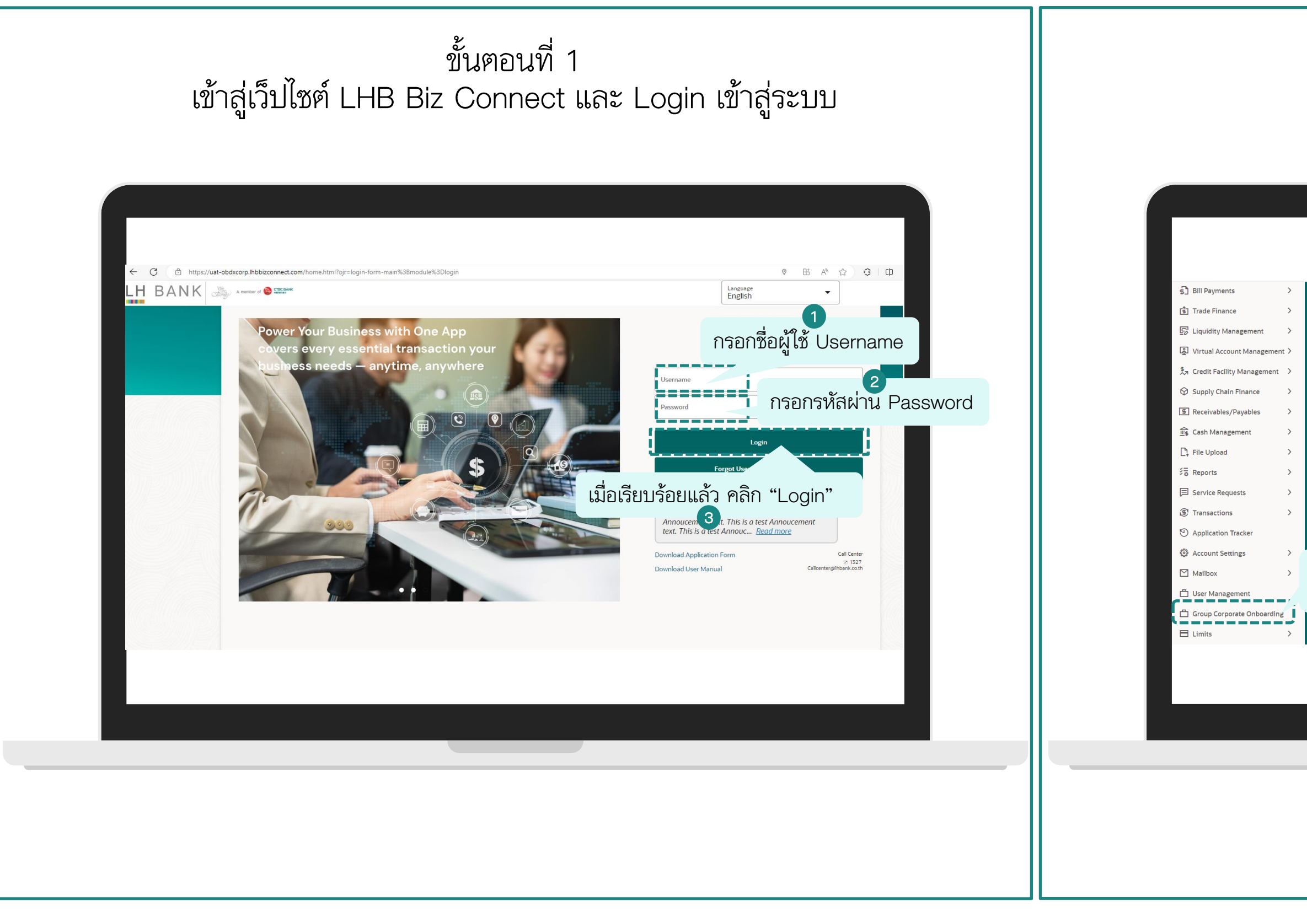

### ขั้นตอนที่ 2 เลือกเมนู Group Corporate Onboarding

|                 | ke to do today? |                                                                         | <b>ن</b> ب ع |
|-----------------|-----------------|-------------------------------------------------------------------------|--------------|
| rview           |                 |                                                                         |              |
| tifications     |                 | Transactions                                                            |              |
|                 | View All        | Pending For Approval My Initiated List Transaction Log My Approved List |              |
| *               |                 | All 0 Financial 0 Non Financial 0 Urgent 0 Administrative 0             |              |
|                 |                 | Financial Non Financial Administrative                                  |              |
|                 |                 |                                                                         |              |
|                 |                 |                                                                         |              |
|                 |                 |                                                                         |              |
| ุ<br>คลิก "Grou | p Corpo         | No data to display                                                      |              |
| Onboarding      | a"              |                                                                         |              |
|                 | J               |                                                                         |              |
|                 |                 |                                                                         |              |
|                 |                 |                                                                         |              |
|                 |                 |                                                                         |              |
|                 |                 |                                                                         |              |
|                 |                 |                                                                         |              |

| ขั้นตอนที่ 3<br>ผู้ดูแลระบบที่เป็น Maker ทำการอัปเคตที่อยู่ User                                                                                                    | ขั้นตอนที่ 4<br>ผู้ดูแลระบบที่เป็น Maker ทำการอัปเดตที่อยู่ User                                                                                                    |
|----------------------------------------------------------------------------------------------------|----------------------------------------------------------------------------------------------------|
| E H BANK Q What would you like to do today?                                                                                                    | เมื่อคลิก Username จากขั้นตอนที่ 3 ระบบจะ<br>1 พามาหน้านี้ ให้เลื่อนลงมาล่างสุด จะเจอปุ่ม<br>Edit<br>Edit<br>CONNEL 0 1                                                                                                    |
| Group Corporate Oct 1 ding<br>Survey<br>Survey<br>S | Group Corporate Onboarding         Finity Years         Default Business Unit         Map Parties         Prevery Party         Store Parties         Default Business Unit         Accossible Parties         Default Business Unit         Accossible Parties         Default Business Unit         Accossible Parties         Default Business Unit         Accossible Parties         Default Business Unit         Accossible Parties         Default Business Unit         Accossible Parties         Default Business Unit         Accossible Parties         Default Business Unit         Accossible Parties         Default Parties         Default Parties <t< td=""></t<> |

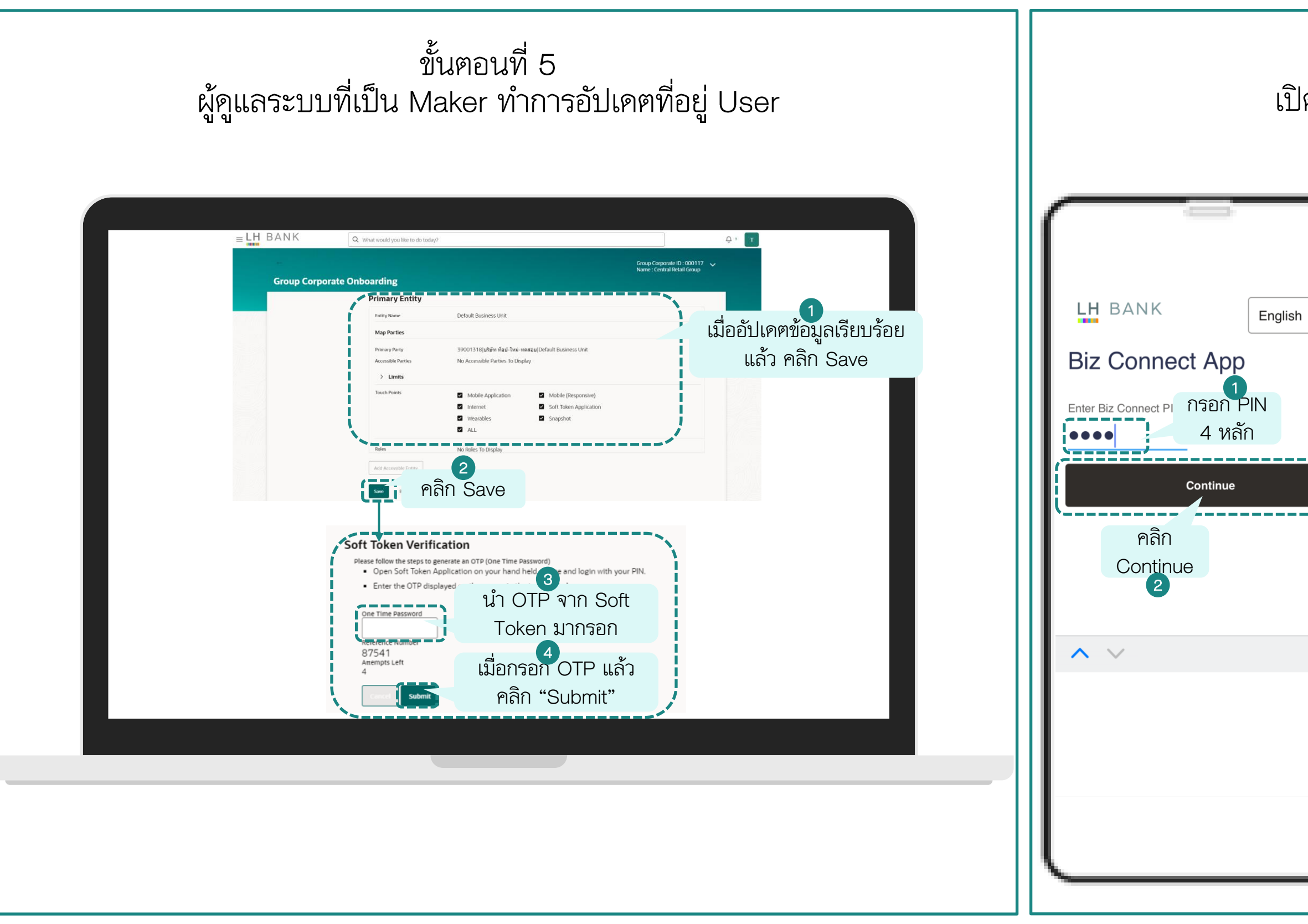

### ขั้นตอนที่ 6 เปิดแอปพลิเคชัน "LHB Biz Connect Token"

| h V  | Soft Token<br>Disconse User<br>topsmakernut<br>Back<br>Back<br>Remove User | ← Soft Token Use this code to courrent transaction 146104 146104 |
|------|----------------------------------------------------------------------------|------------------------------------------------------------------|
| Done |                                                                            |                                                                  |

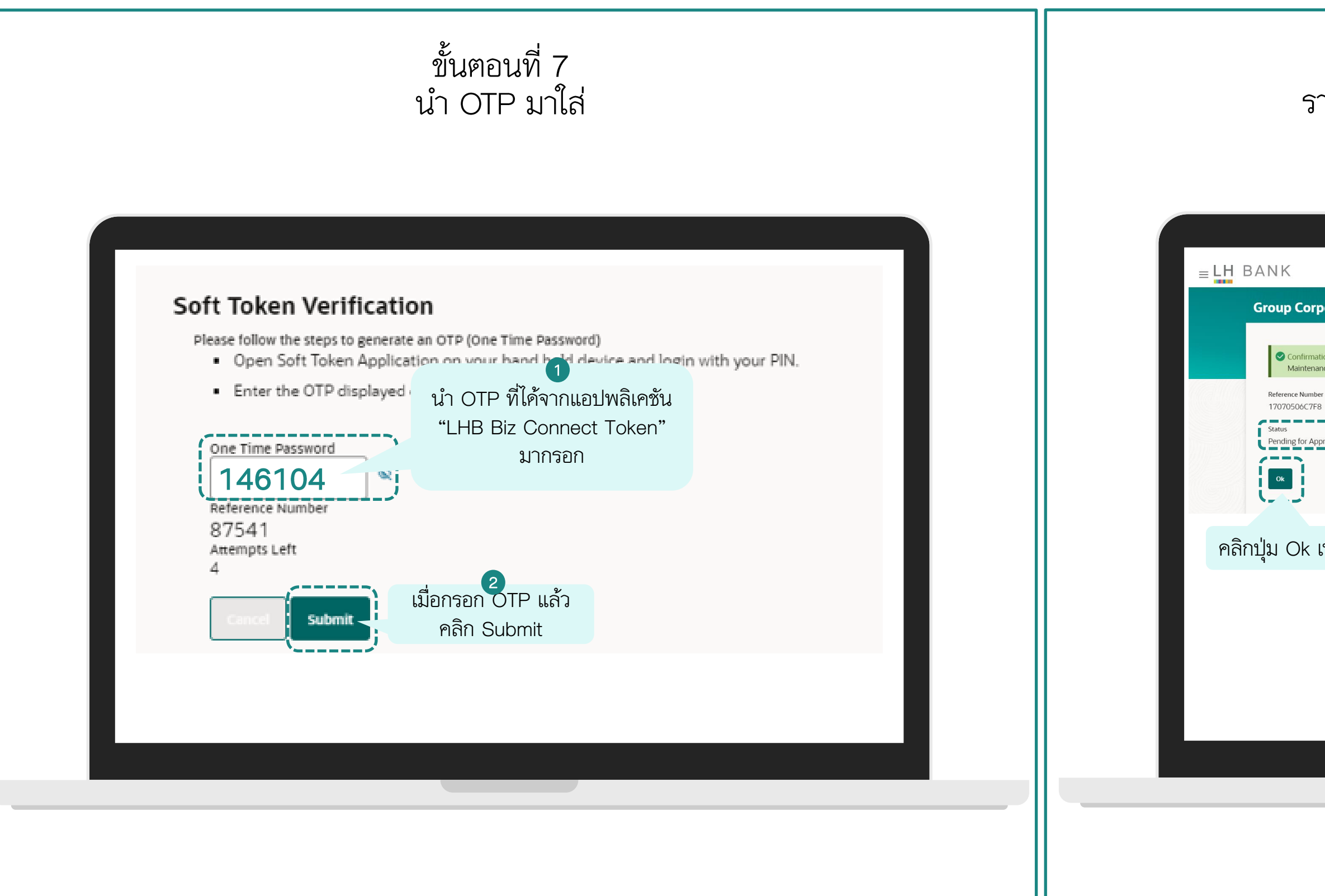

### ขั้นตอนที่ 8 รายการที่ผู้ดูแลระบบ Maker คำเนินการสำเร็จ

| /                                |                                         |       |
|----------------------------------|-----------------------------------------|-------|
|                                  | Q What would you like to do today?      | Ģ 3 T |
| orporate O                       | Inboarding                              |       |
|                                  |                                         |       |
| irmation<br>itenance sent for ap | iproval.                                |       |
| lumber<br>5C7F8<br>or Approval   | รอการอนุมัติจากผู้ดูแล<br>ระบบ Approver |       |
|                                  |                                         |       |
| 2<br>k เพื่อปิค                  | าหน้านี้                                |       |
|                                  |                                         |       |
|                                  |                                         |       |
|                                  |                                         |       |
|                                  |                                         |       |
|                                  |                                         |       |
|                                  |                                         |       |

| ขั้นตอนที่ 9                                                   | ขั้นตอนที่ 10                                                                                                    |
|----------------------------------------------------------------|----------------------------------------------------------------------------------------------------|
| ผู้ดูแลระบบ Approver อนุมัติรายการที่ผู้ดูแลระบบ Maker สร้างมา | ผู้ดูแลระบบ Approver อนุมัติรายการที่ผู้ดูแลระบบ Maker สร้างมา                                                                                                    |
|                                                                | Were       Image: Image: |

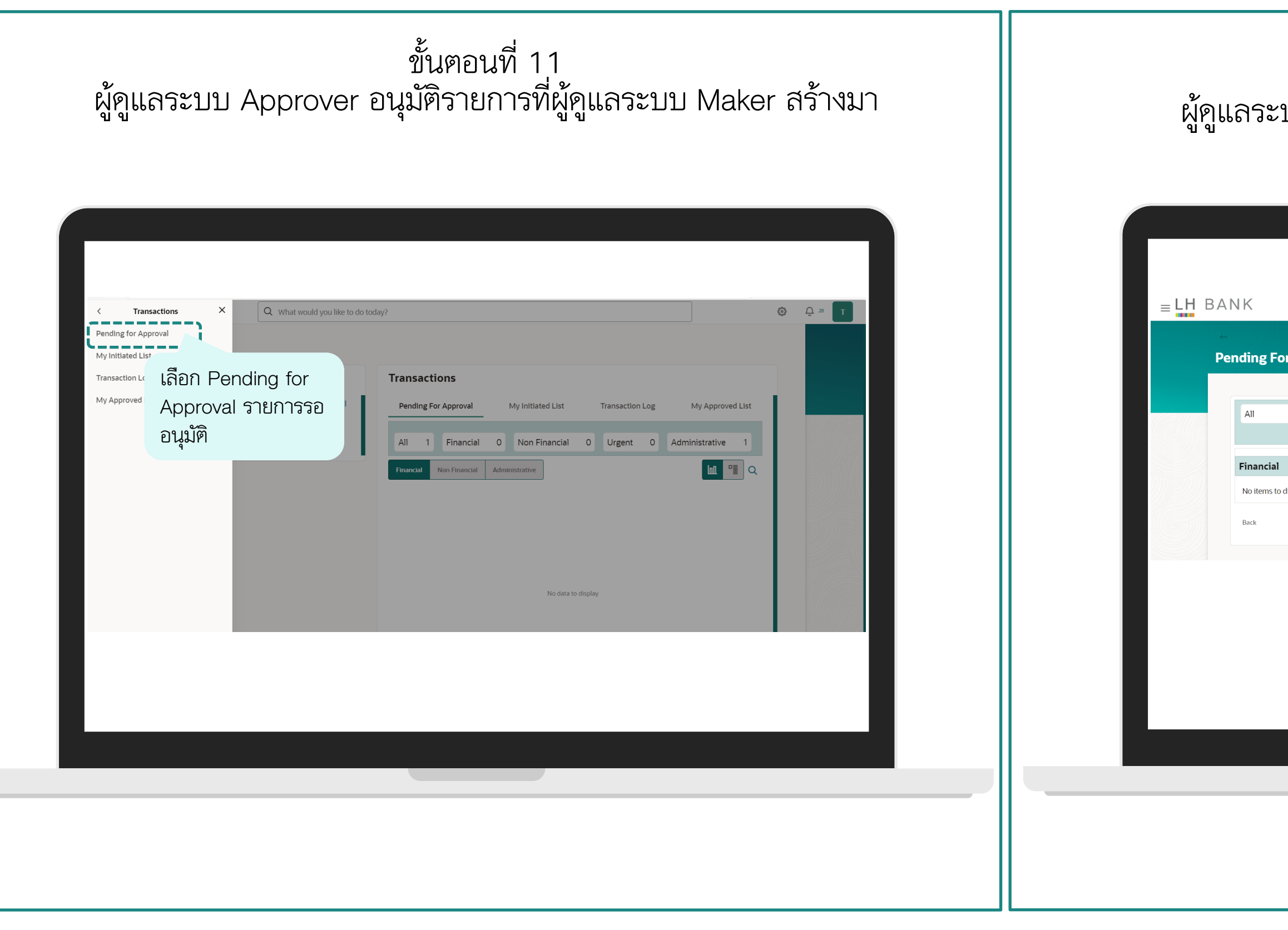

ขั้นตอนที่ 12 ผู้ดูแลระบบ Approver อนุมัติรายการที่ผู้ดูแลระบบ Maker สร้างมา

| or Approval          1       Financial       0       Administrative       1       Urgent       0       Reference Number <ul> <li>Deter east reference Number</li> <li>Deter east reference number</li> <li>Image: Administrative</li> <li>No financial</li> <li>Administrative</li> <li>Group Corporate Wizard</li> <li>1</li> </ul> Image: Image: Imag |                                  |                                         |
|----------------------------------------------------------------------------------------------------|----------------------------------|-----------------------------------------|
| 1       Financial       0       Administrative       1       Urgent       0       Reference Number       Image: Composition of the sease reference number         Itaplay.       Non Financial       Administrative       Image: Composition of the sease reference Number       1         Itaplay.       No items to display.       Group Corporate Wizard       1       1         Itaplay.       No items to display.       Group Corporate Wizard       1       1                                                                                                    |                                  |                                         |
| Non Financial     Administrative       display.     Group Corporate Wizard     1   คลิกตัวเลข เพื่อเข้าไป อนุมัติรายการ                                                                                                    | 0 Non Financial 0 Administrative | 1 Urgent 0 Reference Number Q           |
| Isplay. No items to display. Group Corporate Wizard 1       คลิกตัวเลข เพื่อเข้าไป       อนุมัติรายการ                                                                                                    | Non Financial                    | Administrative                          |
| คลิกตัวเลข เพื่อเข้าไป<br>อนุมัติรายการ                                                                                                    | No items to display.             | Group Corporate Wizard 1                |
|                                                                                                    |                                  | คลิกตัวเลข เพื่อเข้าไป<br>อนุมัติรายการ |
|                                                                                                    |                                  |                                         |
|                                                                                                    |                                  |                                         |
|                                                                                                    |                                  |                                         |

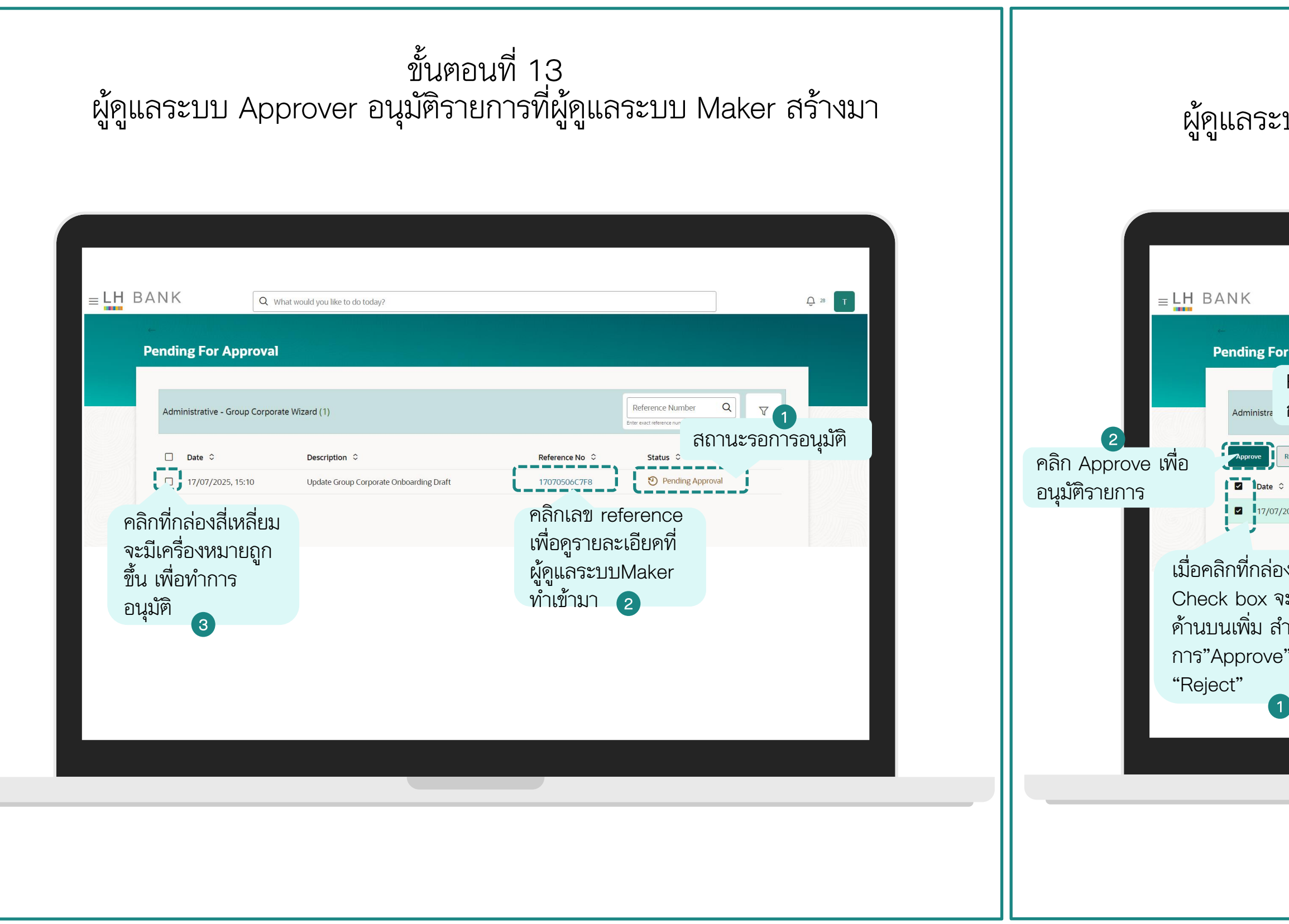

### ขั้นตอนที่ 14 ผู้ดูแลระบบ Approver อนุมัติรายการที่ผู้ดูแลระบบ Maker สร้างมา

| Q             | What would you like to do today? |             |                |                                                    | <u></u> 28 T |  |
|---------------|----------------------------------|-------------|----------------|----------------------------------------------------|--------------|--|
|               |                                  |             |                |                                                    |              |  |
| or Approva    | 1                                |             |                |                                                    |              |  |
| Reject        | ปฏิเสธราย                        |             |                |                                                    |              |  |
| การ           |                                  |             |                | Reference Number Q<br>Enter exact reference number | V            |  |
| Reject        | Lock ผู้อนุ                      | มัติรายการ  |                |                                                    |              |  |
| ¢             | เพื่อรอการส                      | บนุมัติด้วย | Reference No 🗘 | Status 🗘                                           |              |  |
| 7/2025, 15:10 | ตนเองในภา                        | ายหลัง      | 17070506C7F8   | Pending Approval                                   |              |  |
|               |                                  |             |                |                                                    |              |  |
| องสี่เหลี่ย   | 1J                               |             |                |                                                    |              |  |
| จะมีปุ่ม      |                                  |             |                |                                                    |              |  |
| สำหรับ        |                                  |             |                |                                                    |              |  |
| e" หรือ       |                                  |             |                |                                                    |              |  |
|               |                                  |             |                |                                                    |              |  |
| 1             |                                  |             |                |                                                    |              |  |
|               |                                  |             |                |                                                    |              |  |
|               |                                  |             |                |                                                    |              |  |
|               |                                  |             |                |                                                    |              |  |
|               |                                  |             |                |                                                    |              |  |

| ขั้นตอนที่<br>ผู้ดูแลระบบApprover อนุมัติรายกา                                                                                                    | 15<br>รที่ผู้ดูแลระบบMaker สร้างมา                                                                                                    | ผู้ดูแลระบ                                                                          | ขั้นตอนที่ 16<br>ะบบApprover อนุมัติรายการที่ผู้ดูแลระบบMake                                                                                                    | ∍r สร้างมา |
|----------------------------------------------------------------------------------------------------|----------------------------------------------------------------------------------------------------|-------------------------------------------------------------------------------------|----------------------------------------------------------------------------------------------------|------------|
| LHEANK         Approval Comment         Summary of Selected Transactions (1)         Date 3       Description 3         17/07/2025, 15:10       Update Group Corporate Onboarding Draft         Remarks (Optioner)       Verification         Sector Date Address of Date Address of Dat | Reference No °       Satus °         10707000C7F8       Produg Approval         P ที่ได้จาก 1       1         ลิเคชัน       1         Biz       1         sect Token"       1         ขั้นตอนที่ 6       1         เมื่อกรอก OTP       เรียบร้อยแล้ว         คลิก Submit       1 | E LH BANK<br>Pending For<br>Administrative<br>D Det 2<br>No data to display<br>Back | Image: Signal with a second you like to do torbor       Image: Signal with a second you like to do torbor         r Approval         e - Group Corporate Wizard (0)       Image: Status 0         image: Status 0       Status 0         bg:       Status 0 |            |

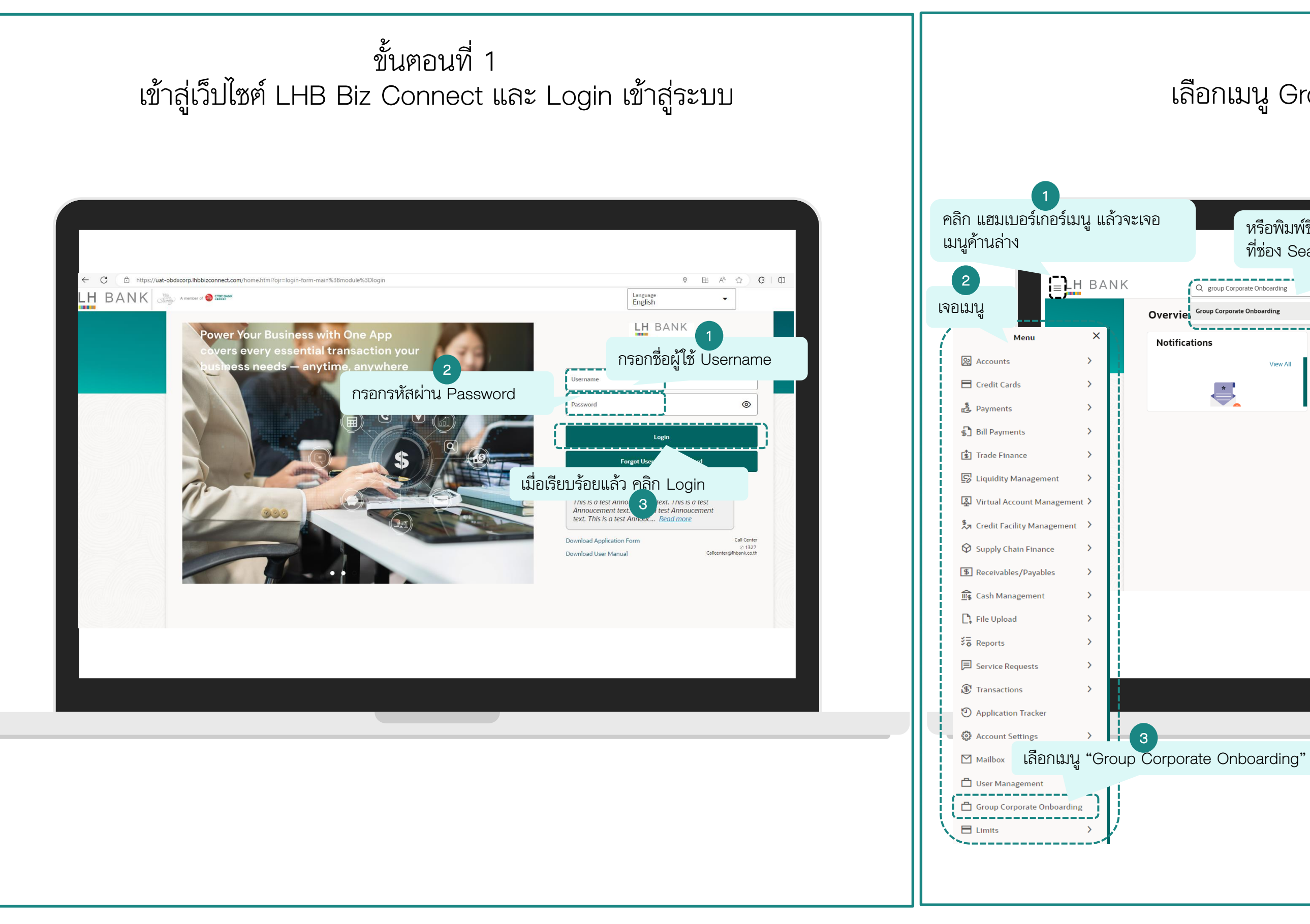

### ขั้นตอนที่ 2 เลือกเมนู Group Corporate Onboarding

| Q group Corporate Onboarding   |                                                                                                    | ث ب£ ₪ (۲ |
|--------------------------------|----------------------------------------------------------------------------------------------------|-----------|
| vie Group Corporate Onboarding | j                                                                                                    |           |
| View All                       | Pending For Approval       My Initiated List       Transaction Log       My Approved List         All       Financial       0       Non Financial       0       Urgent       0       Administrative       0         Financial       Non Financial       Administrative       Implement       Implement       Implement       Implement |           |
|                                | No data to display                                                                                                    |           |

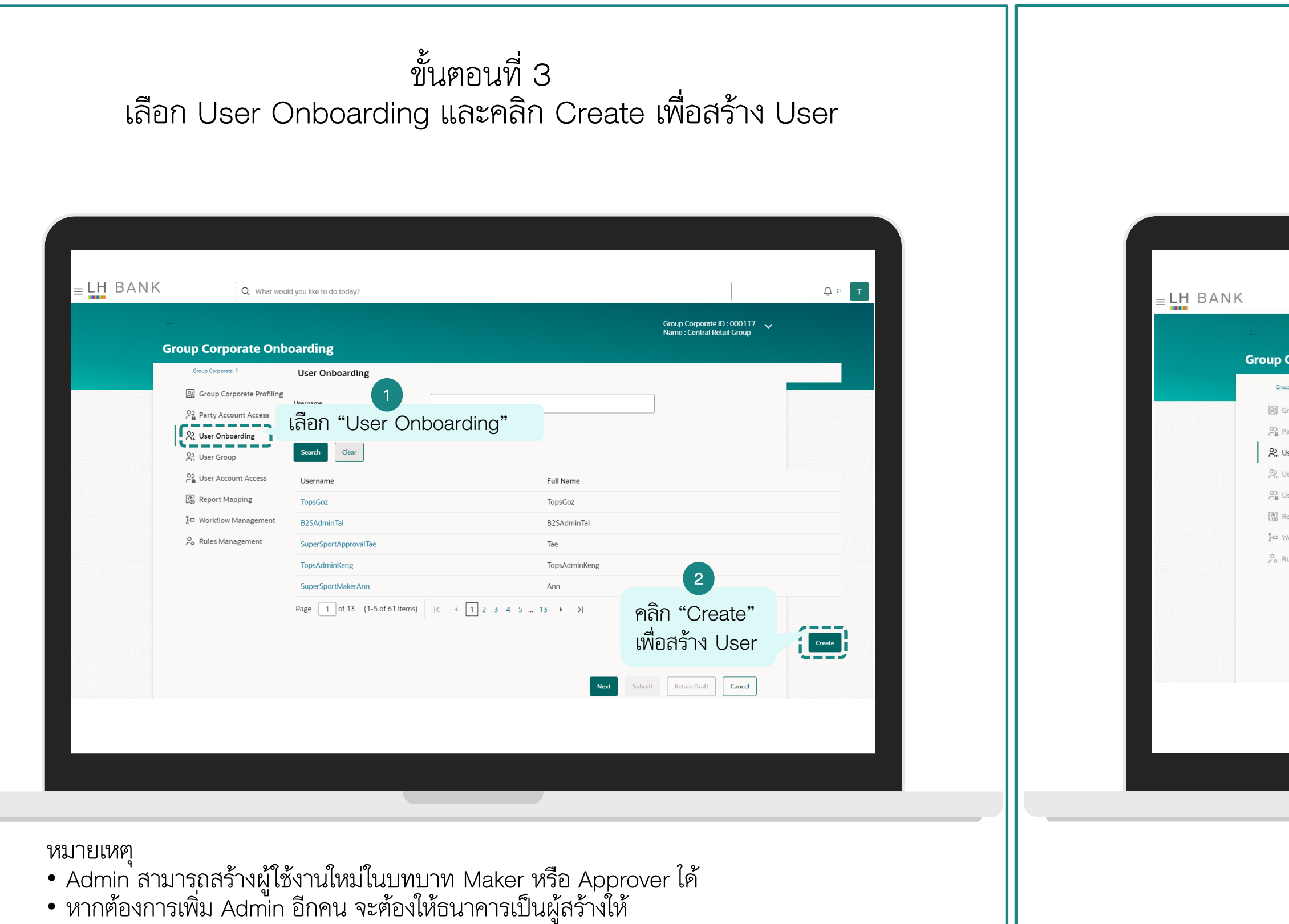

# ขั้นตอนที่ 4 กรอกข้อมูล User ที่ต้องการใช้งาน

| Corporate Onb                                     | oarding<br>User Onboarding          |                                 | โล้        | ้ 1<br>เอกบริษัทท์ | ที่ต้องการ                    |
|---------------------------------------------------|-------------------------------------|---------------------------------|------------|--------------------|-------------------------------|
| Group Corporate Profiling<br>Party Account Access | New                                 | 39001318 บริษัท ท็อป-ใหม่-ทดสอบ | Default Bu |                    | กรอก Username เมื่อเสร็จ      |
| User Onboarding                                   | O Copy From<br>Personal Information |                                 |            |                    | แล้ว ต้องคลิก Check           |
| User Group<br>User Account Access                 | Username                            | Mmaker                          | Chi        | eck Availability   | Availability เพื่อดูว่าซ้ำไหม |
| Report Mapping                                    | Title                               | Мг.                             | เลือกเพศ   | 3                  |                               |
| Workflow Management                               | First Name                          | м                               |            | กรอกชื่อ           | 4                             |
| Rules Management                                  | Middle Name                         |                                 |            |                    |                               |
|                                                   | Last Name                           | []                              |            | กรอกนาม            | สกุล 5                        |
|                                                   | Citizen ID/Passport Number          | 1234561234561                   | กรอกเลข    | บัตรประชา          | ชน 6                          |
|                                                   |                                     | kanyaratk@lhbank.co.th          | กรอกอีเบ   | a 7                |                               |

| ขั้นตอนที่ 4                                                                                                    | ขั้นตอนที่ 4                                                                                                    |
|----------------------------------------------------------------------------------------------------|----------------------------------------------------------------------------------------------------|
| กรอกข้อมูล User ที่ต้องการสมัคร                                                                                                    | เลือก Roles ให้กับ User ตามบทบาทที่ต้องการ                                                                                                    |
| EVENN Versions version of the second version of the second version | สัก Roles ให้กับ User โกม:<br>1. CachMaker สำหรับผู้ทุ่ารายการที่ได้<br>บริการ Cash Management<br>2. Cash Management<br>3. TradeMaker สำหรับผู้อนุมัตรายการที่ได้<br>บริการ Trade Finance<br>1. TradeMaker สำหรับผู้อนุมัตรายการที่ได้<br>บริการ Trade Finance<br>1. TradeMaker สำหรับผู้อนุมัตรายการที่ได้<br>บริการ Trade Finance<br>5. Viewer สำหรับผู้อนุมัตรายการที่ได้<br>บริการ Trade Finance<br>5. Viewer สำหรับผู้อนุมัตรายการที่ได้<br>บริการ Trade Finance<br>5. Viewer สำหรับผู้อนุมัตรายการที่ได้<br>บริการ Trade Finance<br>5. Viewer สำหรับผู้อนุมัตรายการที่ได้<br>บริการ Trade Finance<br>5. Viewer สำหรับผู้อนุมัตรายการที่<br>ให้เสือกหังหมด<br>รายการ ให้เสือกหังหมด<br>รายการให้ User นี้ทำ<br>รายการให้ User นี้ทำ<br>รายการให้ User นี้ทำ |

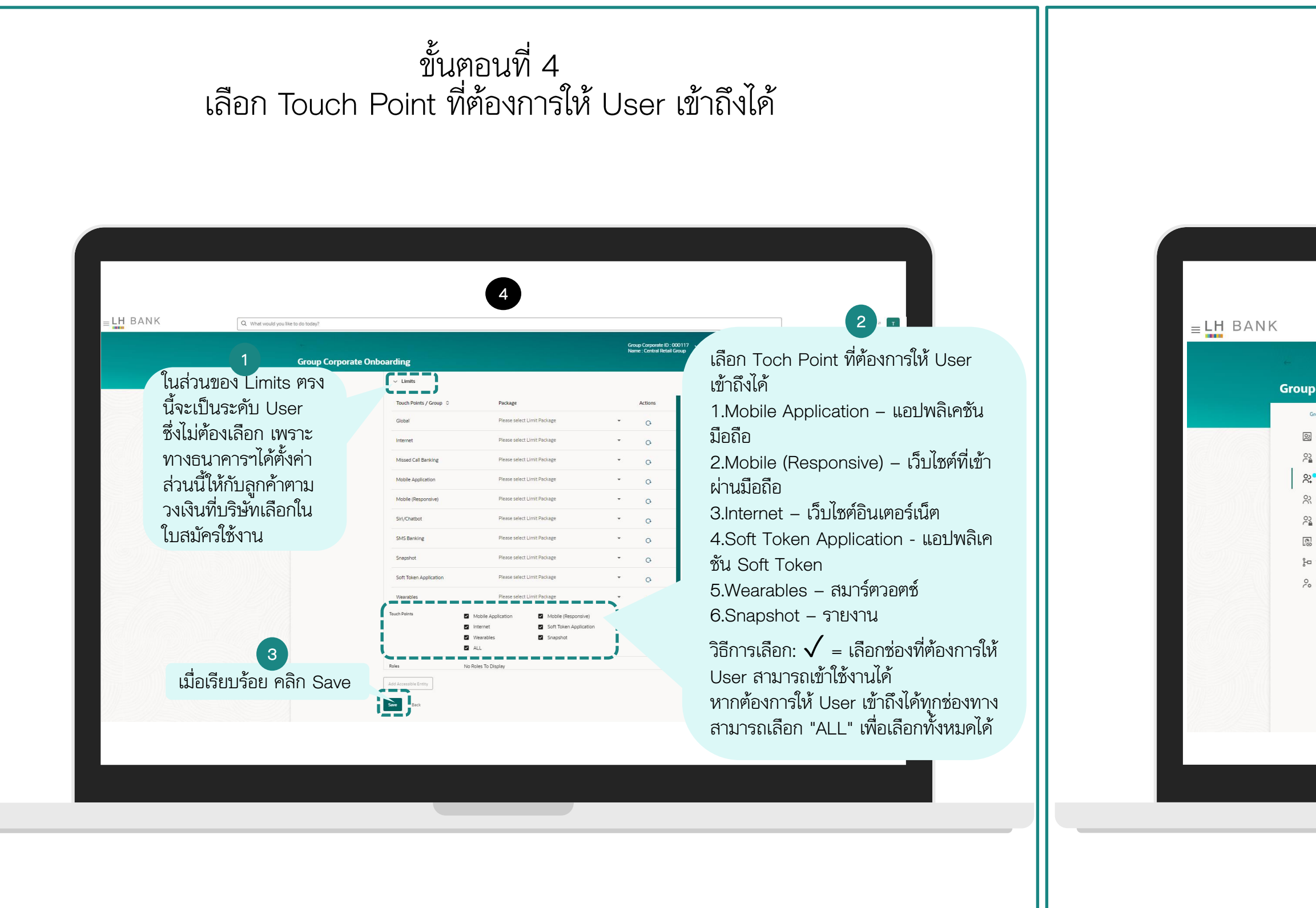

### ขั้นตอนที่ 5 ตรวจสอบความถูกต้องของข้อมูล

| Q What would                                      | d you like to do today?              | 1 |     |                            |                                                    |       | ب 21 T |  |
|---------------------------------------------------|--------------------------------------|---|-----|----------------------------|----------------------------------------------------|-------|--------|--|
|                                                   |                                      |   | Sut | bmission Status 🗸 Gr<br>Na | oup Corporate ID : 000<br>me : Central Retail Grou | 117 🗸 |        |  |
| Corporate Onbo                                    | parding                              |   |     |                            |                                                    |       |        |  |
| oup Corporate <                                   | User Onboarding                      |   |     | S                          | ummary 1                                           |       |        |  |
| Group Corporate Profiling<br>Party Account Access | User Type<br>Corporate User          |   |     |                            |                                                    |       |        |  |
| User Onboarding                                   | Group Corporate ID<br>000117         |   |     |                            |                                                    |       |        |  |
| User Group<br>User Account Access                 | Party ID<br>39001318                 |   |     |                            |                                                    |       |        |  |
| Report Mapping                                    | Party Name<br>บริษัท ท็อป-ใหม่-ทดสอบ |   |     |                            |                                                    |       |        |  |
| Workflow Management<br>Rules Management           | Personal Information                 |   |     |                            |                                                    |       |        |  |
|                                                   | Username<br>Mmaker                   |   |     |                            |                                                    |       |        |  |
|                                                   | Title<br>Mr.                         |   |     |                            |                                                    |       |        |  |
|                                                   | Middle Name<br>M                     |   |     |                            |                                                    |       |        |  |
|                                                   | Middle Name                          |   |     |                            |                                                    |       |        |  |
|                                                   | Last Name                            |   |     |                            |                                                    |       |        |  |
|                                                   |                                      |   |     |                            |                                                    |       |        |  |
|                                                   |                                      |   |     |                            |                                                    |       |        |  |
|                                                   |                                      |   |     |                            |                                                    |       |        |  |
|                                                   |                                      |   |     |                            |                                                    |       |        |  |
|                                                   |                                      |   |     |                            |                                                    |       |        |  |
|                                                   |                                      |   |     |                            |                                                    |       |        |  |

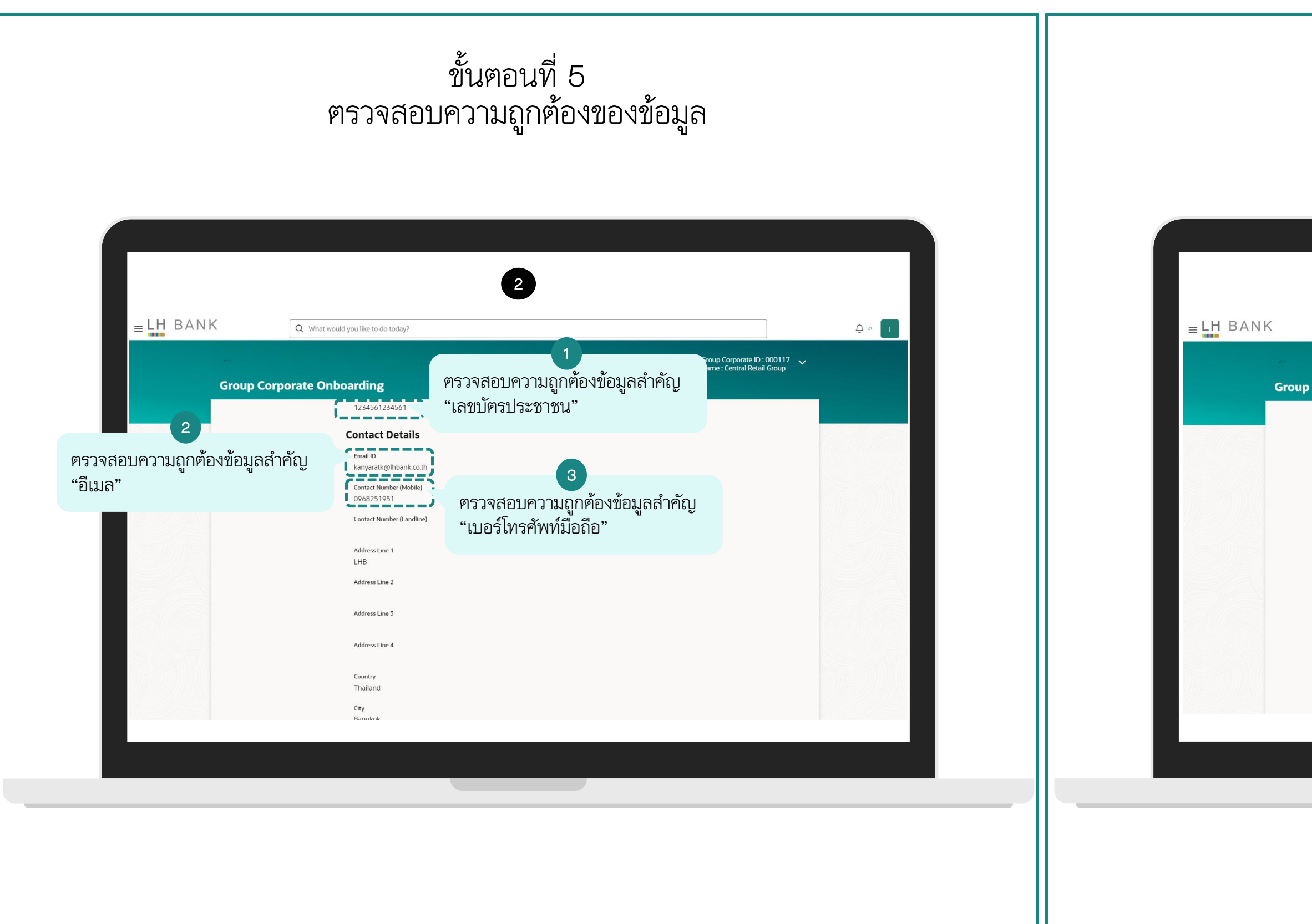

### ขั้นตอนที่ 5 ตรวจสอบความถูกต้องของข้อมูล

| would you like to do today?                   |                                                                                                    |                                                                                                    | ⊖ 21 T |
|-----------------------------------------------|----------------------------------------------------------------------------------------------------|----------------------------------------------------------------------------------------------------|--------|
|                                               |                                                                                                    | Submission Stature 🔥 Group Corporate ID: 000117 👽                                                                                                    |        |
| Onboarding                                    |                                                                                                    | Submission Status V Name : Central Retail Group                                                                                                    |        |
| Category                                      | Offers                                                                                                   |                                                                                                    |        |
| Primary Entity                                |                                                                                                    |                                                                                                    |        |
| Entity Name                                   | Default Business Unit                                                                                    |                                                                                                    |        |
| Map Parties                                   |                                                                                                    |                                                                                                    |        |
| Primary Party<br>Accessible Parties<br>Limits | 39001318 บริษัท ท็อป-ใหม่-v<br>No Accessible Parties To Disp                                             | าดสอบ Default Business Unit<br>play                                                                                                    |        |
| No Limits To Display                          |                                                                                                    |                                                                                                    |        |
| Touch Points<br>Roles                         | <ul> <li>Mobile Application</li> <li>Internet</li> <li>Wearables</li> <li>No Roles To Display</li> </ul> | <ul> <li>Mobile (Responsive)</li> <li>Soft Token Applica</li> <li>Iliomsวจสอบข้อมูลถูกต้อง</li> <li>Inapshot</li> <li>แล้ว คลิก "Ready to</li> </ul> |        |
|                                               |                                                                                                    | submit" เพื่อส่งข้อมูล                                                                                                    |        |
|                                               |                                                                                                    | Next Ready To Submit Retain Draft Cancel                                                                                                    |        |

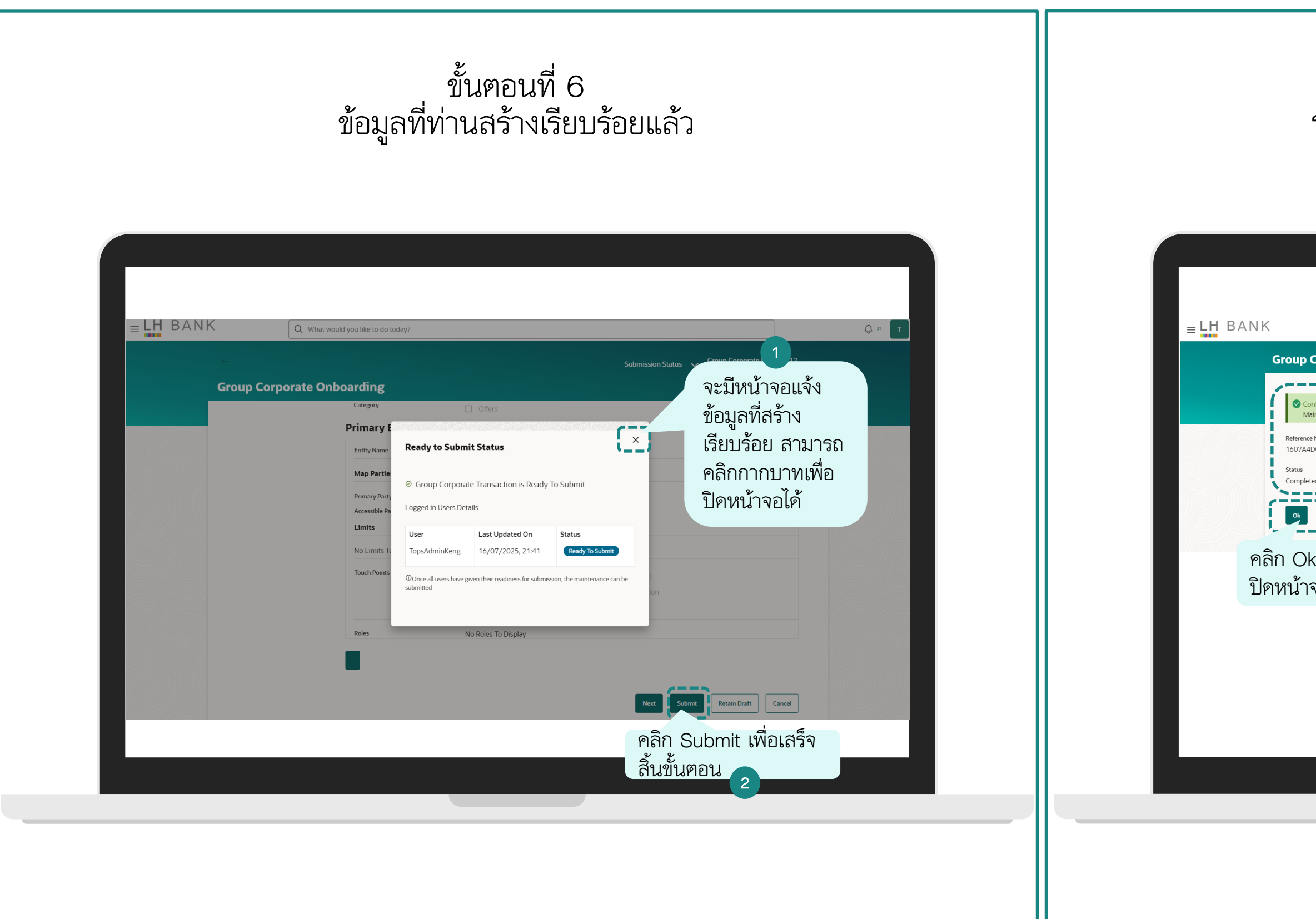

### ขั้นตอนที่ 7 ระบบแสดงสถานะข้อมูลที่ท่านสร้างเรียบร้อย

| Q What would you like to do today?                                                                                                    |
|----------------------------------------------------------------------------------------------------|
| Corporate Onboarding       1         Confirmation       จากนั้นระบบจะแสดงหน้า         Maintenance completed successfully.       Reference Number พร้อม         AdDc2c33       สถานะการทำรายการ         steed       Completed |
|                                                                                                    |
| )k เพื่อ<br>าจอ                                                                                                    |
|                                                                                                    |
|                                                                                                    |

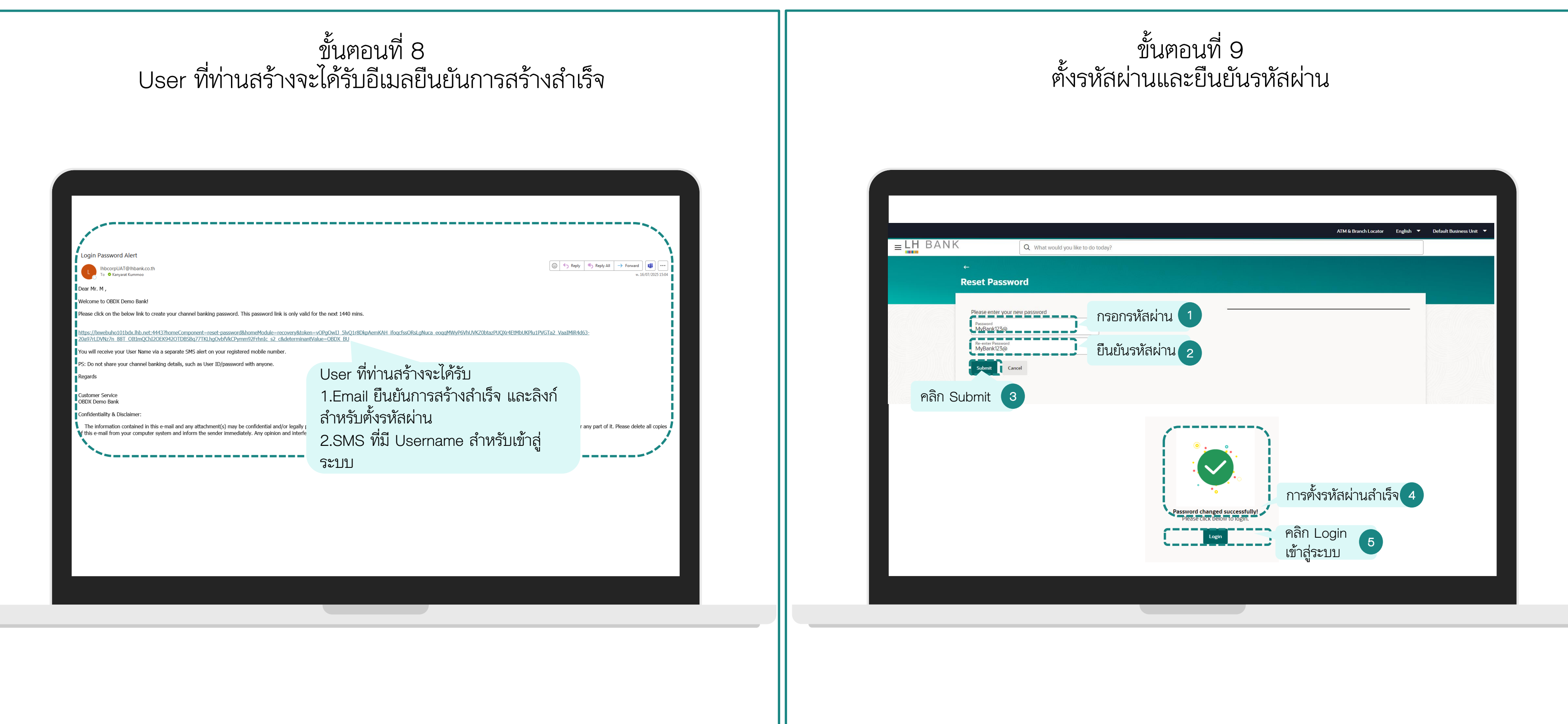

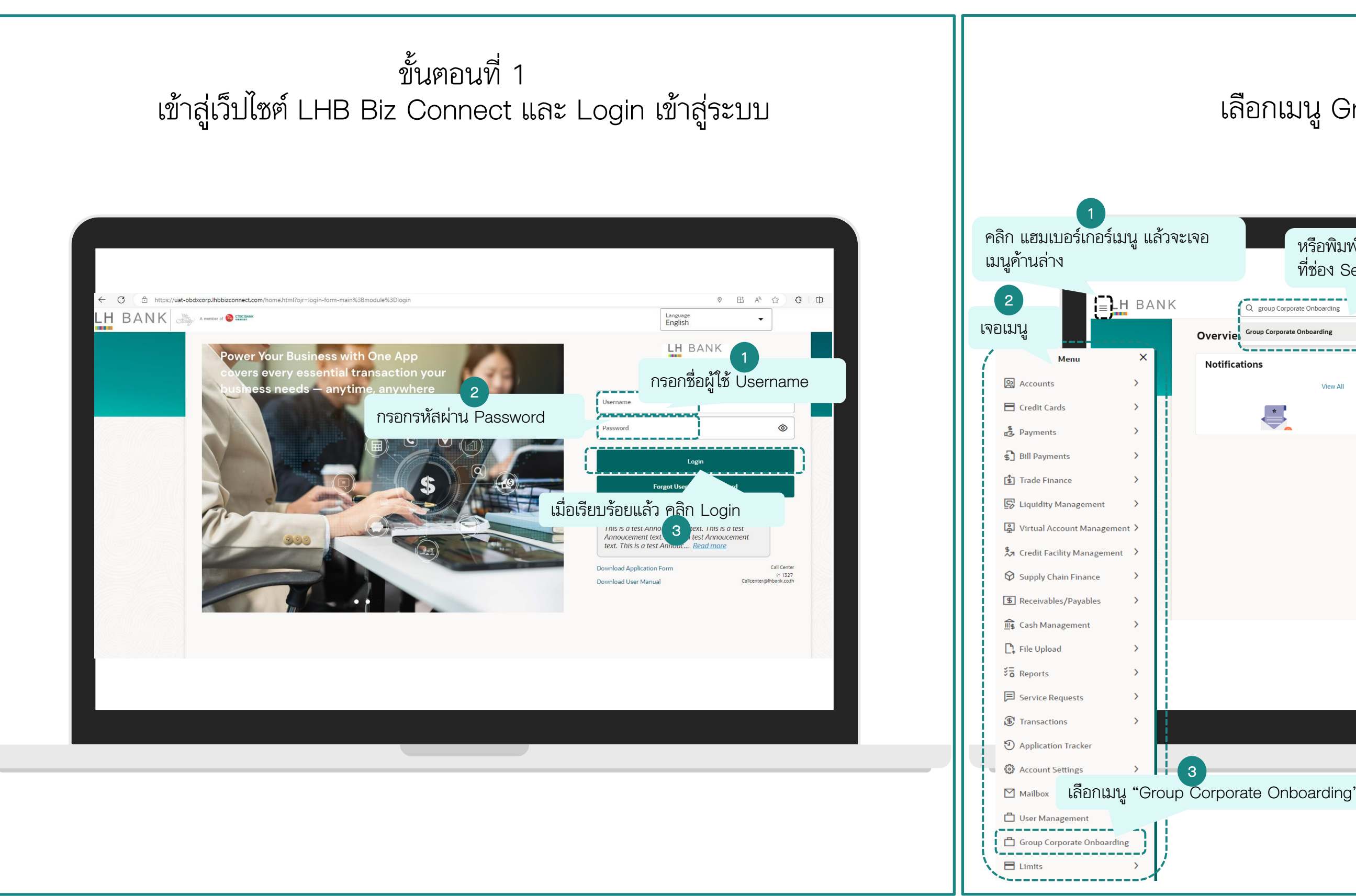

### ขั้นตอนที่ 2 เลือกเมนู Group Corporate Onboarding

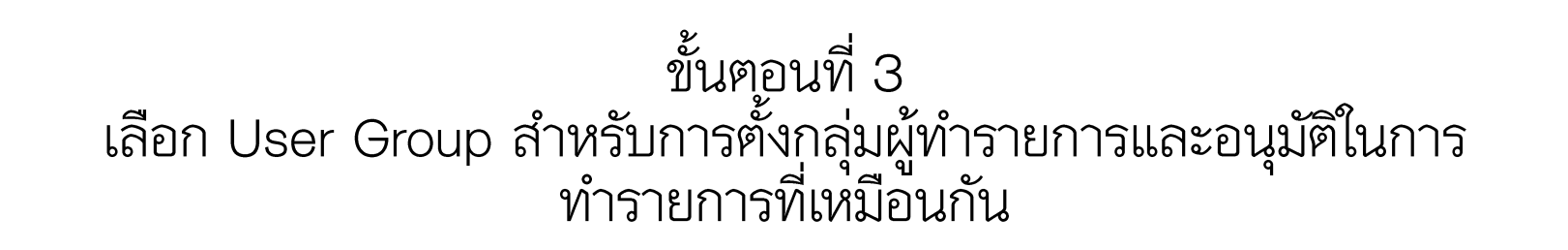

| BANK                        | Q What would you like to do today?                                                                                                    |                                                                                                    |                                                                                                    | Submission Status 🗸 Gro                                                                                                    | ip Corporate ID : 000117 🗸<br>ie : Central Retail Group |                  | Ω. M | = LH | BANK                                                                                                    | Q What would y                                                                                               |                                 | 200                                                                                 |                                                                |                     | <u>∩</u> 22 |
|-----------------------------|----------------------------------------------------------------------------------------------------|----------------------------------------------------------------------------------------------------|----------------------------------------------------------------------------------------------------|----------------------------------------------------------------------------------------------------|---------------------------------------------------------|------------------|------|------|----------------------------------------------------------------------------------------------------|----------------------------------------------------------------------------------------------------|---------------------------------|-------------------------------------------------------------------------------------|----------------------------------------------------------------|---------------------|-------------|
| 1<br>เลือก<br>User<br>Group | Group Corporate Online<br>Group Corporate Profiling<br>Party Account Access<br>User Onboarding<br>Course Group<br>Course Group<br>Course Gro | User Groups         Group Code         Group Description         Croup Code         B25MakerGroup1         SSMakerGroup1         G7%engTai         G4KengPorAdmin         B25ApprovalGroup2         SSApprovalGroup3         ApproverGroupA         CORApproverGroupA         CORApproverGroupA         Page       of 2 | Regat           Group Description           B2SMakerGroup1           SSMakerGroup1           G7KengTal           G7KengPorAdmin           B2SApprovalGroup2           SSApprovalGroup3           Approver_GroupA           CORApprovalGroup4           B2SApprovalGroup3           Approver_GroupA           CORApprovalGroup4           B2SApprovalGroup5 | Image: set of the set of the set | คลิก /                                                  | 2<br>Add Another |      |      | Corup Corporate ۲     Corup Corporate ۲     Corup Corporate 7     Corup Corporate 7     Corup Corup Corporate 7     Corup Corup | e Onboarding<br>User Group<br>Profiling<br>Cccess<br>Group Description<br>Ccss<br>Users<br>User Name<br>Sove | สร้างกลุ่มผู้อนุ<br>1 กลุ่ม<br> | มัติ<br>ตั้งชื่อกลุ่ม เช<br>ApproverGr<br>ใส่รายละเอี<br>Approverc<br>คลิกที่แว่นขย | น<br>oup1<br>ยคชื่อกลุ่ม เช่น<br>nlypayroll<br>ายเพื่อเลือก Us | summary Comments    |             |
|                             |                                                                                                    |                                                                                                    |                                                                                                    | Next Submit                                                                                                    | Add Another<br>etain Draft Cancel                       |                  |      |      |                                                                                                    |                                                                                                    |                                 |                                                                                     | Next Submit                                                    | Retain Draft Cancel |             |

# ขั้นตอนที่ 4 สร้างกลุ่มผู้อนุมัติในการทำรายการที่เหมือนกัน

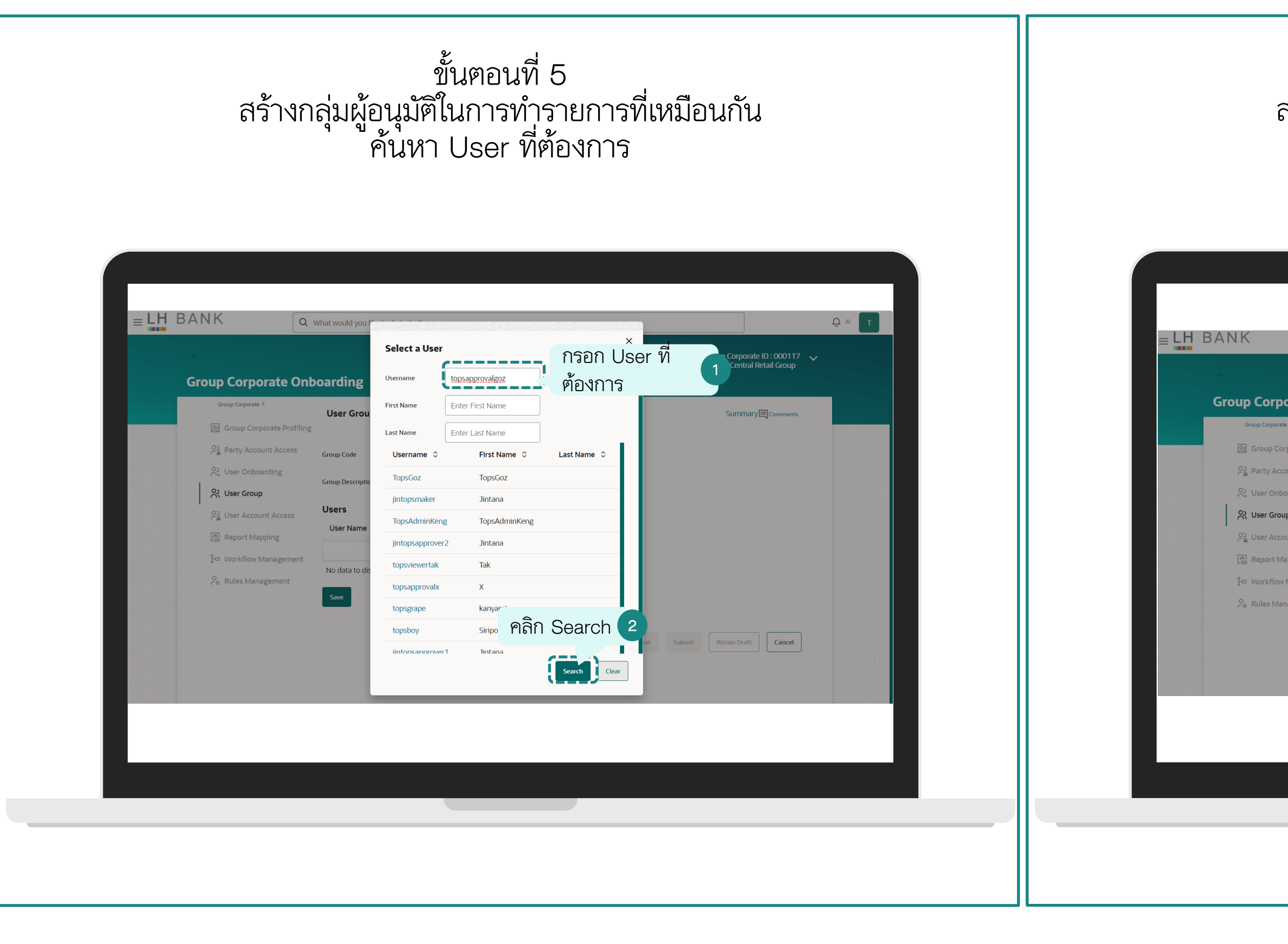

# ขั้นตอนที่ 6 สร้างกลุ่มผู้อนุมัติในการทำรายการที่เหมือนกัน ค้นหา User ที่ต้องการ

| User Grou     Select a User       Group Code     Username       Username     topsapprovalgoz       Group Descriptic     First Name       Last Name     Enter First Name       Username      First Name       Username      First Name       Username      First Name       Username      First Name       Username      First Name       Username      First Name       Username      First Name       Username      First Name       Username      First Name       Username      First Name       Username      First Name       Topsapprovalgoz     goz       No data to dit     Search       Swe     Phanni Username | User Grov       Suttriary Comments         Group Code       Username       topsapprovalgoz         First Name       Enter First Name         User Name       Enter First Name         User Name       Enter Last Name         User Name       First Name         User Name       Enter Last Name         User Name       First Name         Username       First Name         Username       Enter Last Name         Desapprovalgoz       goz         No data to dr       Enter         First Name       Enter         Mark       Pafinni User | nboarding                                                                       | 10 00 todayr                                                                                                    | Group Corporat<br>Name : Central f                      | :ID:000117 🗸 |
|----------------------------------------------------------------------------------------------------|----------------------------------------------------------------------------------------------------|---------------------------------------------------------------------------------|----------------------------------------------------------------------------------------------------|---------------------------------------------------------|--------------|
|                                                                                                    |                                                                                                    | t User Group Code<br>Group Code<br>Users<br>User Name<br>No data to die<br>Save | Select a User<br>Username topsapprovalgoz<br>First Name Enter First Name<br>Last Name Enter Last Name<br>Username ¢ First Name ¢<br>topsapprovalgoz goz | Last Name O<br>Soarch Clear<br>Next Submit Retain Draft | Cancel       |

| ขั้นตอนที่ 7<br>สร้างกลุ่มผู้อนุมัติในการทำรายการ<br>ค้นหา User ที่ต้องการ | รที่เหมือนกัน<br>ร                                                            | ขั้นตอนที่ 8<br>สร้างกลุ่มผู้อนุมัติในการทำรายการที่เหมือนกัน<br>ค้นหา User ที่ต้องการ                                                                                                    |
|----------------------------------------------------------------------------|-------------------------------------------------------------------------------|----------------------------------------------------------------------------------------------------|
| E DEANK Q What would you like to do today?                                 | Group Corporate ID: 000117   Name : Central Retail Group   Summary ☐ comments | E DANK (What would you like to do today?<br>Croup Corporate D: 000117<br>Marrie: Central Recall Group<br>Croup Corporate Profiling<br>Party Account Access<br>Party Account Access<br>Party |
| Rules Management     คลิก<br>เครื่องหมายถูก                                | Next Submit Retain Draft Cancel                                               | Rules Management       Upprapprovalgoz         Swe       User ที่เลือกจะ<br>มาแสคงในส่วนนี้         Next       Submit                                                                                                    |

| ขั้นตอนที่ 9                                                                                                    | ขั้นตอนที่ 10                                 |
|----------------------------------------------------------------------------------------------------|-----------------------------------------------|
| สร้างกลุ่มผู้อนุมัติในการทำรายการที่เหมือนกัน                                                                                                    | สร้างกลุ่มผู้อนุมัติในการทำรายการที่เหมือนกัน |
| ค้นหา User ที่ต้องการ                                                                                                    | ค้นหา User ที่ต้องการ                         |
| Image: Control of the state state sta |                                               |

ขั้นตอนที่ 11 สร้างกลุ่มผู้อนุมัติในการทำรายการที่เหมือนกัน ค้นหา User ที่ต้องการ

|                                                                                                    | Group Corporate ID : 000117 🗸<br>Name : Central Retail Group | 4                                                                                                    |                                                                                                    | Group Corporate ID : 000117 |         |
|----------------------------------------------------------------------------------------------------|--------------------------------------------------------------|----------------------------------------------------------------------------------------------------|----------------------------------------------------------------------------------------------------|-----------------------------|---------|
| Group Corporate Onboarding                                                                                                    |                                                              | Group Corporate Onbo                                                                                                    | parding                                                                                                    | Name : Central Retail Group |         |
| Party Account Access Group Code   User Onboarding Group Description   User Conop Group Description   User Account Access Users   User Account Access Users   User Account Access User Name   Enter Last Name Last Name   User Name Username   Vorkflow Management Username   Rules Management Intername | Submit Retain Draft Cancel                                   | 2 Party Account Access<br>2 User Onboarding<br>2 User Group<br>2 User Account Access<br>교 Report Mapping<br>2 Workflow Management<br>2 Rules Management | Group Code ApproverGroup1<br>Group Description Approveronlypayroll<br>Users<br>User Name ≎<br>topsapprovalgoz<br>topsapprovalgoz<br>Save คลิก<br>เครื่องหมา | etion ≎<br>×<br>ຍຄູກ        |         |
|                                                                                                    |                                                              |                                                                                                    |                                                                                                    |                             | En mari |

# ขั้นตอนที่ 12 สร้างกลุ่มผู้อนุมัติในการทำรายการที่เหมือนกัน ค้นหา User ที่ต้องการ

| ขั้นตอนที่ 13                                 | ขั้นตอ                   | นที่ 14                                                                                                    |
|-----------------------------------------------|--------------------------|----------------------------------------------------------------------------------------------------|
| สร้างกลุ่มผู้อนุมัติในการทำรายการที่เหมือนกัน | สร้างกลุ่มผู้อนุมัติในกา | เรทำรายการที่เหมือนกัน                                                                                                    |
| ค้นหา User ที่ต้องการ                         | ค้นหา Use                | er ที่ต้องการ                                                                                                    |
| <complex-block></complex-block>               |                          | Lansson Statu Careforder E.: Source C.: Source C.: Sourc |

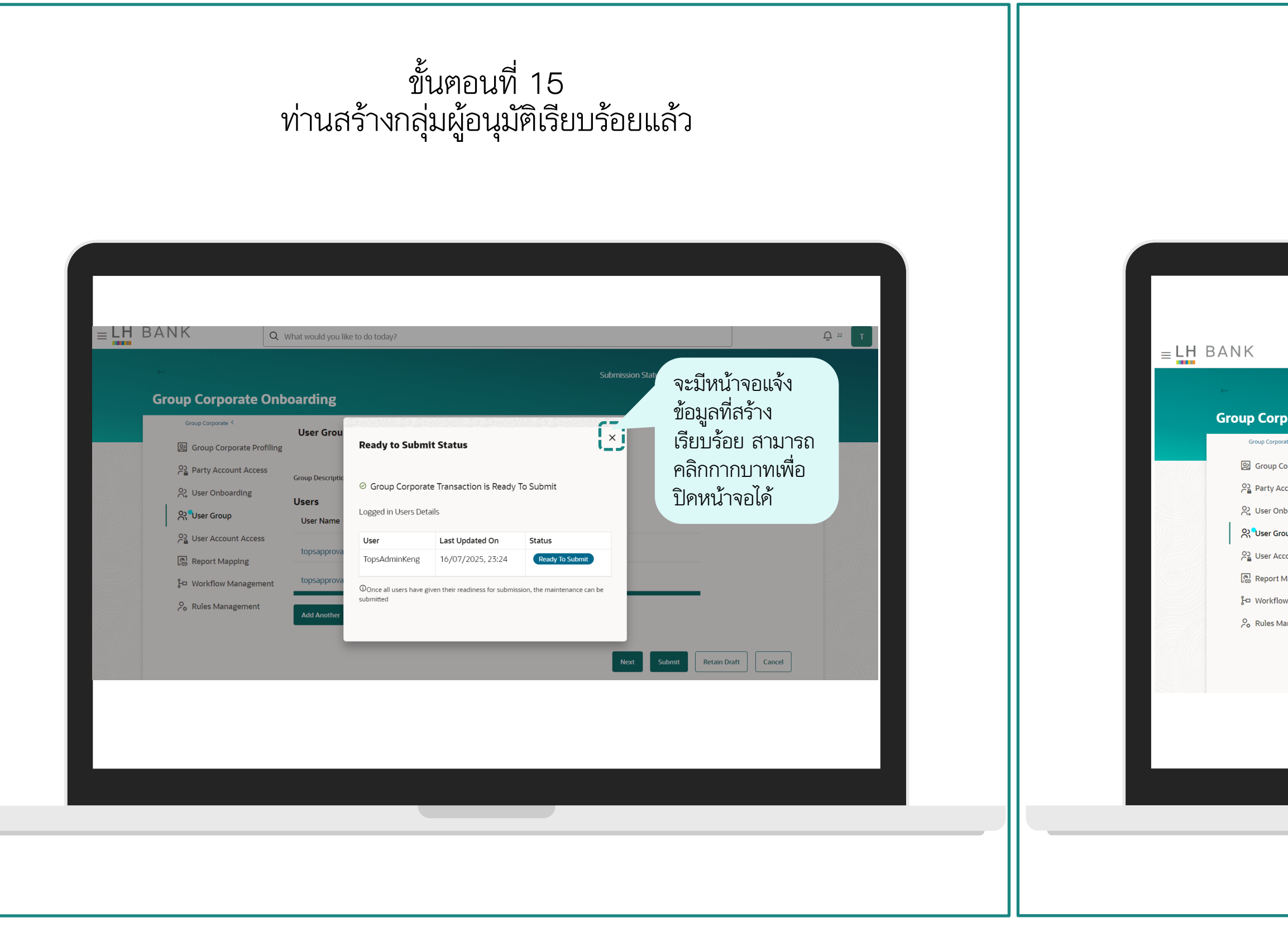

## ขั้นตอนที่ 16 คลิก Submit เพื่อเสร็จสิ้นขั้นตอน

|                                           | Q What would you like to do tod | ay?                 |                   |                             | <u></u> , 22 т |
|-------------------------------------------|---------------------------------|---------------------|-------------------|-----------------------------|----------------|
|                                           |                                 |                     | Submission Status | Group Corporate ID : 000117 |                |
| porate C                                  | Onboarding                      |                     |                   | Name : Central Retail Group |                |
| o <sup>rate &lt;</sup><br>Corporate Profi | User Groups                     |                     |                   | Summary 1 🗏 Comments        |                |
| Account Access                            | Group Description               | Approveronlypayroll |                   |                             |                |
| nboarding<br>roup                         | User Name 🗘                     |                     |                   |                             |                |
| ccount Access<br>Mapping                  | topsapprovalgoz                 |                     |                   |                             |                |
| ow Manageme                               | nt topsapprovalx                |                     |                   |                             |                |
| /lanagement                               | Add Another Edit                |                     |                   |                             |                |
|                                           |                                 |                     | Next              | bmit Retain Draft Cancel    |                |
|                                           |                                 |                     | คลิก<br>สิ้นขั้   | Submit เพื่อเสร็<br>ันตอน   | ୕ଵ             |
|                                           |                                 |                     |                   |                             |                |
|                                           |                                 |                     |                   |                             |                |
|                                           |                                 |                     |                   |                             |                |
|                                           |                                 |                     |                   |                             |                |
# ผู้ดูแลระบบสร้าง User Group

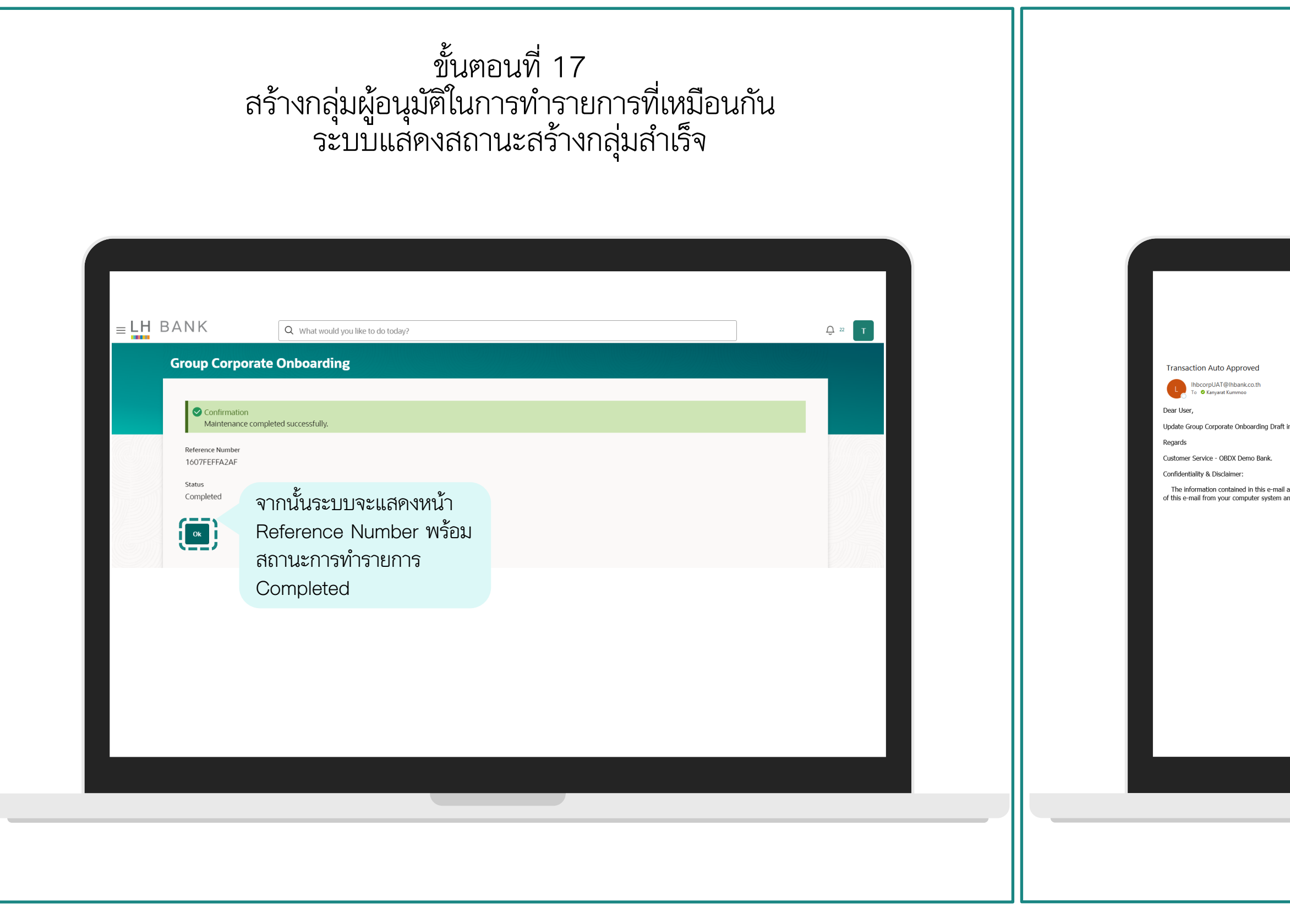

# ขั้นตอนที่ 18 สร้างกลุ่มผู้อนุมัติในการทำรายการที่เหมือนกัน ระบบแสดงสถานะข้อมูลที่ท่านสร้างเรียบร้อย

| rad Initiated by you has been auto approved. The reference number for this transaction<br>(107FEFFA2F)<br>a<br>multi and any attachment(s) may be confidential and/or legal<br>that and inform the sender immediately. Any opinion and inter<br>ຍື້ມຍິນັ້ນກາງຮ່າງກາງກາງກາງກາງກາງກາງກາງກາງ<br>ຍື້ນຍິນກາງຮ່າງກາງກາງກາງກາງກາງ<br>ເມື່ອງ<br>ເມື່ອງ<br>ເມືອງ<br>ເມນອງ<br>ເມື່ອງ<br>ເມື່ອງ<br>ເມື່ອງ<br>ເມີອງ<br>ເມີອງ | Definition in the sender immediately. Any opinion and interest and inform the sender immediately. Any opinion and interest and information and interest and information and interest and information and interest and information and interest and information and interest and information and information and informa |                                                                                                    |                                                                                                    | ③ ← Reply ≪ Reply All → Forward ●                                                                |
|----------------------------------------------------------------------------------------------------|----------------------------------------------------------------------------------------------------|----------------------------------------------------------------------------------------------------|----------------------------------------------------------------------------------------------------|--------------------------------------------------------------------------------------------------|
| email and any attachment(s) may be confidential and/or legally and inform the sender immediately. Any opinion and interface immediately. Any opinion and interface immediately. Any opinion and immediately. Any opinion and opinion and opinion and opinion and opinion and opinion and opinion and opinion and opinion and opinion any opinion and opinion and opinion and opinion any o                                                                                                    | email and any attachment(s) may be confidential and/or legall<br>stem and inform the sender immediately. Any opinion and inter-<br>tion and inform the sender immediately. Any opinion and inter-<br>tion and inform the sender immediately. Any opinion and inter-<br>tion and inform the sender immediately. Any opinion and inter-<br>tion and inform the sender immediately. Any opinion and inter-<br>tion and inform the sender immediately. Any opinion and inter-<br>tion and inform the sender immediately. Any opinion and inter-<br>tion and inform the sender immediately. Any opinion and inter-<br>tion and inform the sender immediately. Any opinion and inter-<br>tion and inform the sender immediately. Any opinion and inter-<br>tion and inform the sender immediately. Any opinion and inter-<br>tion and inform the sender immediately. Any opinion and inter-<br>tion and information or any part of it. Please delete all copies<br>in the LH BANK.                                                                                                    | Draft initiated by you has been auto approved. The reference nun                                                                  | iber for this transaction is 1607FEFFA2AF.                                                                      |                                                                                                  |
|                                                                                                    |                                                                                                    | r-mail and any attachment(s) may be confidential and/or legally<br>tem and inform the sender immediately. Any opinion and interfi | ลูกค้าจะได้รับ email แจ้ง<br>ยืนยันการทำรายการพร้อม<br>Reference Number<br>สำหรับอ้างอิง ซึ่งจะตรงกับ<br>ในระบบ | oute or retain this communication or any part of it. Please delete all copies<br>in the LH BANK. |
|                                                                                                    |                                                                                                    |                                                                                                    |                                                                                                    |                                                                                                  |

ผู้ดูแลระบบสร้าง User Group

| ขั้นตอนที่ 19                                                                                                    | ขั้นตอนที่ 20                      |
|----------------------------------------------------------------------------------------------------|------------------------------------|
| ตรวจสอบกลุ่มที่ท่านสร้างสำเร็จ                                                                                                    | รายละเอียด User Group ที่ท่านสร้าง |
| Concernance of thinking of the second of thinking of the second of the second of the second |                                    |

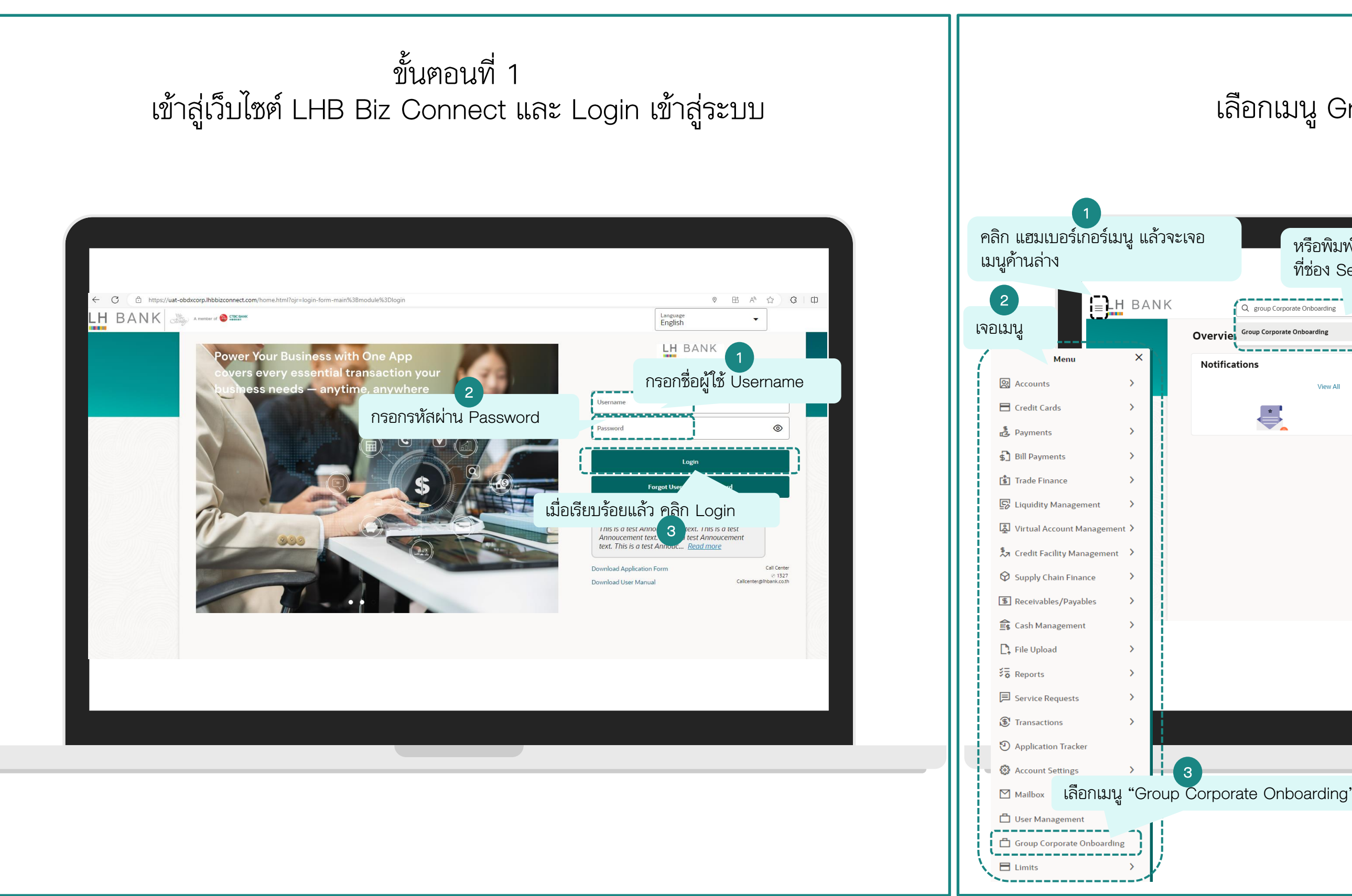

## ขั้นตอนที่ 2 เลือกเมนู Group Corporate Onboarding

| Group Corporate Onboarding |                                                                                                    | ₩ ÷ • |
|----------------------------|----------------------------------------------------------------------------------------------------|-------|
| tions                      | Transactions                                                                                                    |       |
| <b>₽</b>                   | All     0     Financial     0     Non Financial     0     Urgent     0     Administrative       Financial     Non Financial     Administrative     1     1     1     1     1 |       |
|                            |                                                                                                    |       |
|                            | No data to display                                                                                                    |       |
|                            |                                                                                                    |       |

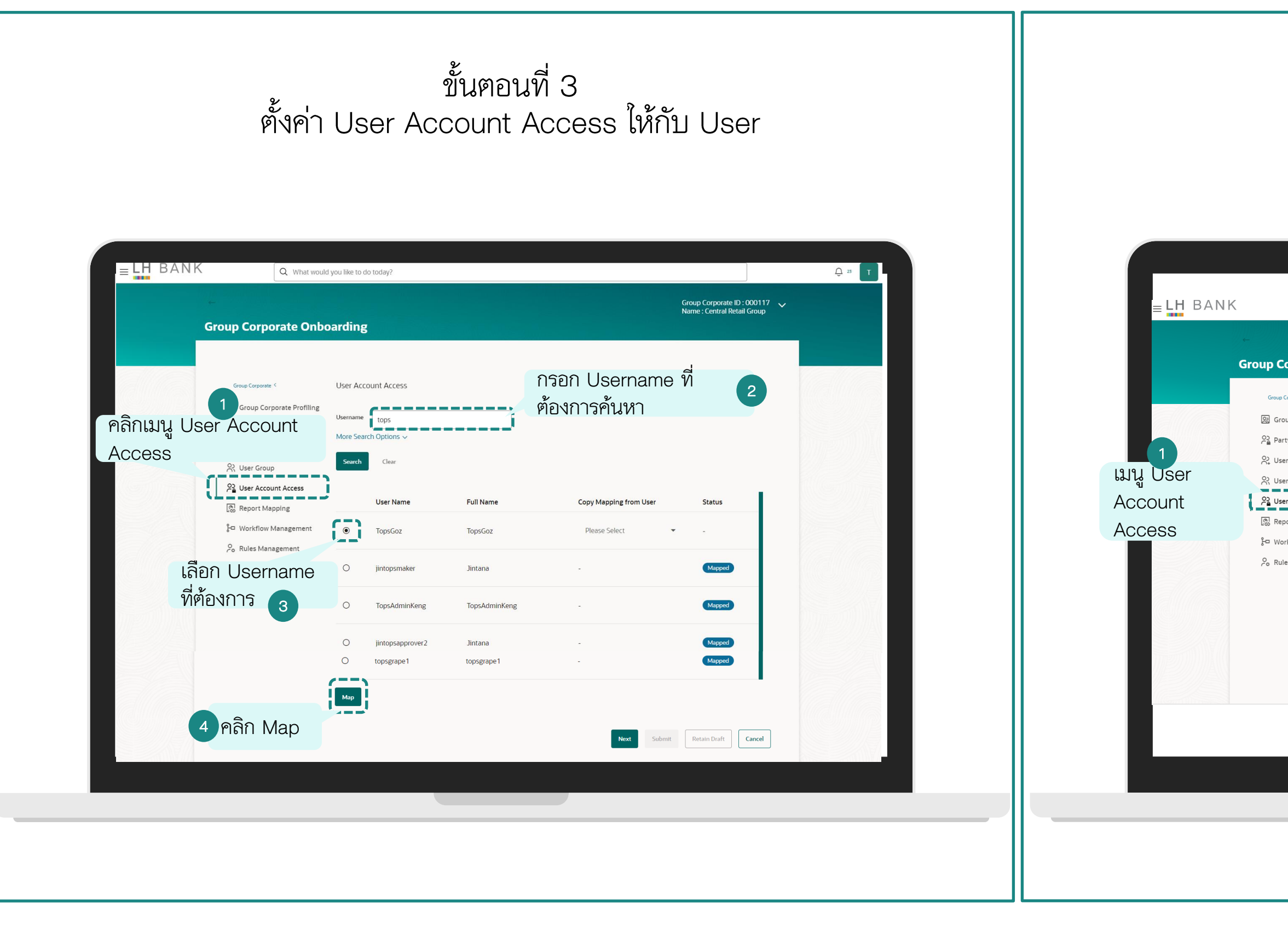

## ขั้นตอนที่ 4 การ Map Account ให้กับ User

| Onbe      | arding                                     |                          |                 |                   | Group Corp<br>Name : Cer | oorate ID : 000117 🗸 |     |
|-----------|--------------------------------------------|--------------------------|-----------------|-------------------|--------------------------|----------------------|-----|
|           | User Account Access                        |                          |                 |                   |                          | Summary 0            |     |
| Profiling | User ID                                    | User Name                |                 |                   |                          |                      |     |
| cess      | TopsGoz                                    | TopsGoz                  |                 |                   |                          | a 0                  | 2   |
|           | Mapping Summary of P                       | Party                    |                 |                   |                          | เลอกบร               | ษทา |
| ,         | Party Summary<br>39001318   บริษัท ท็อป-ให | ม่-ทดสอบ   Default Busin | ess Unit        |                   |                          |                      |     |
| ess       | Modules                                    | Total Accounts           | Mapped Accounts | Modified Accounts | Auto Mapped<br>Accounts  |                      |     |
| ement     | Current & Savings -<br>Conventional        | 32                       | 0               | 0                 | No                       | 1                    |     |
| n.        | Loans - Conventional                       | 3                        | 0               | 0                 | No                       | 1                    |     |
|           | Term Deposits -<br>Conventional            | 10                       | 0               | 0                 | No                       | 1                    |     |
| ſ         |                                            |                          |                 |                   |                          |                      |     |
| i         | Мар                                        |                          |                 |                   |                          |                      |     |
| าลิก      | Мар 3                                      |                          |                 | Next              | Submit Retain D          | raft Cancel          |     |
|           |                                            |                          |                 |                   |                          |                      |     |
|           |                                            |                          |                 |                   |                          |                      |     |
|           |                                            |                          |                 |                   |                          |                      |     |
|           |                                            |                          |                 |                   |                          |                      |     |
|           |                                            |                          |                 |                   |                          |                      |     |

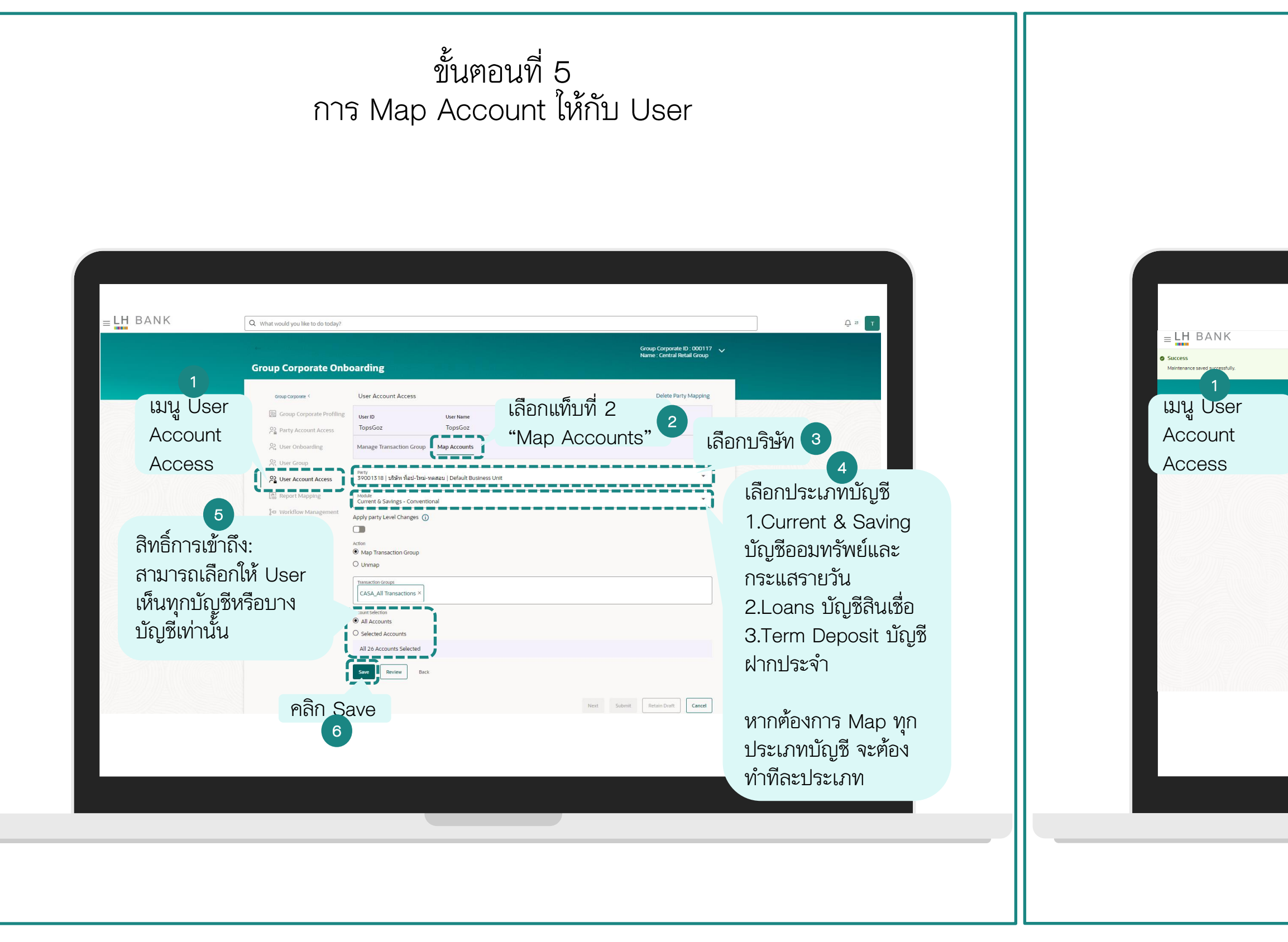

## ขั้นตอนที่ 6 การ Map Account ให้กับ User

| hat would you like to do today? |                                                                    | -⊖ 22 T    |
|---------------------------------|--------------------------------------------------------------------|------------|
|                                 |                                                                    | 06:37 pm 🗙 |
|                                 | Submission Status 🗸 Group Corporate ID : 000117 🗸                  |            |
| oup Corporate Onl               | Name: Centra Netali Group                                          |            |
| & User Group                    |                                                                    |            |
| ₽ User Account Access           | Ranty<br>39001318   ปรัษท พื่อปะโหน่-หลสอน   Default Business Unit |            |
| Report Mapping                  | Module<br>Current & Savings - Conventional                         |            |
| ┣□ Workflow Management          | Apply party Level Changes 🕥                                        |            |
| Po Rules Management             |                                                                    |            |
|                                 | Action  Map Transaction Group                                      |            |
|                                 | O Unmap                                                            |            |
|                                 | Tansaction Groups CASA_All Transactions ×                          |            |
|                                 | Account Selection                                                  |            |
|                                 | All Accounts     Selected Acrounts                                 |            |
|                                 | All 26 Accounts Selected                                           |            |
|                                 | Since Review Back                                                  |            |
|                                 |                                                                    |            |
|                                 | Next Ready To Submit Retain Draft Cancel                           |            |
|                                 | เมื่อเรียบร้อย                                                     |            |
|                                 | a ala Poody                                                        |            |
|                                 | right Ready                                                        |            |
|                                 | to submit                                                          |            |
|                                 |                                                                    |            |

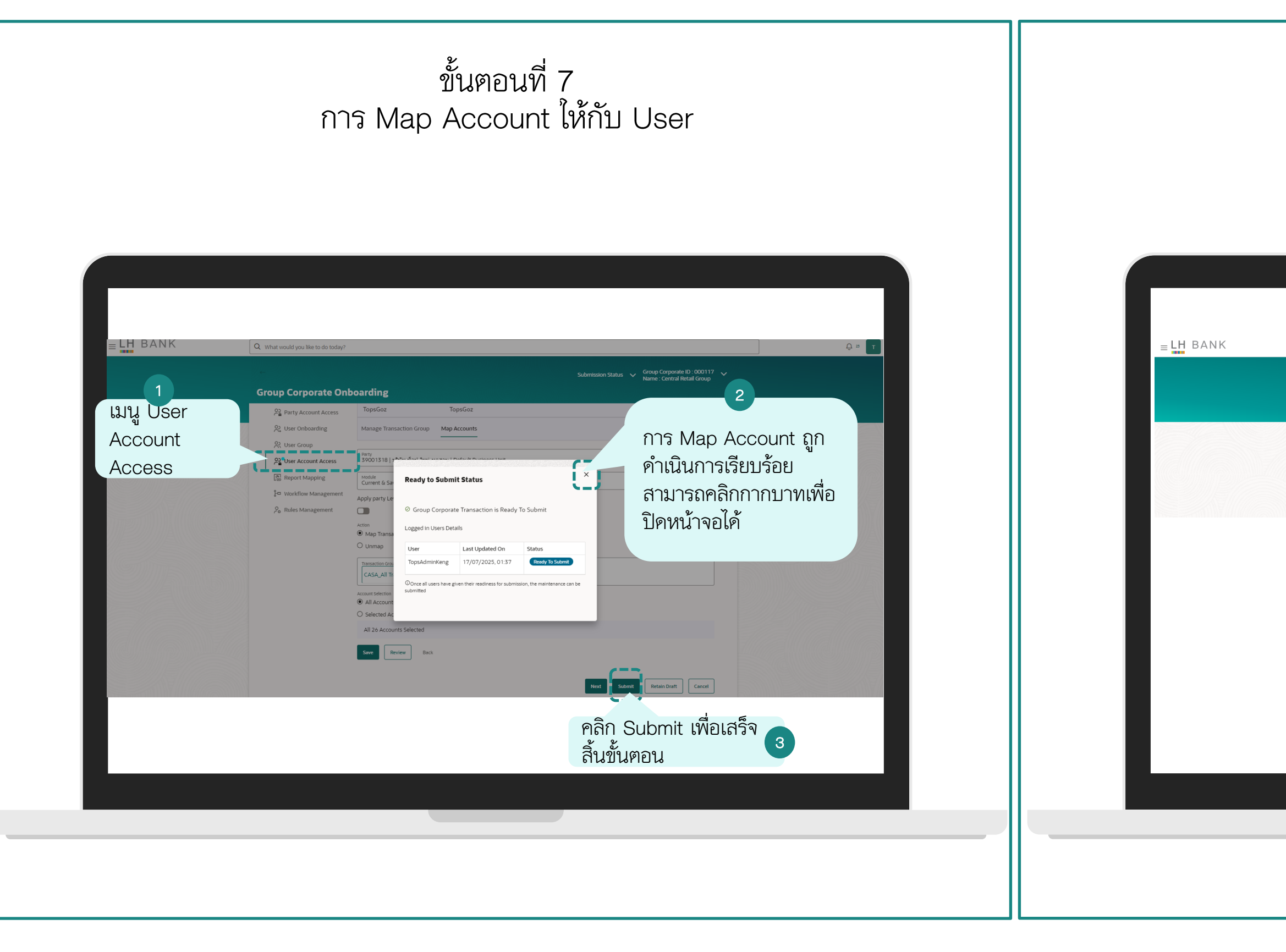

## ขั้นตอนที่ 8 การ Map Account ให้กับ User

| Q What would you like            | to do today?                                    |      | <u> д</u> а |
|----------------------------------|-------------------------------------------------|------|-------------|
| Group Corpo                      | rate Onboarding                                 |      |             |
| Confirmation                     | completed successfully.                         |      |             |
| Reference Number<br>160774287AF6 |                                                 |      |             |
| Status<br>Completed              | จากนั้นระบบจะแสดงหน้า<br>Reference Number พร้อม |      |             |
|                                  | สถานะการทำรายการ<br>Completed                   |      |             |
|                                  |                                                 |      |             |
|                                  |                                                 |      |             |
|                                  |                                                 |      |             |
|                                  |                                                 |      |             |
|                                  |                                                 | <br> |             |
|                                  |                                                 |      |             |
|                                  |                                                 |      |             |
|                                  |                                                 |      |             |
|                                  |                                                 |      |             |

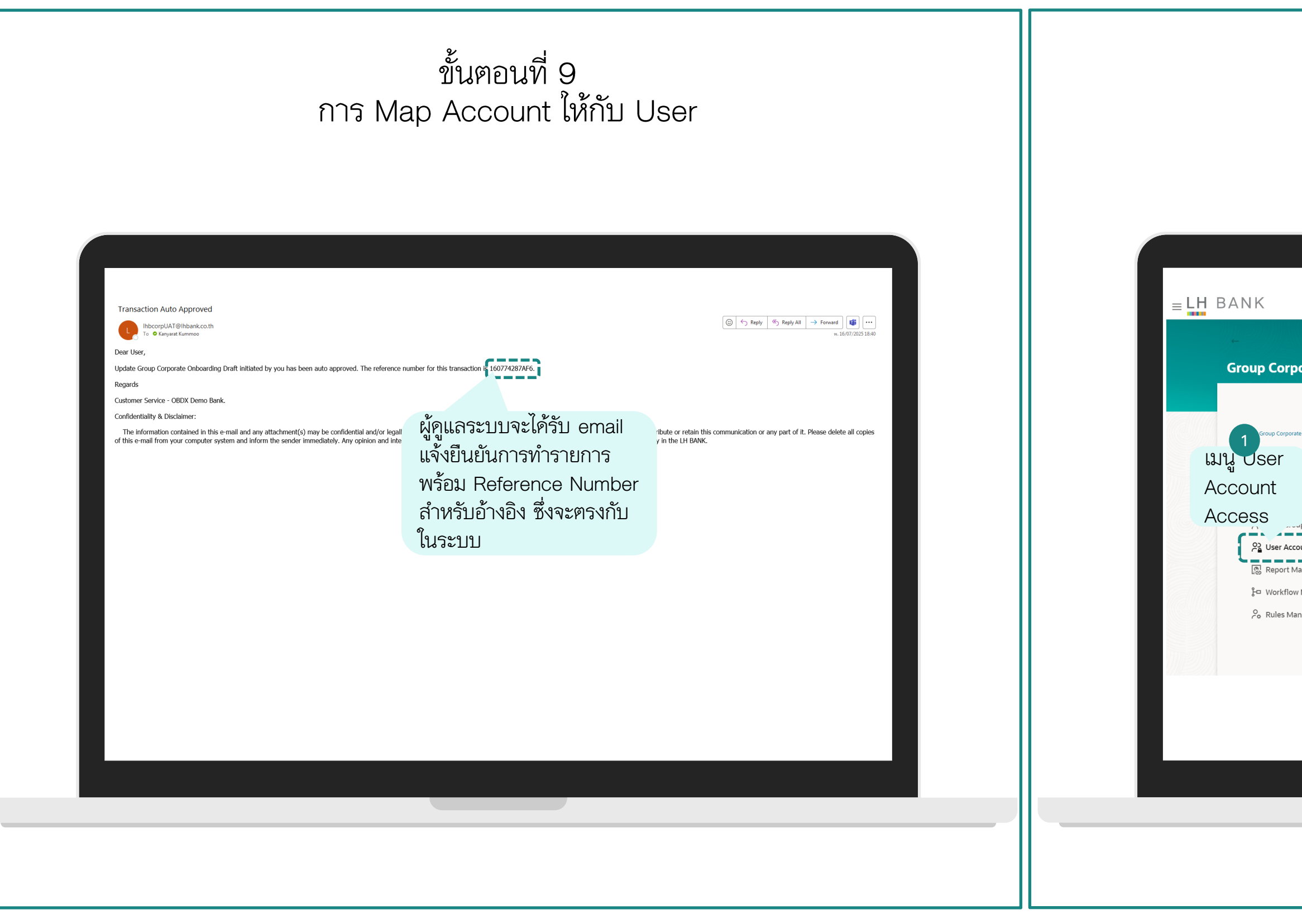

# ขั้นตอนที่ 10 ตรวจสอบข้อมูลที่ได้ Map Account ใป

| porate Onboarding                                                                                                    |                                                | Ω What woul              | d you like to do today? |                        |                        | Group Corporate ID : 000117 🗸<br>Name : Central Retail Group | Ç 25 Ţ         |
|----------------------------------------------------------------------------------------------------|------------------------------------------------|--------------------------|-------------------------|------------------------|------------------------|--------------------------------------------------------------|----------------|
| vara        User Account Access         vara Profiling<br>int Access<br>rding       User Account Access         vara gement<br>vara gement       User Name         vara gement<br>vara gement       User Name         vara gement<br>v | porate O                                       | nboardı                  | ng                      |                        |                        |                                                              |                |
| Search       Clear         Mapping       Wanagement         Vanagement       TopsGoz         O       B2SAdminTai         B2SAdminTai         B2SAdminTai         B2SAdminTai         B2SAdminTai         C         D         D         B2SAdminTai         B2SAdminTai                                                                                                    | orate <<br>orate Profil<br>int Access<br>rding | User .<br>Userna<br>More | Account Access          |                        |                        |                                                              |                |
| ow Management <ul> <li>TopsGoz</li> <li>TopsGoz</li> <li>TopsGoz</li> <li>B2SAdminTai</li> <li>B2SAdminTai</li> <li>Please Select</li> <li>TopsGoz"</li> <li>Lingn</li> <li>Mapped</li> <li>Account</li> <li>Lingn</li> <li>Lingn</li> </ul> <ul> <li>Management</li> <li>TopsGoz</li> <li>B2SAdminTai</li> <li>Please Select</li> <li>Username</li> <li>"TopsGoz"</li> <li>Lingn</li> <li>Mapped</li> <li>Account</li> <li>Lingn</li> </ul>                                                                                                    | ccount Access                                  | Sear                     | rch Clear<br>User Name  | Full Name              | Copy Mapping from User | Status                                                       |                |
| "TopsGoz" ได้ถูก<br>Mapped<br>Account เรียบร้อย<br>แล้ว                                                                                                    | ow Managemen<br>Management                     | •                        | TopsGoz<br>B2SAdminTai  | TopsGoz<br>B2SAdminTai | -<br>Please Select     | Username                                                     |                |
|                                                                                                    |                                                | 2                        |                         |                        |                        | "TopsGoz" ได้<br>Mapped<br>Account เรียบ<br>แล้ว             | ัถูก 📗<br>ร้อย |

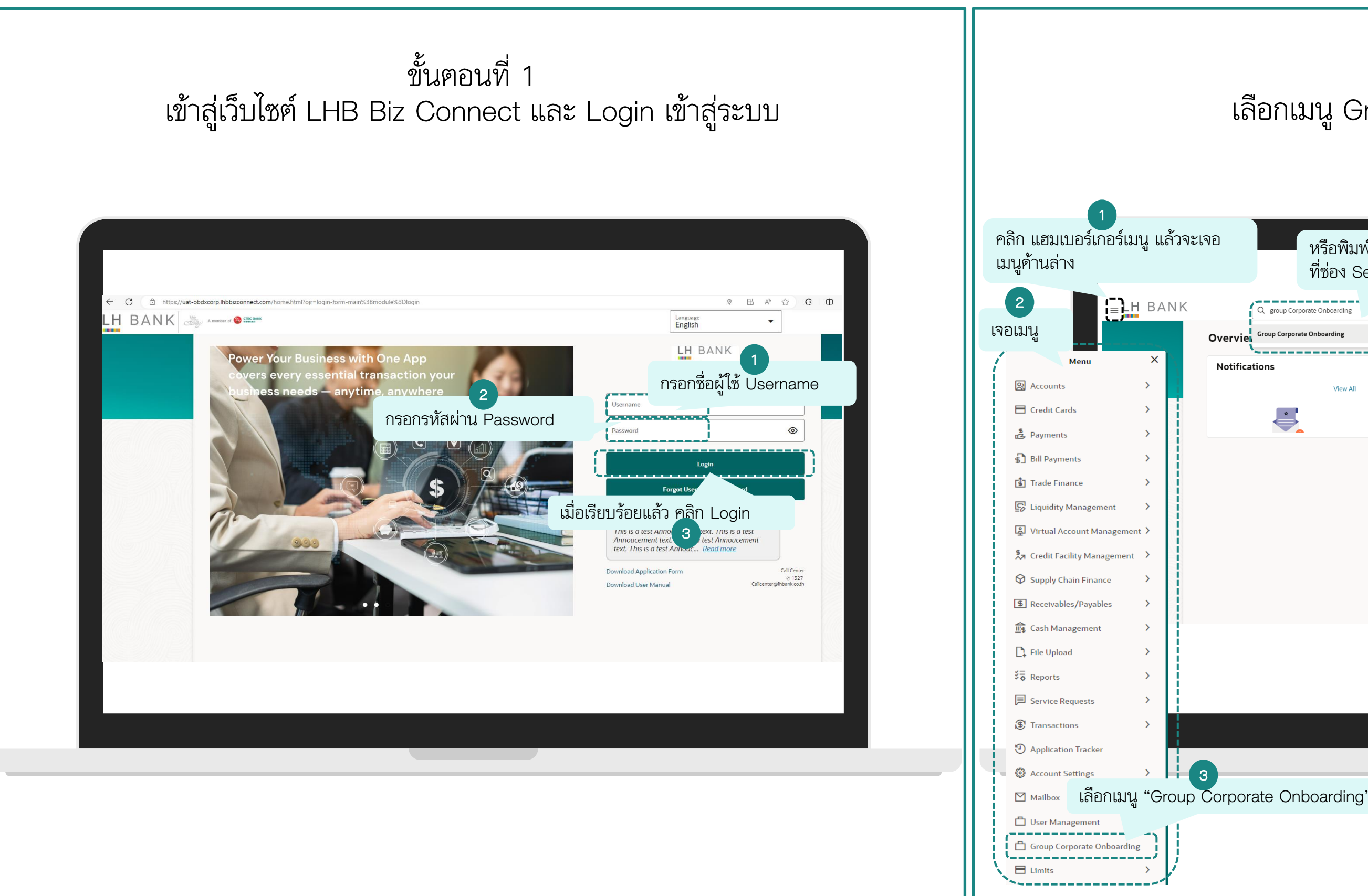

## ขั้นตอนที่ 2 เลือกเมนู Group Corporate Onboarding

| icitie       Group Corporate Onboarding         Fications       View All         View All       Pending For Approval         My Initiated List       Transaction Log         Mill       Financial         O       Non Financial         Urgent       O         All       O         Financial       Non Financial         O       Urgent         O       Image: Comparison of Comparison of Com |  |
|----------------------------------------------------------------------------------------------------|--|
| ications     View All     Pending For Approval     My Initiated List     Transaction Log     My Approved List       All     0     Financial     0     Urgent     0     Administrative       Financial     Non Financial     0     Urgent     0     Administrative                                                                                                    |  |
| View All     Pending For Approval     My Initiated List     Transaction Log     My Approved List       All     0     Financial     0     Urgent     0     Administrative       Financial     Non Financial     Administrative     Im     Im     Im                                                                                                    |  |
| All O Financial O Non Financial O Urgent O Administrative O Financial Non Financial Administrative Q                                                                                                    |  |
| Financial     Non Financial     Administrative                                                                                                    |  |
|                                                                                                    |  |
|                                                                                                    |  |
|                                                                                                    |  |
|                                                                                                    |  |
|                                                                                                    |  |
| No data to display                                                                                                    |  |
|                                                                                                    |  |
|                                                                                                    |  |
|                                                                                                    |  |

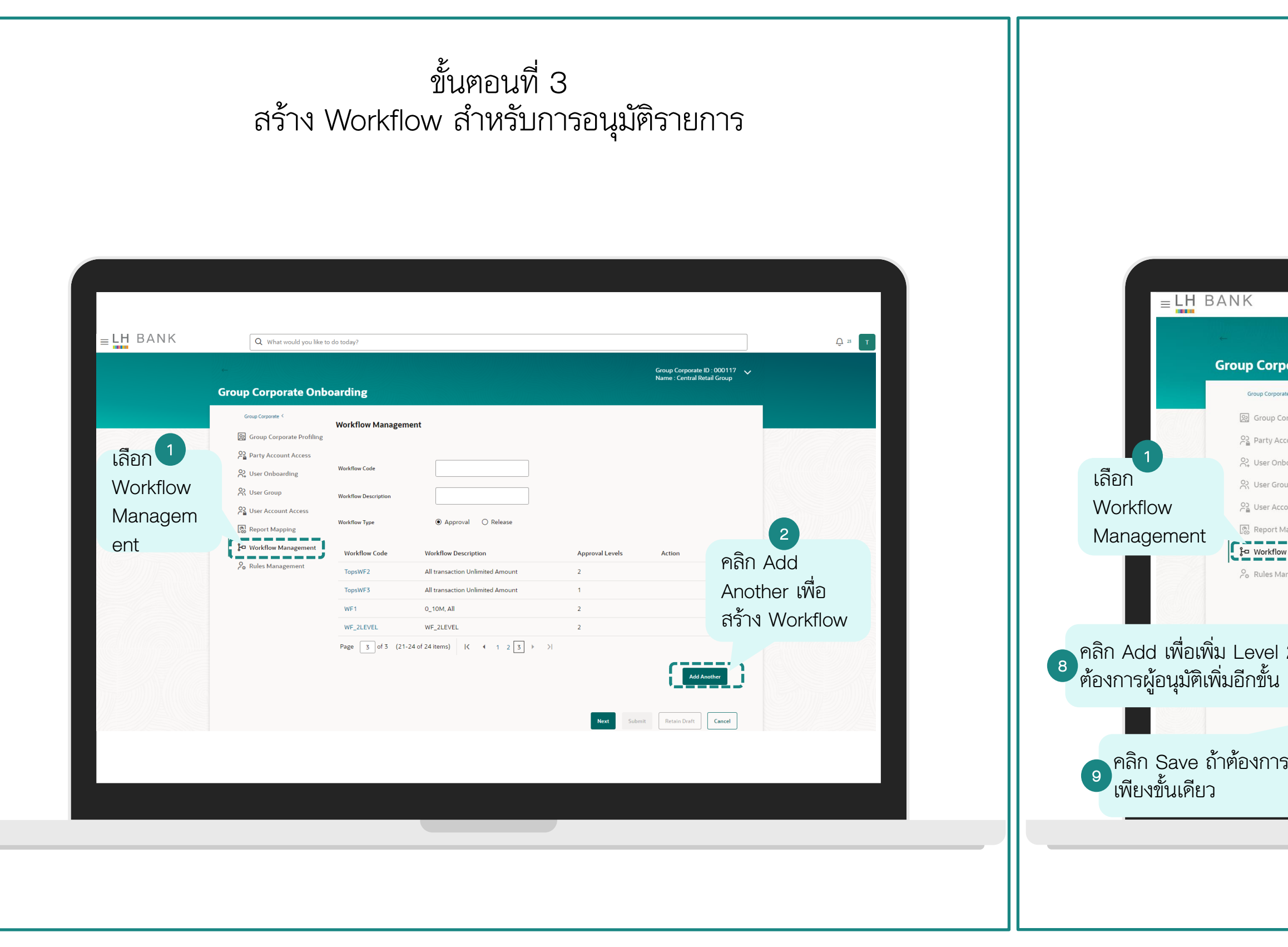

## ขั้นตอนที่ 4 สร้าง Workflow สำหรับการอนุมัติรายการ

| rporate Onb<br>orate <<br>Corporate Profiling<br>Account Access<br>nboarding<br>roup<br>ccount Access<br>Mapping<br>ow Management | Workflow Manageme<br>Workflow Code<br>Workflow Description<br>Workflow Type | <sup>nt</sup> ตั้งชื่อ W<br>pproverGroup1 อ<br>pproveronlypayroll อี<br>ส | ′orkflow<br>ธิบายรายล                | <b>2</b><br>กะเอียดขอ  | Group Corporate ID : 0001<br>Name : Central Retail Group<br>Summary로commer<br>식혔อ Workflov | <sup>17</sup> ∽<br>∾ จะให้ ∠ |           |
|----------------------------------------------------------------------------------------------------|-----------------------------------------------------------------------------|---------------------------------------------------------------------------|--------------------------------------|------------------------|--------------------------------------------------------------------------------------------|------------------------------|-----------|
| orate <<br>Corporate Profiling<br>Account Access<br>Inboarding<br>roup<br>ccount Access<br>Mapping<br>ow Management               | Workflow Manageme                                                           | <sup>nt</sup> ตั้งชื่อ W<br>pproverGroup1 อ<br>pproveronlypayroll ถี      | ′orkflow<br>ธิบายรายล<br>วมวรถอนท์   | 2<br>าะเอียดขอ         | summary⊜commer<br>งชื่อ Workfloเ                                                           | <sup>ь</sup><br>∾ จะให้      |           |
| Account Access<br>Inboarding<br>Iroup<br>Iccount Access<br>Mapping<br>Iow Management                                              | Workflow Code                                                               | pproverGroup1                                                             | ธิบายรายล <sub>ิ</sub><br>วนวรถละเช่ | าะเอียดขอ              | งชื่อ Workflov                                                                             | v จะให้                      |           |
| account Access Mapping Management                                                                                                 | Workflow Type                                                               |                                                                           |                                      | <i>โ</i> ติรายการ      | ใดได้บ้าง                                                                                  |                              | 3         |
| ow Management                                                                                                    | Approval Details                                                            | เลือก Approv                                                              | oval เท่านั้                         | ر<br>بر<br>4           |                                                                                            |                              |           |
| 6                                                                                                    | Level Type                                                                  | Approver เลือก A                                                          | pproval ۱                            | ท่านั้น                | 5                                                                                          |                              |           |
| 1.2                                                                                                    | Level 1                                                                     | Iser User Group ໄດ້                                                       | อกเป็นราย                            | I User หรื<br>-        | ร้อ เลือกเป็น เ                                                                            | Jser Grou                    | ıp ได้ (6 |
|                                                                                                    | Vie<br>Add                                                                  | ในกรณีนี้เลือก<br>ขั้นตอนการสร้<br>"ApproverGro                           | เป็น Grou<br>์าง User 6<br>oup1"     | p โดยเลือ<br>Group จาว | กกลุ่มที่สร้างจ<br>กขั้นตอนก่อนเ                                                           | าก<br>หน้า                   |           |
| เรอนุมัติ                                                                                                    |                                                                             |                                                                           |                                      | Next Sub               | mit Retain Draft Cance                                                                     | я                            |           |
|                                                                                                    |                                                                             |                                                                           |                                      |                        |                                                                                            |                              |           |

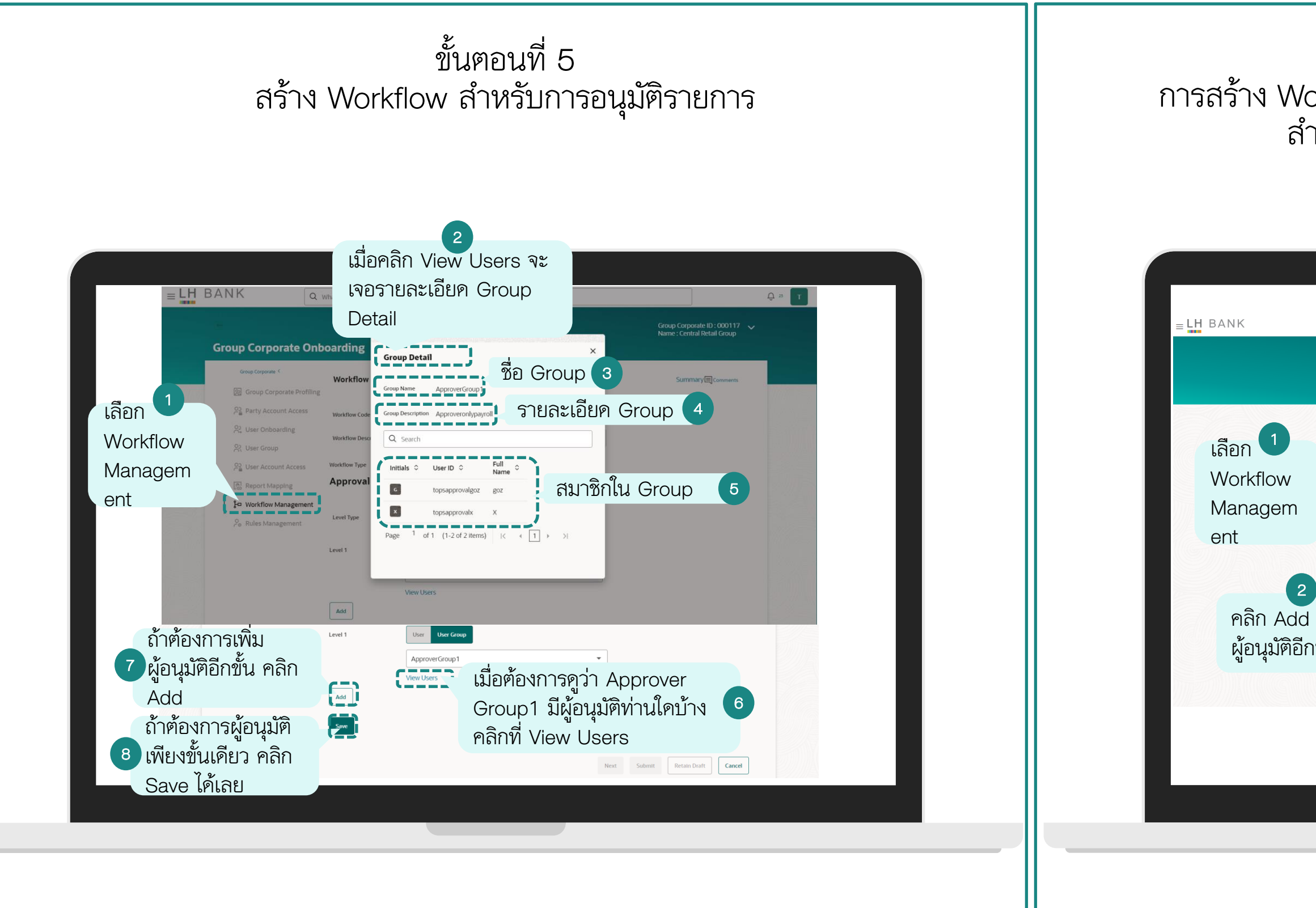

ขั้นตอนที่ 6 การสร้าง Workflow แบบหลายระดับการอนุมัติ (Multi-Level Approval) สำหรับรายการที่ต้องการการอนุมัติมากกว่า 1 ท่าน

| our corpore 1   Image: Corporate Profiles   Image: Corporate Profiles   Image: Corporate Profil | Summary@comments    |
|----------------------------------------------------------------------------------------------------|---------------------|
| Next Submit                                                                                                    |                     |
|                                                                                                    | tetain Draft Cancel |

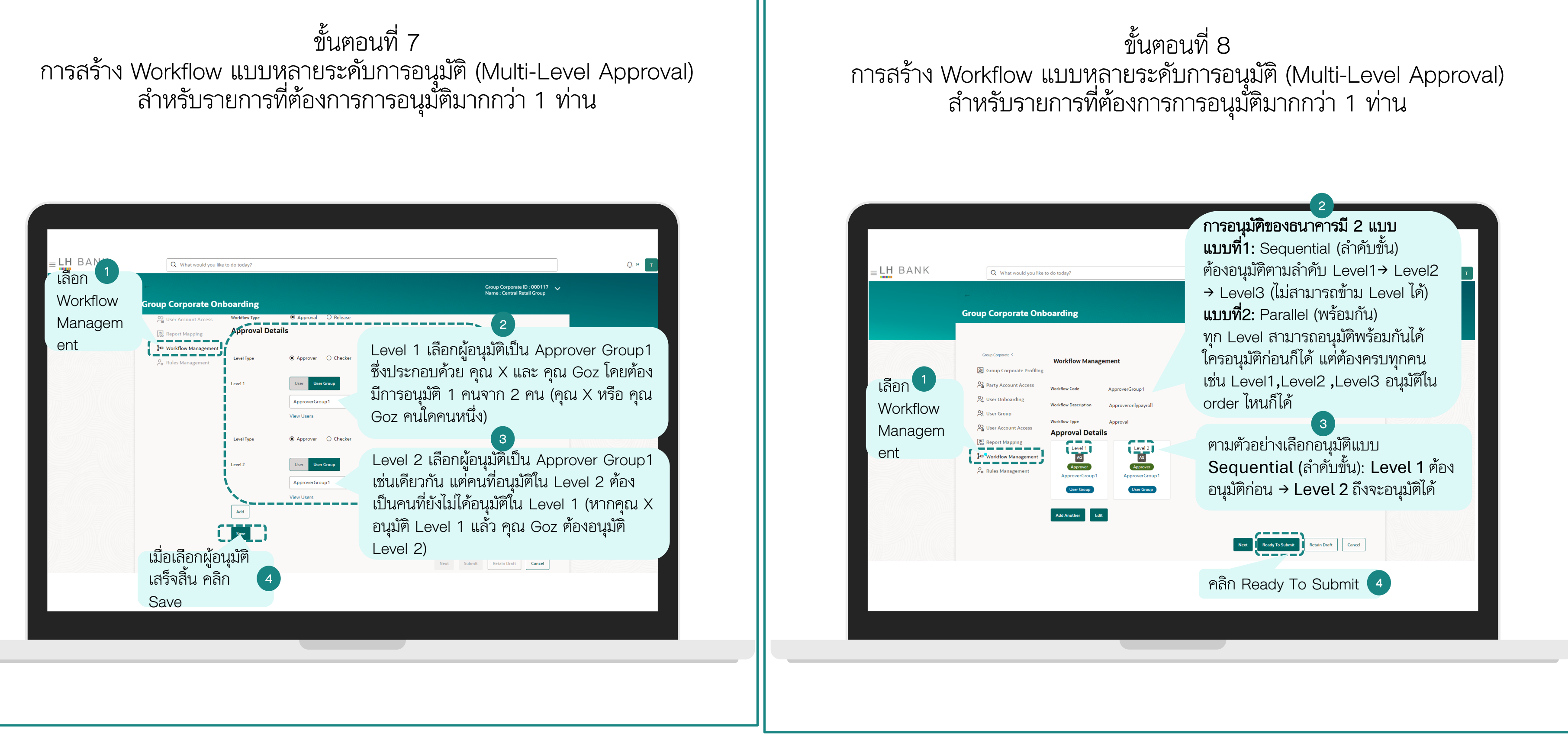

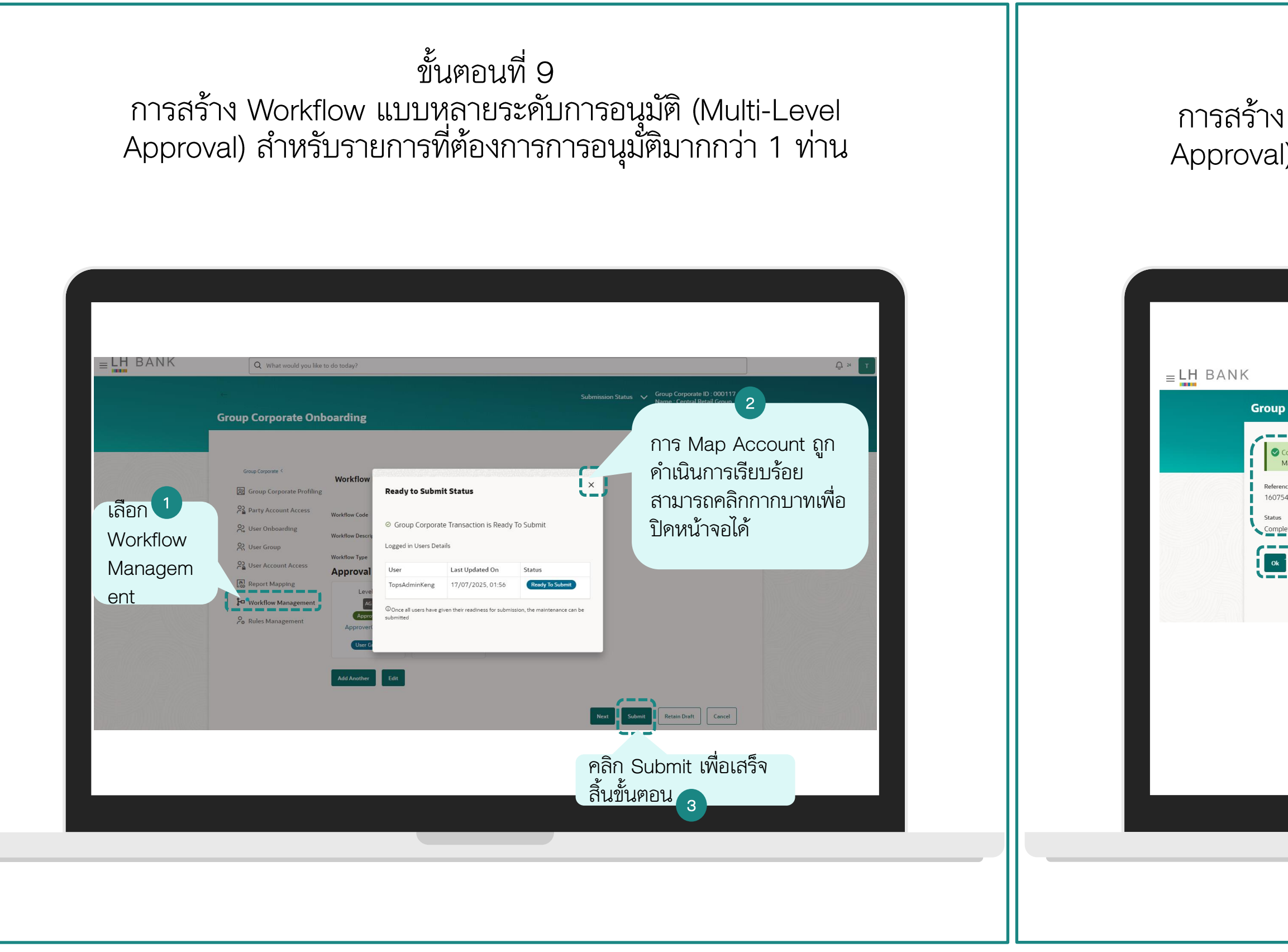

ขั้นตอนที่ 10 การสร้าง Workflow แบบหลายระดับการอนุมัติ (Multi-Level Approval) สำหรับรายการที่ต้องการการอนุมัติมากกว่า 1 ท่าน

|                                                                           | Q What would you like to do toda | ß                                                                                     | Û × 1 |
|---------------------------------------------------------------------------|----------------------------------|---------------------------------------------------------------------------------------|-------|
| Confirmation<br>Maintenance<br>rence Number<br>754685985<br>Is<br>Ipleted | ecompleted successfully.         | 1<br>จากนั้นระบบจะแสดงหน้า<br>Reference Number พร้อม<br>สถานะการทำรายการ<br>Completed |       |
| <b>1</b>                                                                  | กค Ok เพื่อออ                    | ก 2                                                                                   |       |
|                                                                           |                                  |                                                                                       |       |

ขั้นตอนที่ 11 การสร้าง Workflow แบบหลายระดับการอนุมัติ (Multi-Level Approval) สำหรับรายการที่ต้องการการอนุมัติมากกว่า 1 ท่าน

|                                                                                                    |                                                                                                    |                                                                                                    | ≡LH B/                                                                                                    | ANK Q What wo                                                                                                    | ould you like to do today?                                                                                                    |                                                                                                    |                                                                                                    |                                                              | <u></u> 24 |
|----------------------------------------------------------------------------------------------------|----------------------------------------------------------------------------------------------------|----------------------------------------------------------------------------------------------------|----------------------------------------------------------------------------------------------------|----------------------------------------------------------------------------------------------------|----------------------------------------------------------------------------------------------------|----------------------------------------------------------------------------------------------------|----------------------------------------------------------------------------------------------------|--------------------------------------------------------------|------------|
| ction Auto Approved                                                                                                    |                                                                                                    |                                                                                                    | เลือก Workflo                                                                                                |                                                                                                    | boarding                                                                                                    |                                                                                                    |                                                                                                    | Group Corporate ID : 000117 🗸<br>Name : Central Retail Group |            |
| Te © Kanyarat Kummeo<br>r,<br>ricoup Corporate Onboarding Draft initiated by you has been auto approved. The reference number<br>r Service - OBDX Demo Bank.<br>tiality & Disclaimer:<br>formation contained in this e-mail and any attachment(s) may be confidential and/or legally pr<br>mail from your computer system and inform the sender immediately. Any opinion and interfer | rfor this transaction is 1075468595.<br>ผู้ดูแลระบบจะได้รับ email<br>แจ้งยืนยันการทำรายการ<br>พร้อม Reference Number<br>สำหรับอ้างอิง ซึ่งจะตรงกับ<br>ในระบบ | w.16/07/2025 18:58<br>te or retain this communication or any part of it. Please delete all copies<br>the LH BANK. | Management<br>หลังจากเสร้าง<br>เสร็จแล้ว สาม<br>2 ตรวจสอบข้อมูร<br>แรกของ Work<br>Management<br>Workflow ใหม | Workflow Management<br>& Rules Management<br>Workflow<br>ารกลับไป<br>ลได้จาก หน้า<br>flow<br>พร้อม<br>เที่เพิ่มเข้ามา | Workflow Code<br>68001386_MATRIX1A<br>Admin WF<br>ApproverGroup1<br>Approver_Group_A<br>B2SWF2<br>B2SWF3<br>B2SWF4<br>B2SWF5<br>B2SWF6 | Workflow Description         Workflow for Approver Group 1         Admin WF         Approveronlypayroll         Approver_Group_A         0-10M, All TXN         20M, All TXN         30M, Own Account         B2SWF6Admin | Approval Levels           1           2           1           2           1           2           1           2           1           2           1           2           1           2           1           2           1           2           1           2           1           1           1 | Action                                                       |            |
|                                                                                                    |                                                                                                    |                                                                                                    |                                                                                                    |                                                                                                    | INITIATOR<br>Page 1 of 5 (1-10 of 25                                                                                                   | ApprovingTransactions<br>5 items)  < ∢ [] 2 3 → >)                                                                                                    | 1                                                                                                    | Add Another                                                  |            |

## ผู้ดูแลระบบจัดทำ Workflow Management

## ขั้นตอนที่ 12 ตรวจสอบข้อมูลการสร้าง Workflow

ตัวอย่างการสร้าง Workflow การอนุมัติแบบ 1/1

| <br>Group Corporate                                                                                                    | Onboarding                                                                                                    | Submission Status V Group Corporate ID : 000802 V<br>Name : NAM |  |
|----------------------------------------------------------------------------------------------------|----------------------------------------------------------------------------------------------------|-----------------------------------------------------------------|--|
| Corporate ><br>Corporate ><br>Workflow Code<br>Norkflow Descripti<br>Norkflow Type<br>Norkflow Type<br>Norkflow Type<br>Norkflow Type<br>Norkflow Type<br>Level Type<br>Level 1<br>Norkflow Type<br>Norkflow Type<br>Norkflow T | nagement<br>(VF1)<br>(Approver) ใส่รายละเอียก Workflo<br>(Approver) Checker<br>(Increase<br>etails<br>(Approver) Checker<br>(Increase<br>(Increase)<br>(Increase)<br>(Inc | Summary 1 Ecomments                                             |  |
| Save                                                                                                    |                                                                                                    | Next Ready To Submit Retain Draft Cancel                        |  |

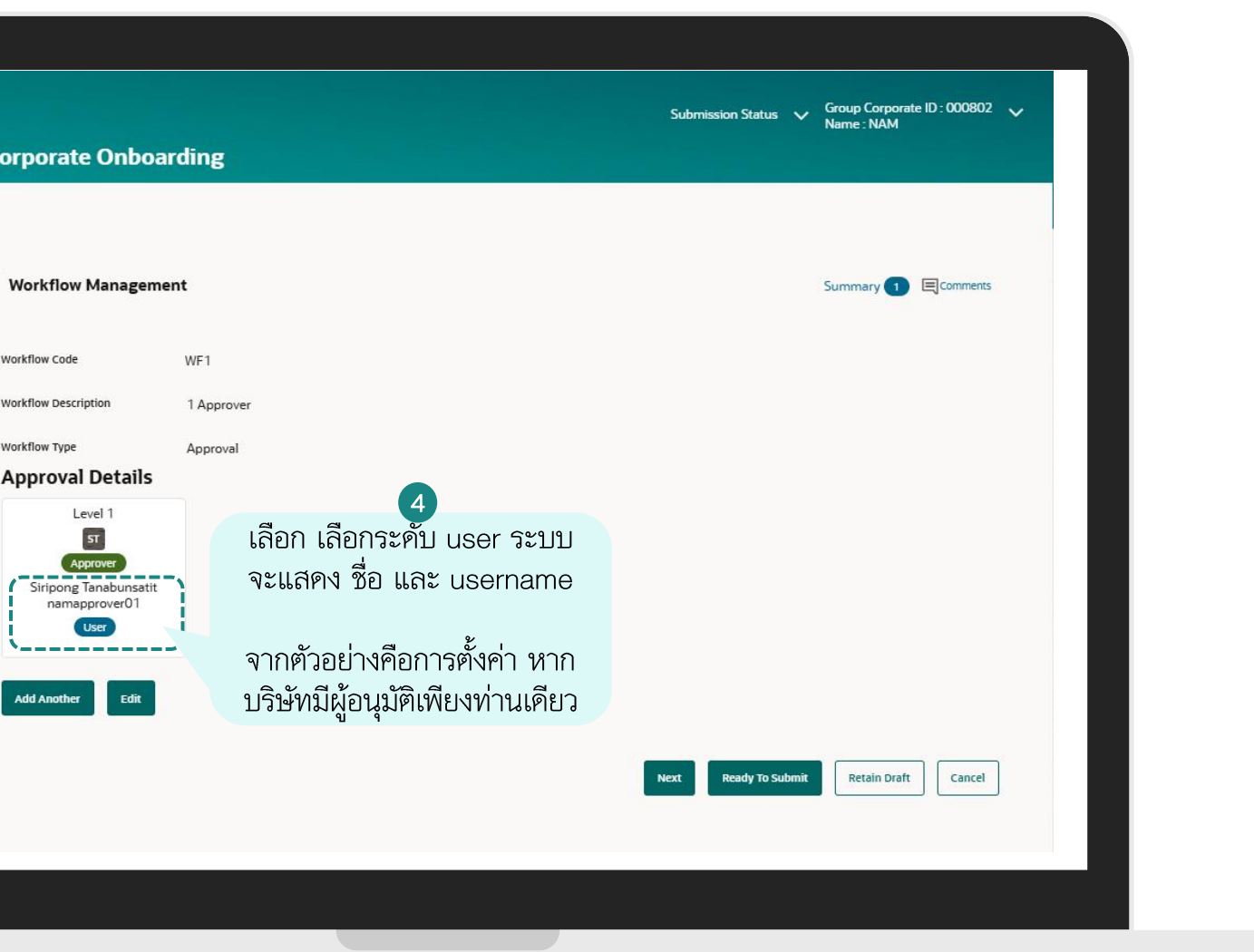

# ตัวอย่างการสร้าง Workflow การอนุมัติแบบ 1/2 และ 1/3

| Group Corporate Onboarding                                                                                                    | Submission Status V Group Corporate ID : 000802 V<br>Name : NAM |  |
|----------------------------------------------------------------------------------------------------|-----------------------------------------------------------------|--|
| Workflow Management       1         Workflow Code       Image: Construction         Workflow Description       Image: Construction         Workflow Type       Image: Construction         Approval Details       Image: Construction         Level Type       Image: Construction         Level Type       Image: Construction         Le | v <sup>™</sup>                                                  |  |
|                                                                                                    | Next Ready To Submit Retain Draft Cancel                        |  |

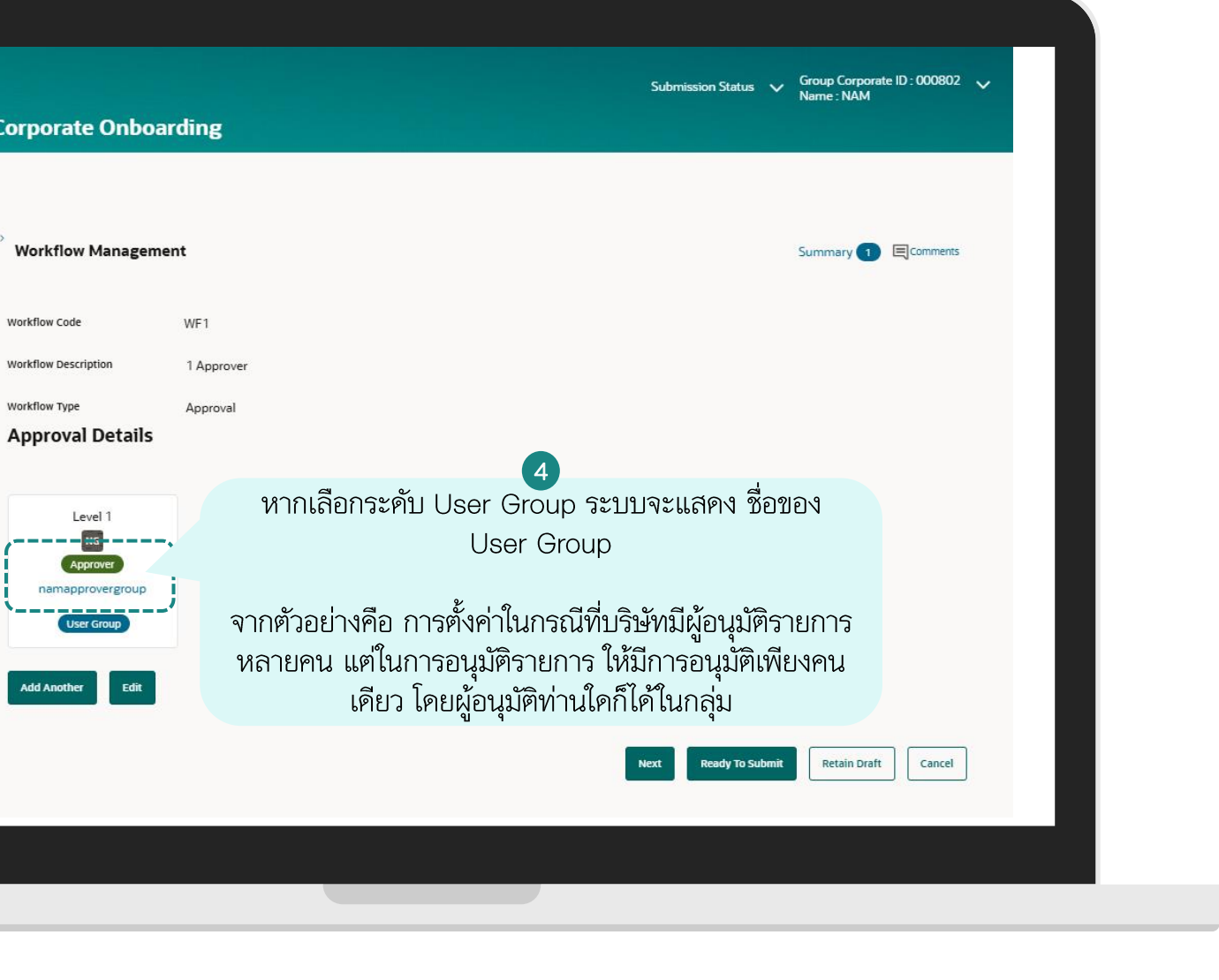

# ตัวอย่างการสร้าง Workflow การอนุมัติแบบ 2/2

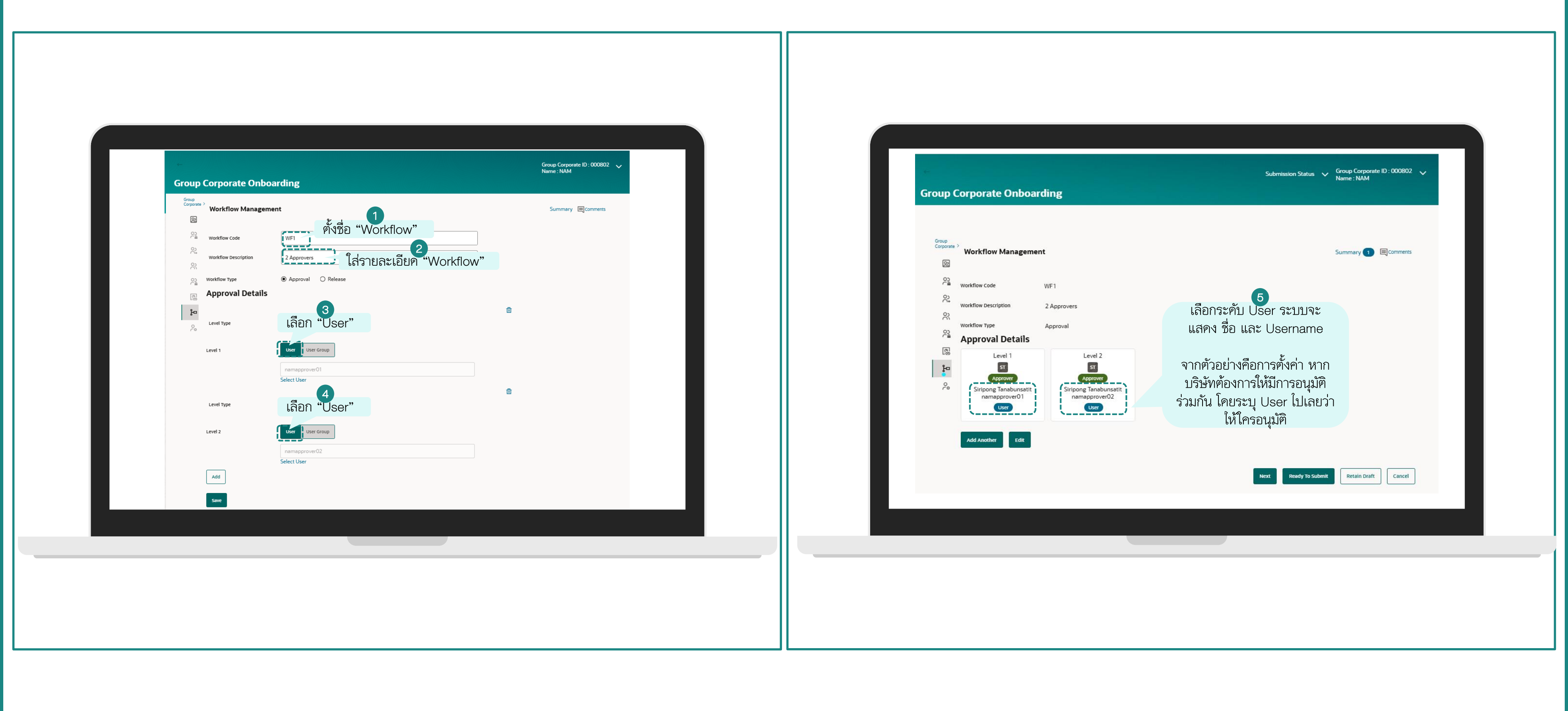

## ตัวอย่างการสร้าง Workflow การอนุมัติแบบ 2/3 และ 2/4

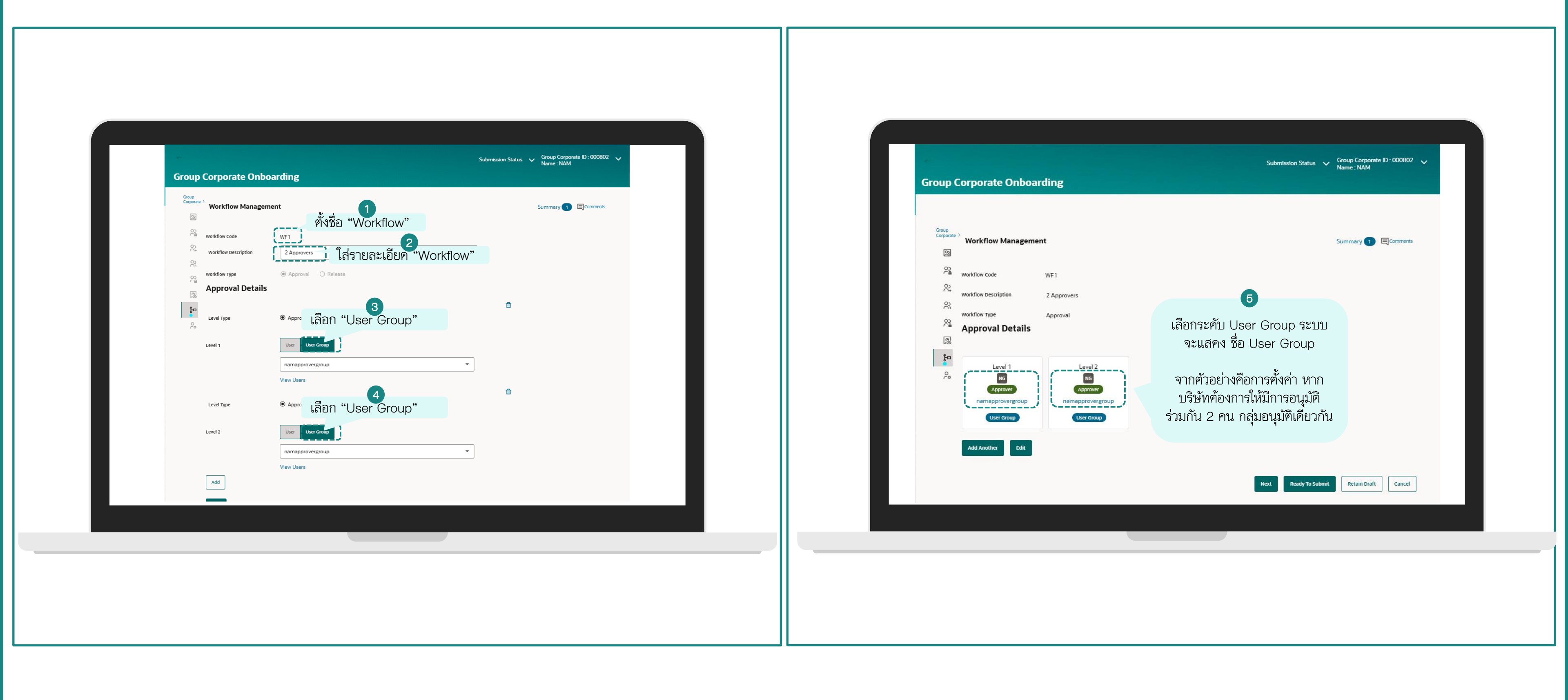

ตัวอย่างการสร้าง Workflow การอนุมัติกลุ่มผู้อนุมัติแตกต่างกัน

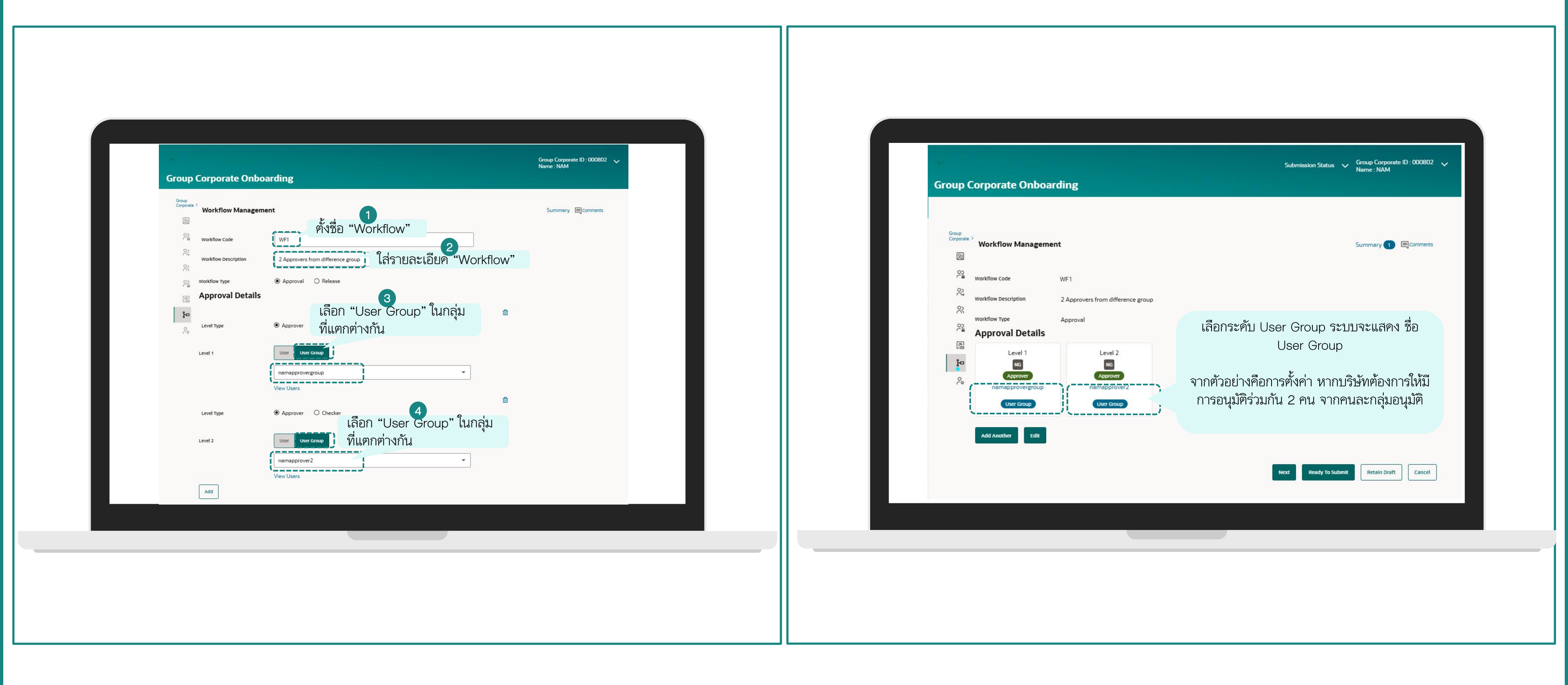

# ตัวอย่างการสร้าง Workflow การอนุมัติที่มีผู้อนุมัติมากกว่า 2 คน

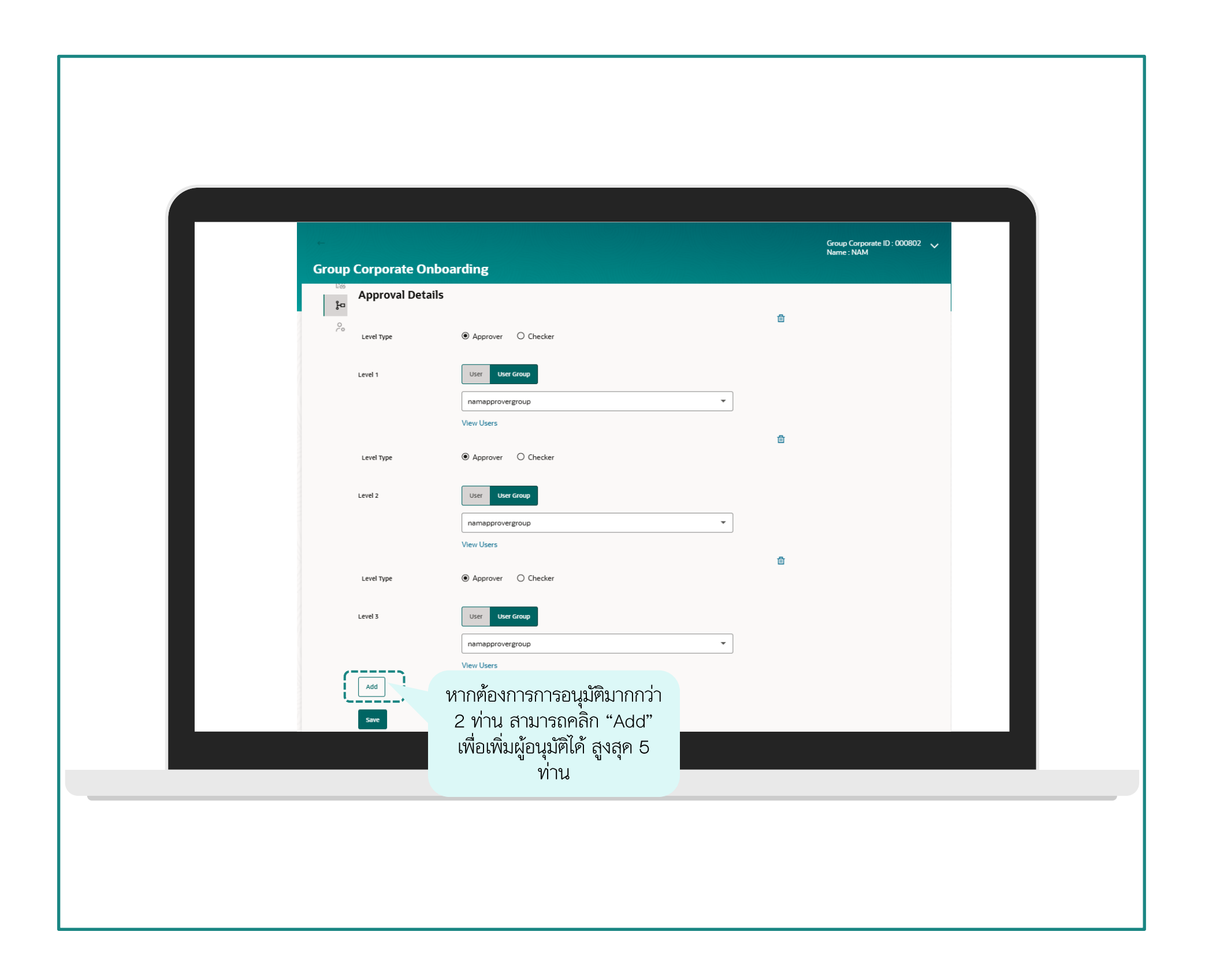

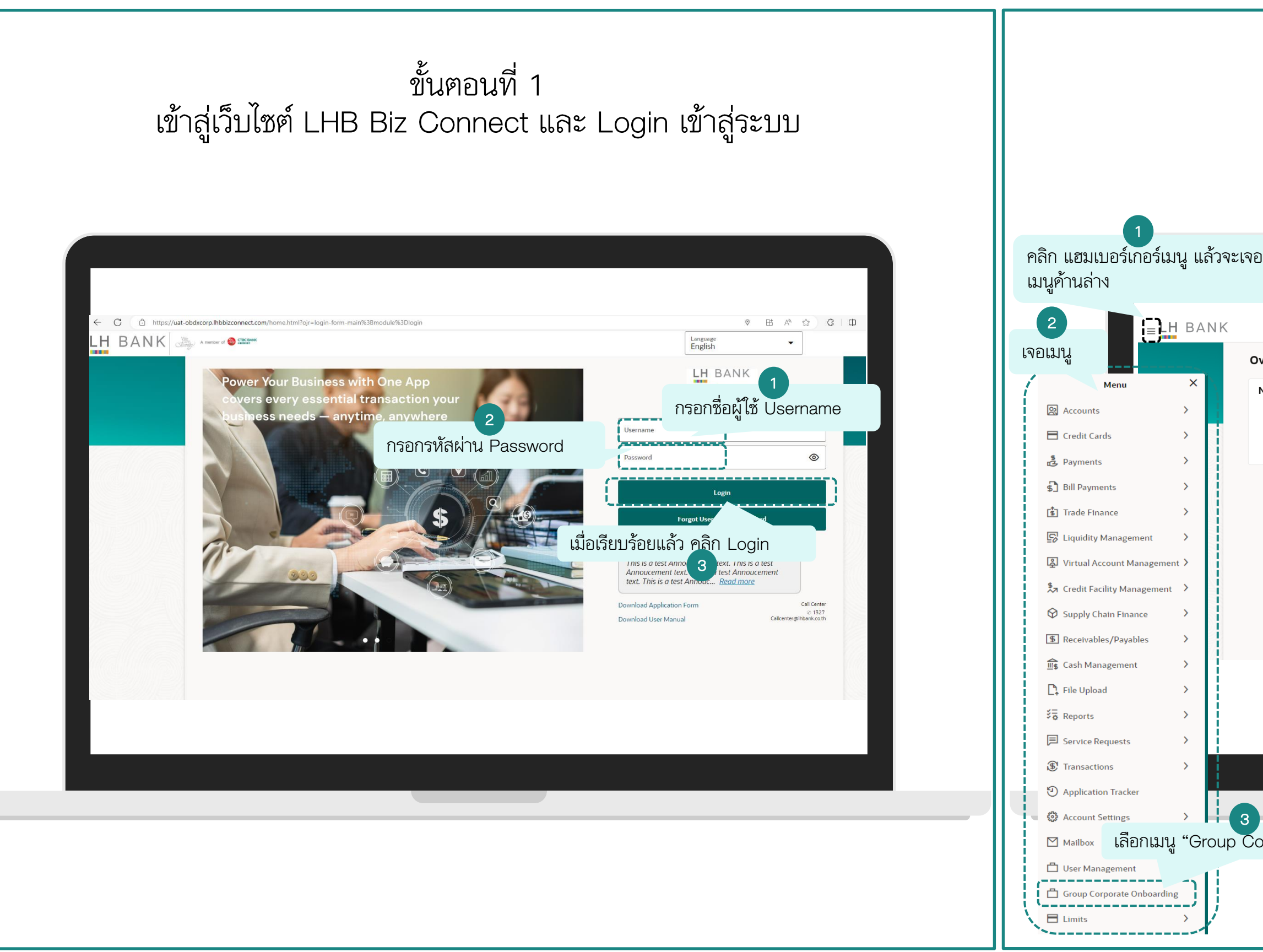

## ขั้นตอนที่ 2 เลือกเมนู Group Corporate Onboarding

| Group Corporate Onboarding |                                                                                                    | ξ <b>ι</b> <sup>25</sup> - <sup>15</sup> Τ |
|----------------------------|----------------------------------------------------------------------------------------------------|--------------------------------------------|
| ations                     | Transactions                                                                                                    |                                            |
| View All                   | Pending For Approval         My Initiated List         Transaction Log         My Approved List           All         0         Financial         0         Urgent         0         Administrative         0 |                                            |
|                            | Financial Non Financial Administrative                                                                                                    |                                            |
|                            |                                                                                                    |                                            |
|                            |                                                                                                    |                                            |
|                            |                                                                                                    |                                            |
|                            | No data to display                                                                                                    |                                            |
|                            |                                                                                                    |                                            |
|                            |                                                                                                    |                                            |

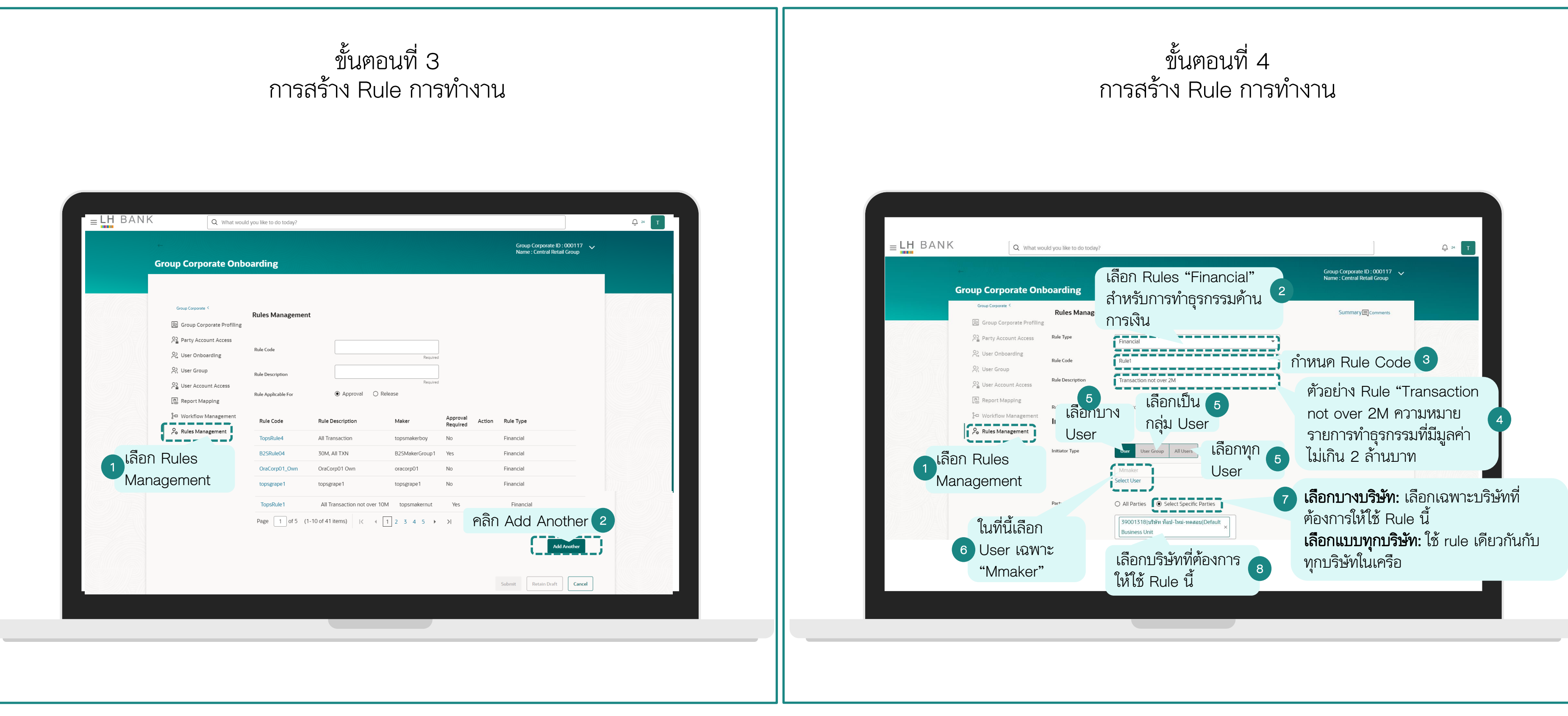

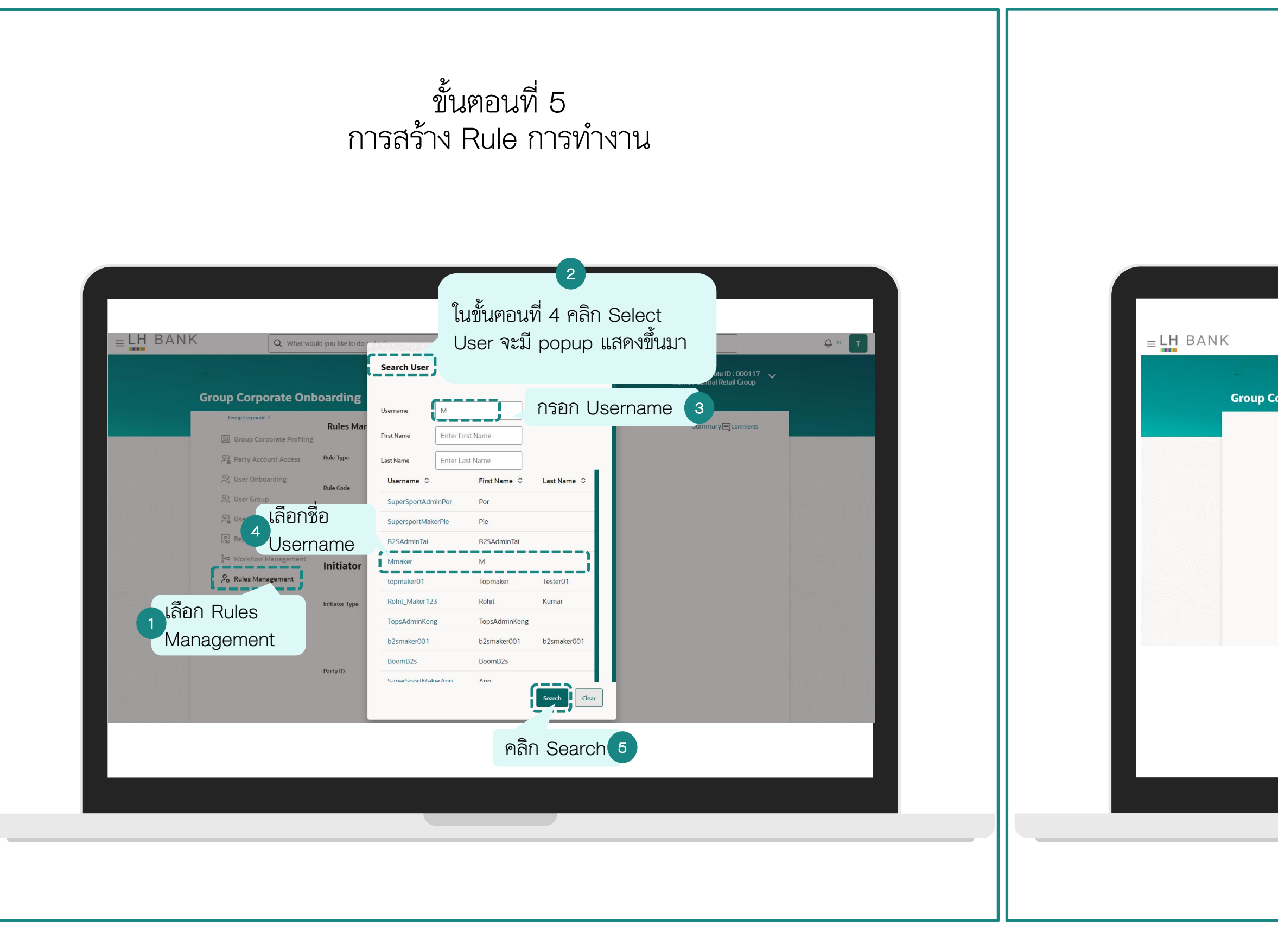

# ขั้นตอนที่ 6 การสร้าง Rule การทำงาน

|      |                                    | 1                      |                            |               |                         |  |
|------|------------------------------------|------------------------|----------------------------|---------------|-------------------------|--|
|      | Q What would you like to do today? | เลือก All              |                            |               |                         |  |
|      |                                    | Transactio             | ns                         | Group<br>Name | Corporate ID : 000117 🗸 |  |
| Corp | orate Onboarding                   | สำหรับทุกธ             | รกรรม                      |               |                         |  |
|      | Transactions                       | 9                      |                            |               |                         |  |
|      | Transactions                       | All Transactions O Set | lect Specific Transactions |               |                         |  |
|      | Accounts                           | ·                      | เลือก All Acc              | ounts         | 2                       |  |
|      | Accounts                           | ● All Accounts ○ Sele  | สำหรับทุกบัญ               | ชี            |                         |  |
|      | Currency                           |                        |                            |               |                         |  |
|      | Currency                           | ТНВ                    | ั เลอกสกุลเง               | งน 3          |                         |  |
|      | From Amount<br>THB 0.00            | เลือกมูลค่าเร          | ริ่มต้นสำหรับ F            | Rule นี้      | 4                       |  |
|      | To Amount<br>THB 2,000,000.00      | ใ เลือกมูลค่า          | เสูงสุคสำหรับ I            | Rule นี้      | 5                       |  |
|      |                                    |                        |                            |               |                         |  |
|      |                                    |                        |                            |               |                         |  |
|      |                                    |                        |                            |               |                         |  |
|      |                                    |                        |                            |               |                         |  |
|      |                                    |                        |                            |               |                         |  |
|      |                                    |                        |                            |               |                         |  |
|      |                                    |                        |                            |               |                         |  |
|      |                                    |                        |                            |               |                         |  |
|      |                                    |                        |                            |               |                         |  |

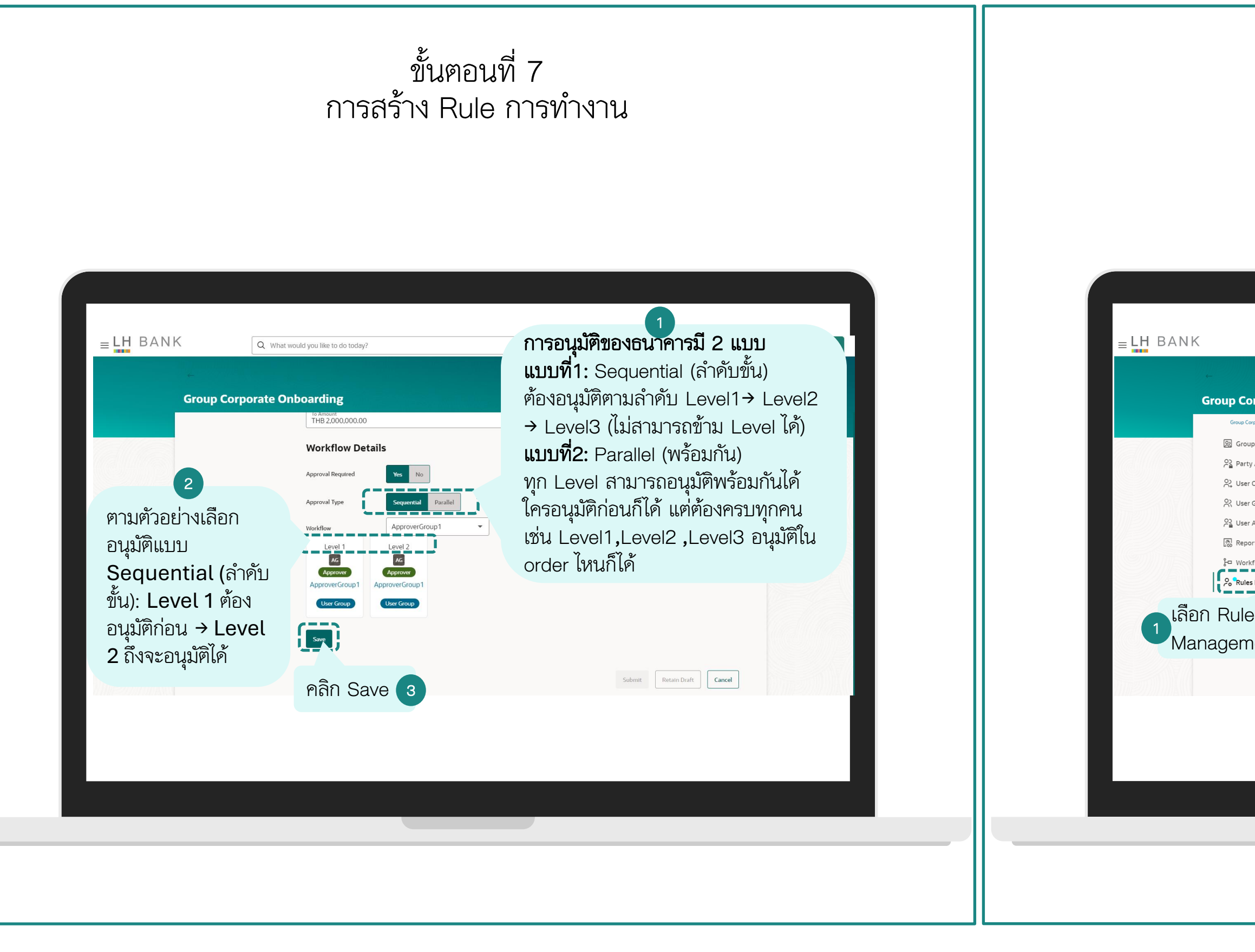

## ขั้นตอนที่ 8 การสร้าง Rule การทำงาน

|                                         |                           |              |                                               |                     |                                           | 7          |          |   |
|-----------------------------------------|---------------------------|--------------|-----------------------------------------------|---------------------|-------------------------------------------|------------|----------|---|
| Q What wo                               | ould you like to do today | ay?          | 2                                             |                     |                                           |            | . Ģ 24 T |   |
| Corporate On                            | boarding                  | ตรวจ<br>ก่อน | จสอบความถูกต้อง<br>เคลิกยืนยัน                | Submission Status 🗸 | Group Corporate ID<br>Name : Central Reta | : 000117 🗸 |          |   |
| oup Corporate <                         | Rules Manage              | gement       |                                               |                     | Summary 18                                | Comments   |          |   |
| Group Corporate Profiling               | 1                         |              |                                               |                     |                                           |            |          |   |
| Party Account Access                    | Rule Type                 |              | Financial                                     |                     |                                           |            |          |   |
| User Onboarding                         | Rule Code                 |              | Rule1                                         |                     |                                           |            |          | 1 |
| User Group                              | Rule Description          |              | Transaction not over 2M                       |                     |                                           |            |          | ( |
| User Account Access                     | Rule Applicable For       |              | Approval                                      |                     |                                           |            |          | 8 |
| Report Mapping                          | Initiator                 |              |                                               |                     |                                           |            |          |   |
| Workflow Management<br>Rules Management | Initiator Type            |              | User - Mmaker                                 |                     |                                           |            |          |   |
| lles                                    | Initiator Type            |              | User User Group All Users                     |                     |                                           |            |          |   |
| ment                                    |                           |              |                                               |                     |                                           |            |          | 0 |
|                                         | Party ID                  |              | Select Specific Parties                       |                     |                                           |            |          |   |
|                                         |                           |              | 39001318 บริษัท ท็อป-ใหม่-ทดสอบ Default Busin | ess Unit            | View                                      | Update     |          | ( |
|                                         |                           |              |                                               |                     |                                           |            |          |   |
|                                         |                           |              |                                               |                     |                                           |            |          |   |
|                                         |                           |              |                                               |                     |                                           |            |          |   |
|                                         |                           |              |                                               |                     |                                           |            |          |   |
|                                         |                           |              |                                               |                     |                                           |            |          |   |
|                                         |                           |              |                                               |                     |                                           |            |          |   |
|                                         |                           |              |                                               |                     |                                           |            |          |   |

| Q What would you like to do today? Group Corporate Onboarding Transactions | ตรวจสอบความถูกต้อง<br>ก่อนคลิกยืนยัน | sion Status V Group Corporate ID : 000117 V<br>Name : Central Retail Group | Ú × T |  |
|----------------------------------------------------------------------------|--------------------------------------|----------------------------------------------------------------------------|-------|--|
| Transactions                                                               | All Transactions                     |                                                                            |       |  |
| Accounts                                                                   |                                      |                                                                            |       |  |
| Accounts<br>Currency                                                       | All Accounts                         |                                                                            |       |  |
| Currency<br>Amount Range                                                   | ТНВ                                  |                                                                            |       |  |
| From Amount                                                                | THB 0.00                             |                                                                            |       |  |
| Io Amount                                                                  | THB 2,000,000.00                     |                                                                            |       |  |

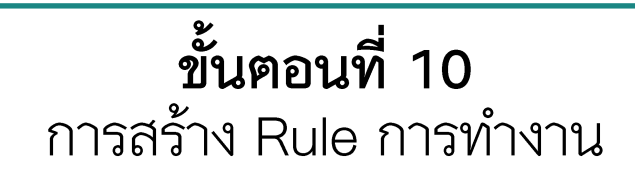

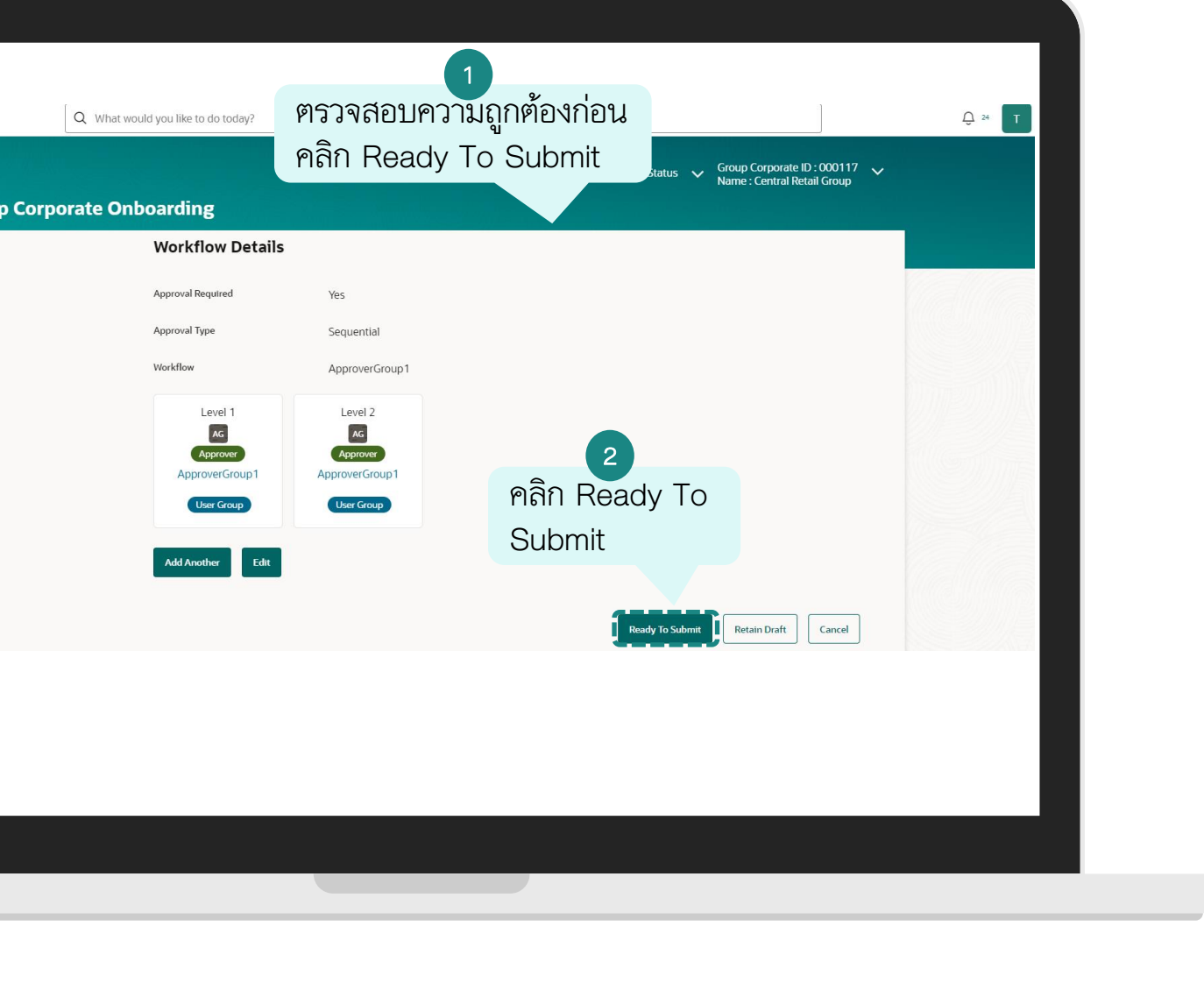

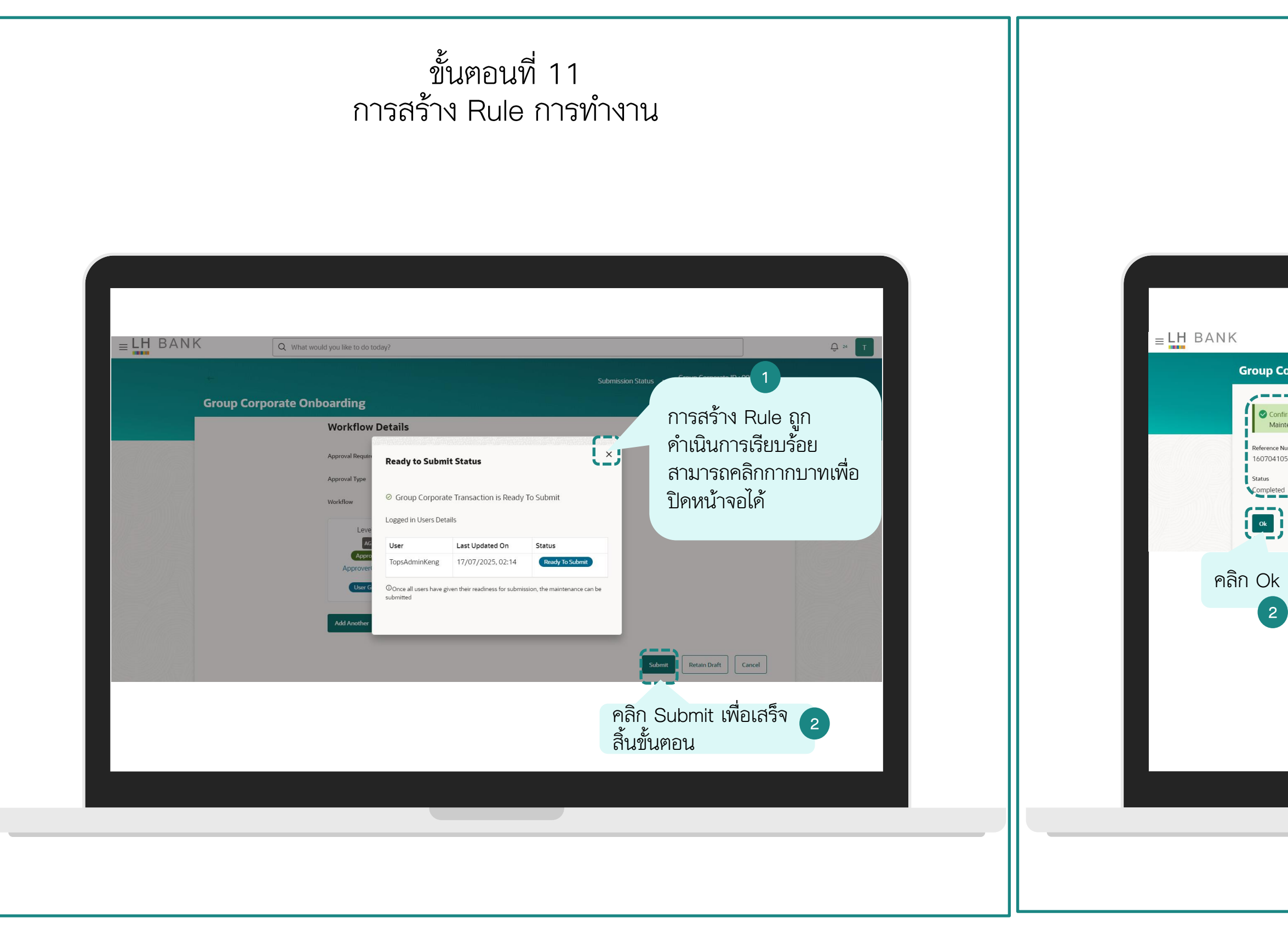

## ขั้นตอนที่ 12 การสร้าง Rule การทำงาน

|                                         |                                     | <br>_  |
|-----------------------------------------|-------------------------------------|--------|
| Q What wou                              | Jld you like to do today?           | Ģ 24 T |
| Corporate Onb                           | poarding 1<br>จากขั้นระบบเลองขุดข้า |        |
| onfirmation<br>faintenance completed su | Reference Number พร้อม              |        |
| ce Number<br>410517E                    | สถานะการทำรายการ                    |        |
| eted                                    | Completed                           |        |
| ·)                                      |                                     |        |
| j.                                      |                                     |        |
| < เพื่อปิด                              |                                     |        |
|                                         |                                     |        |
|                                         |                                     |        |
|                                         |                                     |        |
|                                         |                                     |        |
|                                         |                                     |        |
|                                         |                                     |        |
|                                         |                                     |        |
|                                         |                                     |        |
|                                         |                                     |        |
|                                         |                                     |        |
|                                         |                                     |        |

| การ                                                                                                    | ขั้นตอนที่ 13<br>สร้าง Rule การทำงา                                                                              | าน            |                                                                                                    |
|----------------------------------------------------------------------------------------------------|----------------------------------------------------------------------------------------------------|---------------|----------------------------------------------------------------------------------------------------|
| Image: Image: | แลงขางขางได้รับ email<br>แจ้งยืนยันการทำรายการ<br>พร้อม Reference Number<br>สำหรับอ้างอิง ซึ่งจะตรงกับ<br>ในระบบ | <form></form> | 1 เลือก Rule<br>Management 1 เลือก Rule<br>Management 1 เลือก Rule<br>Management 1 เลือก Rule<br>Management 1 เลือก Rule<br>Management 1 เลือก Rule<br>Management 1 เลือน 1 เลือก Rule<br>Management 1 เลือน 1 เลือน |

# ขั้นตอนที่ 14 ตรวจสอบข้อมูล Rule การทำงาน

| Corporate Onboarding<br>Ter Group<br>Ser Account Access<br>eport Mapping<br>Intel Description Rule Description Maker Approval Accion Rule Type<br>B25Rule5 0-10M, Own B25MakerGroup1 Yes Financial<br>JIN825FCD JIN B25 FCD iph2smaker No Financial<br>JIN825FCD JIN B25 FCD iph2smaker No Financial<br>JIN825FCD JIN B25 FCD iph2smaker No Financial<br>PWBJIN POWERBUY JIN powerbuyjin No Financial<br>TopsRule10 Request Cheque Book topsmakernut Yes Service Request<br>MiGNF1 MiGNF1 G7KengTal Yes Financial<br>MiGNF2 MiGNF2 SSMakerGroup1 Yes Financial<br>MiGNF2 MiGNF2 SSMakerGroup1 Yes Financial<br>MiGNF2 MiGNF2 SSMakerGroup1 Yes Financial<br>MiGNF2 MiGNF2 SSMakerGroup1 Yes Financial<br>MiGNF2 MiGNF2 SSMakerGroup1 Yes Financial<br>MiGNF2 MiGNF2 SSMakerGroup1 Yes Financial<br>MiGNF2 MiGNF2 SSMakerGroup1 Yes Financial<br>MiGNF2 MiGNF2 SSMakerGroup1 Yes Financial<br>MiGNF2 MiGNF2 SSMakerGroup1 Yes Financial<br>MiGNF2 MiGNF2 SSMakerGroup1 Yes Financial<br>MiGNF2 MiGNF2 SSMakerGroup1 Yes Financial<br>MiGNF2 MiGNF2 SSMakerGroup1 Yes Financial<br>MiGNF2 MiGNF2 SSMakerGroup1 Yes Financial<br>MiGNF1 MiGNF2 SSMakerGroup1 Yes Financial<br>MiGNF2 MiGNF2 SSMakerGroup1 Yes Financial<br>MiGNF2 MiGNF2 SSMakerGroup1 Yes Financial<br>MiGNF2 MiGNF2 SSMakerGroup1 Yes Financial<br>MiGNF2 MiGNF2 SSMakerGroup1 Yes Financial<br>MiGNF2 MiGNF2 SSMakerGroup1 Yes Financial<br>Pyge 4 of 5 (31-40 of 42 terms) 1 ( 4 1 2 5 4 5 b 3)                                                                                                    | (                            | Q What w | /ould yc | ou like to do today?    |                                 |                |                      |        |                             |     | <u></u> 24 | т |
|----------------------------------------------------------------------------------------------------|------------------------------|----------|----------|-------------------------|---------------------------------|----------------|----------------------|--------|-----------------------------|-----|------------|---|
| Name : Central Retail Group         Iter Group       Rule Description       Description         Ber Account Access       Rule Applicable For                                                                                                    |                              |          |          |                         |                                 |                |                      |        | Group Corporate ID : 00011  | 7 🗸 |            |   |
| Beer Account Access   eport Mapping   Norkflow Management   Ues Management   Ues Management   Verkflow Management   Verkflow Management   PSRUle Code   Rule Code   Rule Description   Maker   Approval   Action   Rule Type   PVBJN   POWERBUY JN   POWERBUY JN   Powerbuyin   No   Financial   TopsRule 10   Request Cheque Book   topsmakernut   Ves   Financial   MiGNF1   MiGNF2   MiGNF2   MiGNF2   MiGNF2   MiGNF2   MiGNF2   MiGNF2   MiGNF2   Mide financial transaction rule   68001386/A   Ves   Financial   825Boy   B25Boy   B25Boy   B25Boy   B25Boy   B25Boy   B25Boy   B25Boy   B25Boy   B25Boy   B25Boy   B25Boy   B25Boy   B25Boy   B25Boy   B25Boy   B25Boy   B25Boy   B25Boy   B25Boy   B25Boy   B25Boy   B25Boy   B25Boy   B25Boy   B25Boy   B25Boy   B25Boy   B25Boy   B25Boy   B25Boy   B25Boy <th>Corpor</th> <th>ate Or</th> <th>ıboa</th> <th>rding</th> <th></th> <th></th> <th></th> <th></th> <th>Name : Central Retail Group</th> <th></th> <th></th> <th></th>                                                                                                    | Corpor                       | ate Or   | ıboa     | rding                   |                                 |                |                      |        | Name : Central Retail Group |     |            |   |
| beer Account Access<br>beport Mapping<br>Vorkflow Management<br>Wes Management<br>Wes Management<br>Wes Management<br>Note Code<br>Rule Code<br>Rule Code<br>Rule Description<br>Maker<br>Rule Description<br>Maker<br>Rule Description<br>Maker<br>Rule Description<br>Maker<br>Rule Description<br>Maker<br>Rule Description<br>Maker<br>Rule Description<br>Maker<br>Rule Description<br>Maker<br>Rule Description<br>Maker<br>Rule Description<br>Maker<br>Rule Description<br>Maker<br>Request<br>No<br>Financial<br>PWBJIN<br>POWERBUY JIN<br>POWERBUY VES<br>Financial<br>B25BOY<br>B25BOY<br>B25BOY<br>B25BOY<br>B25BOY<br>B25BOY<br>B25BOY<br>B25BOY<br>B25BOY<br>POE<br>POE<br>POE<br>POE<br>POE<br>POE<br>POE<br>POE | lser Group                   |          |          | Rule Description        |                                 |                |                      |        |                             |     |            |   |
| Norkflow Management       Rule Code       Rule Description       Maker       Approval<br>Required       Action       Rule Type         B2SRule6       0-10M, Own       B2SMakerGroup1       Yes       Financial         JINB2SFCD       JIN B2S FCD       JIN B2S FCD       Binb2smaker       No       Financial         PWBJIN       POWERBUY JIN       powerbuyjin       No       Financial         TopsRule10       Request Cheque Book       topsmakernut       Yes       Financial         MiGNF1       MiGNF2       MiGNF2       SSMakerGroup1       Yes       Financial         68001386_MATRIX1A86A       Make financial transaction rule       68001386A       Yes       Financial         825Boy       B25 Boy       B25Boy       B25Boy       Solo       Financial         Rule1       Transaction not over 2M       Mmaker       Yes       Financial         Page       4       of 5       (51-40 of 42 terms)       (< 1 2 3 4 5 > >)                                                                                                    | Jser Account<br>Report Mappi | Access   |          | Rule Applicable For     | Approval     Release            | Required       |                      |        |                             |     |            |   |
| B2SRule6       0-10M, Own       B2SMakerGroup1       Yes       Financial         JINB2SFCD       JIN B2S FCD       jinb2smaker       No       Financial         PWBJIN       POWERBUY JIN       powerbuyjin       No       Financial         TopsRule10       Request Cheque Book       topsmakernut       Yes       Financial         MiGNF1       MiGNF1       G7KengTai       Yes       Financial         68001386_MATRIX1A86A       Make financial transaction rule       68001386A       Yes       Financial         68001386_MATRIX1A86A       Make financial transaction rule       68001386A       Yes       Financial         B2SBay       B2S Boy       b2sboy       No       Financial         Page       4 of 5       (31-40 of 42 Items)       K of 1 2 3 4 5 > >I                                                                                                    | /orkflow Ma                  | nagement |          | Rule Code               | Rule Description                | Maker          | Approval<br>Required | Action | Rule Type                   |     |            |   |
| JINB2SFCD JIN B2S FCD jinb2smaker No Financial<br>PWBJIN POWERBUY JIN powerbuyjin No Financial<br>TopsRule 10 Request Cheque Book topsmakernut Yes Service Request<br>MIGNF1 MIGNF1 G7KengTai Yes Financial<br>MIGNF2 MIGNF2 SSMakerGroup1 Yes Financial<br>68001386_MATRIX1A86A Make financial transaction rule 68001386A Yes Financial<br>68001386_MATRIX1A86C Make financial transaction rule 68001386C Yes Financial<br>B2SBoy B2S Boy b2sboy No Financial<br>Rule 1 Transaction not over 2M Mmaker Yes Financial<br>Page 4 of 5 (31-40 of 42 Items) K ↓ 1 2 3 4 5 → X                                                                                                    | uies Manage                  | ement    |          | B2SRule6                | 0-10M, Own                      | B2SMakerGroup1 | Yes                  |        | Financial                   |     |            |   |
| PWBJIN       POWERBUY JIN       powerbuyjin       No       Financial         15つ       Request Cheque Book       topsmakernut       Yes       Service Request         MGNF1       MIGNF2       MIGNF2       SSMakerGroup1       Yes       Financial         68001386_MATRIX1A86A       Make financial transaction rule       68001386A       Yes       Financial         68001386_MATRIX1A86C       Make financial transaction rule       68001386C       Yes       Financial         82SBoy       B2S Boy       b2sboy       No       Financial         Page       4 of 5       (31-40 of 42 items)       K < 1 2 3 4 5 > > 1                                                                                                    |                              |          |          | JINB2SFCD               | JIN B2S FCD                     | jinb2smaker    | No                   |        | Financial                   |     |            |   |
| TopsRule 10       Request Cheque Book       topsmakernut       Yes       Service Request         MiGNF1       MiGNF1       G7KengTai       Yes       Financial         MiGNF2       MiGNF2       SSMakerGroup1       Yes       Financial         68001386_MATRIX1A86A       Make financial transaction rule       68001386A       Yes       Financial         68001386_MATRIX1A86C       Make financial transaction rule       68001386C       Yes       Financial         B2SBoy       B2S Boy       b2sboy       No       Financial         Rule1       Transaction not over 2M       Mmaker       Yes       Financial         Page       4 of 5       (31-40 of 42 items)       I       2 3 (4 5 → X)       Xes                                                                                                    |                              |          |          | PWBJIN                  | POWERBUY JIN                    | powerbuyjin    | No                   |        | Financial                   |     |            |   |
| MiGNF1       MiGNF2       MiGNF2       SSMakerGroup1       Yes       Financial         MGNF2       MiGNF2       SSMakerGroup1       Yes       Financial         68001386_MATRIX1A86A       Make financial transaction rule       68001386A       Yes       Financial         68001386_MATRIX1A86C       Make financial transaction rule       68001386C       Yes       Financial         82SBoy       B2S Boy       b2sboy       No       Financial         Rule1       Transaction not over 2M       Mmaker       Yes       Financial         Page       4 of 5       (31-40 of 42 items)       K < 1 2 3 (4 5 + >)       X                                                                                                    | 1<br>E<br>C                  |          |          | TopsRule10              | Request Cheque Book             | topsmakernut   | Yes                  |        | Service Request             |     |            |   |
| MIGNF2       MIGNF2       SSMakerGroup1       Yes       Financial         68001386_MATRIX1A86A       Make financial transaction rule       68001386A       Yes       Financial         68001386_MATRIX1A86A       Make financial transaction rule       68001386A       Yes       Financial         68001386_MATRIX1A86A       Make financial transaction rule       68001386C       Yes       Financial         825Boy       B25 Boy       b2sboy       No       Financial         Rule1       Transaction not over 2M       Mmaker       Yes       Financial         Page       4 of 5 (31-40 of 42 Items)       IC 4 1 2 3 4 5 > >I       IC                                                                                                    | 124                          |          |          | MIGNF1                  | MIGNF1                          | G7KengTai      | Yes                  |        | Financial                   |     |            |   |
| 68001386_MATRIX1A86A       Make financial transaction rule       68001386A       Yes       Financial         68001386_MATRIX1A86C       Make financial transaction rule       68001386C       Yes       Financial         825Boy       B25 Boy       b2sboy       No       Financial         Rule1       Transaction not over 2M       Mmaker       Yes       Financial         Page       4 of 5       (31-40 of 42 items)       K       1       2       4       5       > 1                                                                                                    | จสอง                         | Ц        |          | MIGNF2                  | MIGNF2                          | SSMakerGroup1  | Yes                  |        | Financial                   |     |            |   |
| 68001386_MATRIX1A86C       Make financial transaction rule       68001386C       Yes       Financial         B25Boy       B25 Boy       b2sboy       No       Financial         Rule1       Transaction not over 2M       Mmaker       Yes       Financial         Page       4 of 5 (31-40 of 42 items)       IX       1 2 3 4 5 + >I                                                                                                    | เอง                          |          |          | 68001386_MATRIX1A86A    | Make financial transaction rule | 68001386A      | Yes                  |        | Financial                   |     |            |   |
| B2SBoy     B2S Boy     b2sboy     No     Financial       Rule1     Transaction not over 2M     Mmaker     Yes     Financial       Page     4 of 5     (31-40 of 42 items)     IC     1     2     3     4     5     > )                                                                                                    | ۹ L L                        |          |          | 68001386_MATRIX1A86C    | Make financial transaction rule | 68001386C      | Yes                  |        | Financial                   |     |            |   |
| Rule1     Transaction not over 2M     Mmaker     Yes     Financial       Page     4     of 5     (31-40 of 42 items)     IK     4     1     2     3     4     5     >     >                                                                                                    | เรอม                         |          |          | B2SBoy                  | B2S Boy                         | b2sboy         | No                   |        | Financial                   |     |            |   |
| Page 4 of 5 (31-40 of 42 items)   K ← 1 2 3 4 5 → >                                                                                                    |                              |          |          | Rule1                   | Transaction not over 2M         | Mmaker         | Yes                  |        | Financial                   |     |            |   |
|                                                                                                    |                              |          |          | Page 4 of 5 (31-40 of 4 | 42 items)  < 4 1 2 3            | 4 5 → >        |                      |        |                             |     |            |   |
|                                                                                                    |                              |          |          |                         |                                 |                |                      |        |                             |     |            |   |
|                                                                                                    |                              |          |          |                         |                                 |                |                      |        |                             |     |            |   |
|                                                                                                    |                              |          |          |                         |                                 |                |                      |        |                             |     |            |   |
|                                                                                                    |                              |          |          |                         |                                 |                |                      |        |                             |     |            |   |
|                                                                                                    |                              |          |          |                         |                                 |                |                      |        |                             |     |            |   |
|                                                                                                    |                              |          |          |                         |                                 |                |                      |        |                             |     |            |   |
|                                                                                                    |                              |          |          |                         |                                 |                |                      |        |                             |     |            |   |
|                                                                                                    |                              |          |          |                         |                                 |                |                      |        |                             |     |            |   |
|                                                                                                    |                              |          |          |                         |                                 |                |                      |        |                             |     |            |   |

# ผู้ดูแลระบบเปิดสิทธิ์การใช้งานโอนเงินแบบทีละหลายรายการแบบ Bulk (อัปโหลดไฟล์)

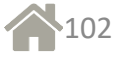

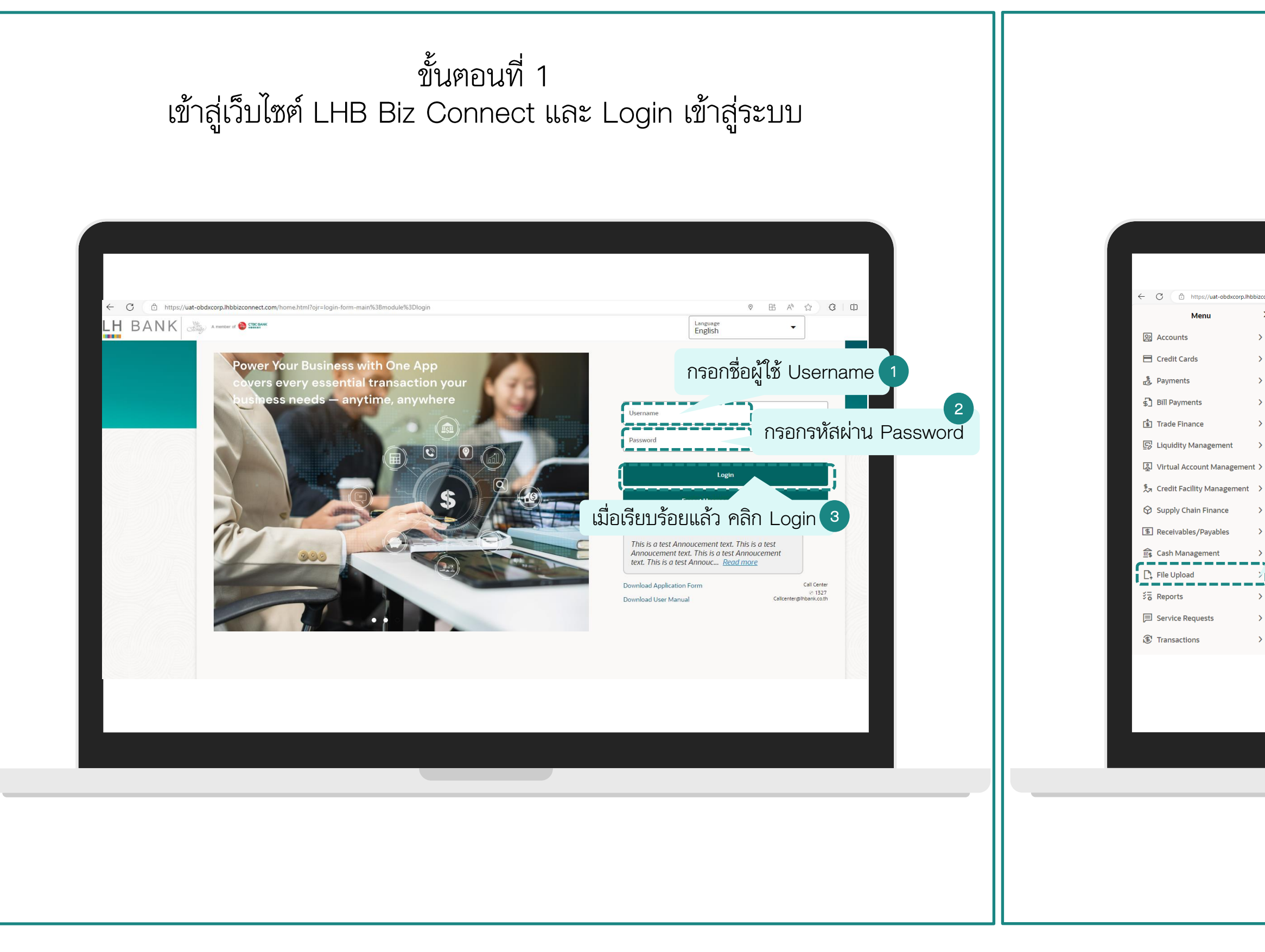

## ขั้นตอนที่ 2 เลือกเมนู File Upload

| Very What woodd you like to do today?          Very all       Image: Construction of the construction of the construction of the | connect.com/home.html?ojr=home     |                                                                                                    | ୭ ନ ଅରେ 🗚 ନ୍ଦ୍ର 🕄 🗗 📬 🍓 😘 |
|----------------------------------------------------------------------------------------------------|------------------------------------|----------------------------------------------------------------------------------------------------|---------------------------|
| เลือก File Upload                                                                                                    | X Q What would you like to do toda | Pending For Approval       My Initiated List       Transaction Log         All       0       Financial       0       Urgent         Financial       Non Financial       0       Urgent | .og My Approved List      |
|                                                                                                    | เลือก File Upload                  | No data to display                                                                                                    |                           |
|                                                                                                    |                                    |                                                                                                    |                           |

| ขั้นตอนที่ 3                                                                                                    | ขั้นตอนที่ 4                                                                                                    |
|----------------------------------------------------------------------------------------------------|----------------------------------------------------------------------------------------------------|
| ผู้ดูแลระบบเปิดสิทธิ์การใช้ไฟล์อัปโหลดให้ Users                                                                                                    | ผู้ดูแลระบบเปิดสิทธิ์การใช้ไฟล์อัปโหลดให้ Users                                                                                                    |
| Imaging       Imaging       Imaging | ELH BANK<br>Uter File Identifier<br>USA<br>Band Geporn<br>Uter File Identifier<br>WU D<br>Canad Geporn<br>WU D<br>Canad Geporn<br>WU D<br>Canad Ge |

| ผู้ดูแลระบบเปิดสัทธ์การใช้ไฟล์อัปไหลดไห้ Users                                                        |        |       | ผูดูแถ                                                      | าระบบเปคสทธการเชเท                                                                | งลอบเหลคเห Users                             |   |
|----------------------------------------------------------------------------------------------------|--------|-------|-------------------------------------------------------------|-----------------------------------------------------------------------------------|----------------------------------------------|---|
| ELH BANK Q What would you like to do today?                                                           | Û 20 Î | ≡LH B | ANK (                                                       | Q What would you like to do today?                                                |                                              | Û |
| User File Identifier Mapping<br>Group Corporate ID<br>Party ID<br>39001318   บริษัท ที่อน่-ใหม่-ทดสอบ |        |       | User File Identifier<br>Group Corporate ID<br>Party ID      | Mapping<br>000117<br>39001318   บริษัท ท็อป-ใหม่-ทดสอบ                            | Search Cancel                                |   |
| เมื่อเลือก<br>1 บริษัท<br>เรียบร้อยแล้ว                                                               |        |       | Users List<br>Initials User Details<br>T TopsGoz<br>TopsGoz | :  Contact Details  Kanyaratk@lhbank.co.th 0968251951  TesterTop01  interterTop01 | Mapping ≎                                    |   |
|                                                                                                    |        |       | M     M<br>Mmaker       T     Topmaker Tr<br>topmaker01     | 01 siturich geinbank.co.th 0968251951 ester01 sirawich p@lhbank.co.th 0894836329  | เลอก User ท<br>ต้องการเปิด<br>สิทธิ์ คลิกที่ |   |
|                                                                                                    |        |       | T TopsAdmink                                                | kanyaratk@lhbank.co.th 0851236578                                                 | เอคอน                                        |   |
|                                                                                                    |        |       |                                                             |                                                                                   |                                              |   |
|                                                                                                    |        |       |                                                             |                                                                                   |                                              |   |

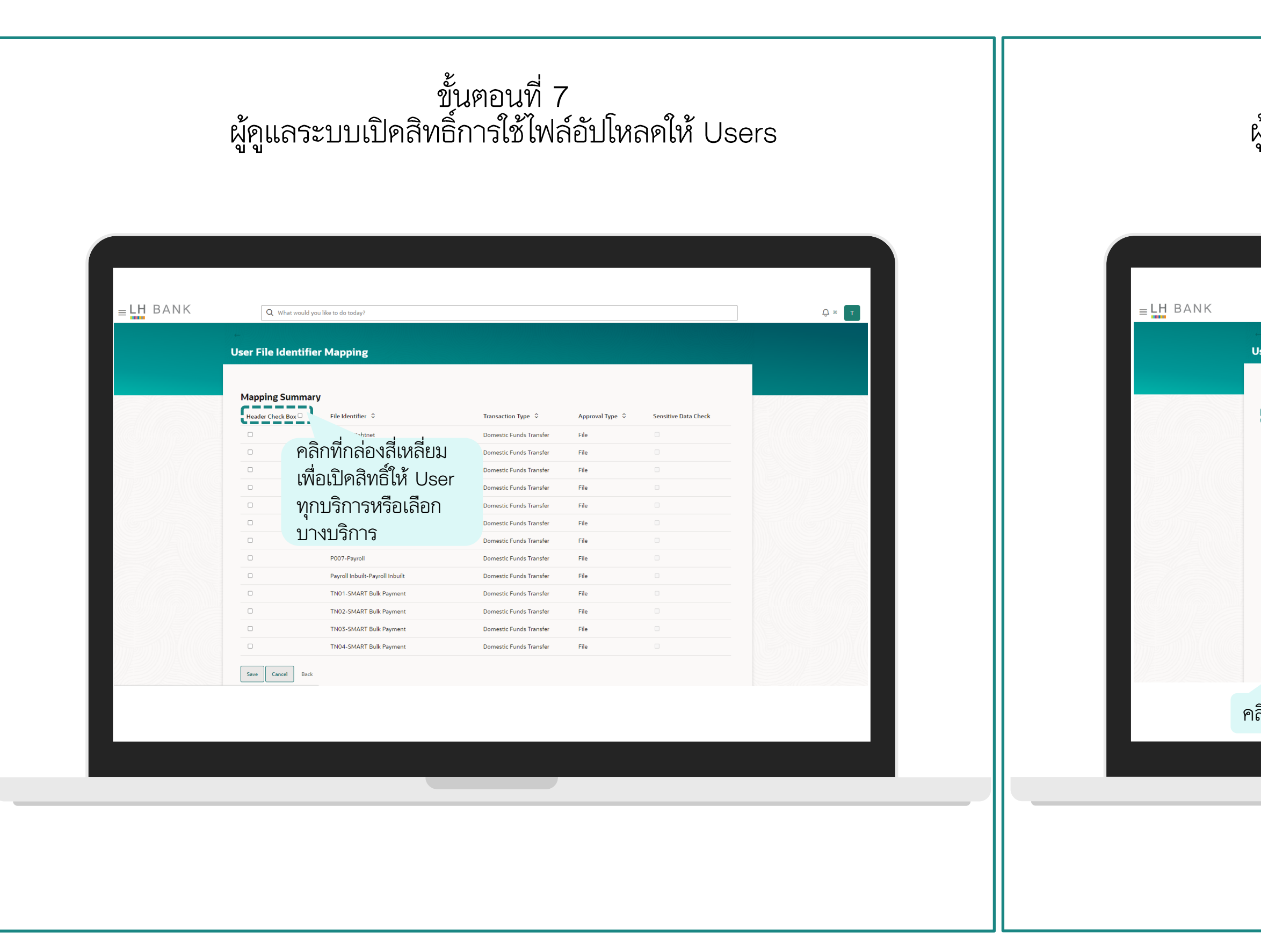

# ขั้นตอนที่ 8 ผู้ดูแลระบบเปิดสิทธิ์การใช้ไฟล์อัปโหลดให้ Users

| Q What wo     | uld you like to do today?       |                         |                 |                      | Û 30 |
|---------------|---------------------------------|-------------------------|-----------------|----------------------|------|
| er File Ident | ifier Mapping                   |                         |                 |                      |      |
| apping Sum    | nary                            | Transaction Type        | Approval Type 🗘 | Sensitivo Data Check |      |
|               | Bahtnet                         | Domestic Funds Transfer | File            |                      |      |
| <u>ه</u> ا ا  | ไอบีเครื่องหมายกก               | Domestic Funds Transfer | File            |                      |      |
| bd            | าถุทณาถูกไป                     | Domestic Funds Transfer | File            |                      |      |
| • ห           | น่าบริการทั้ง                   | Domestic Funds Transfer | File            |                      |      |
| 98            | บดแล้า ดลิก รวงค                | Domestic Funds Transfer | File            |                      |      |
| 2             | arissia risiri Oave             | Domestic Funds Transfer | File            |                      |      |
| 2             | P001-Payroll                    | Domestic Funds Transfer | File            |                      |      |
| 2             | P007-Payroll                    | Domestic Funds Transfer | File            |                      |      |
|               | Payroll Inbuilt-Payroll Inbuilt | Domestic Funds Transfer | File            |                      |      |
|               | TN01-SMART Bulk Payment         | Domestic Funds Transfer | File            | 0                    |      |
|               | TN02-SMART Bulk Payment         | Domestic Funds Transfer | File            |                      |      |
|               | TN03-SMART Bulk Payment         | Domestic Funds Transfer | File            |                      |      |
| 2             | TN04-SMART Bulk Payment         | Domestic Funds Transfer | File            |                      |      |
| Save Cancel   | Back                            |                         |                 |                      |      |

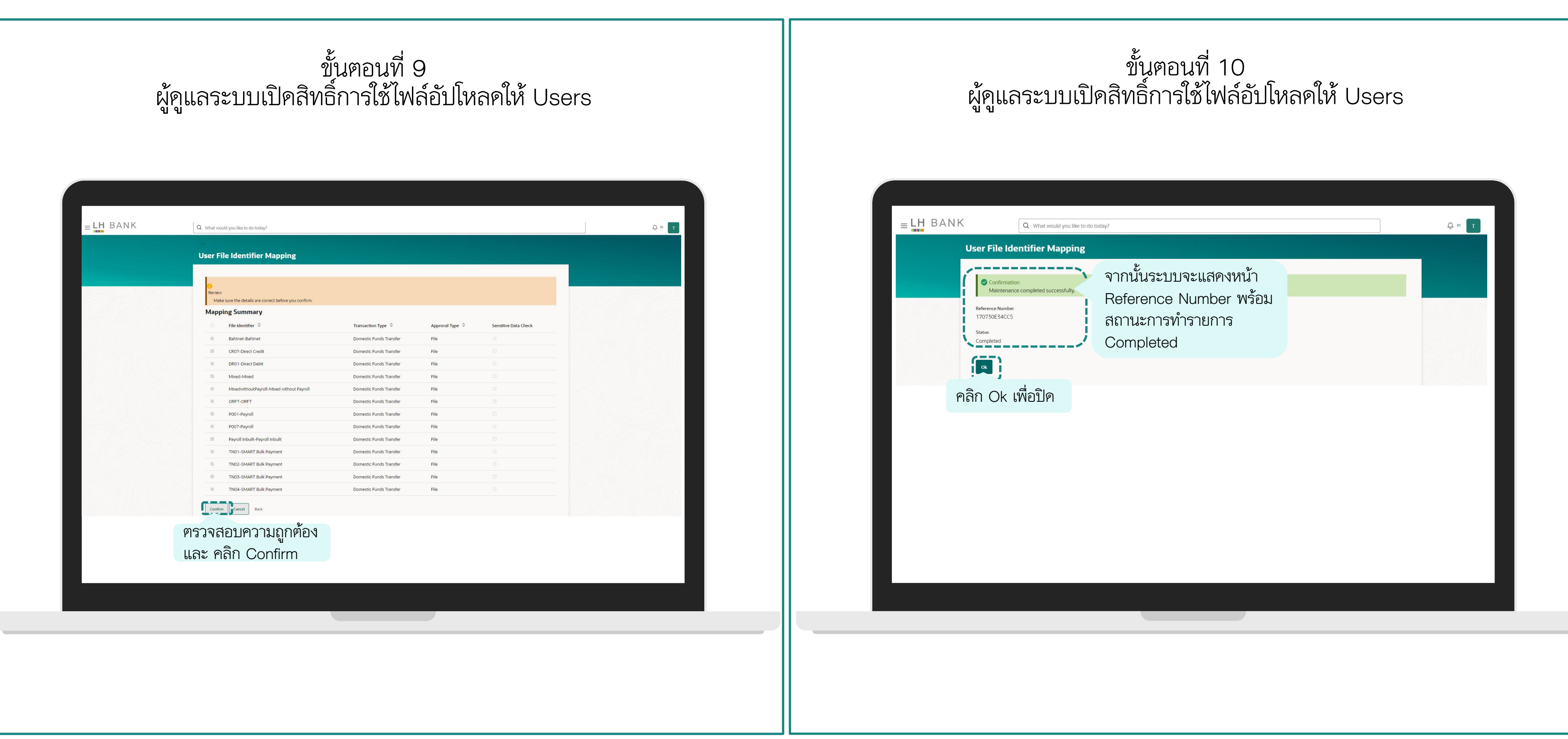

| ขั้นตอนที่ 11                                                                                                    | ขั้นตอนที่ 12                                                                                                    |  |  |  |  |
|----------------------------------------------------------------------------------------------------|----------------------------------------------------------------------------------------------------|--|--|--|--|
| ผู้ดูแลระบบเปิดสิทธิ์การใช้ไฟล์อัปโหลดให้ Users                                                                                                    | ตรวจสอบสิทธิ์การใช้ไฟล์อัปโหลคของ User ที่เปิคสิทธิ์ให้                                                                                                    |  |  |  |  |
| Image: State State Sta | และเป็นสายได้ที่เมนู User File         และเป็นสายได้ที่เมนู User File         User File Identifier Mapping         และเป็นสายได้ เป็นสายได้ สายได้ สายได้ สายได |  |  |  |  |
## ที่มงาน Cash Management ของเรา

คุณจินตนา ลู่ศิลปศาสตร์ (จิน) ผู้เชี่ยวชาญพัฒนาผลิตภัณฑ์บริหารเงินสค

คุณสุทิตรา โคธิเสน (ตั้ก) ผู้เชี่ยวชาญพัฒนาผลิตภัณฑ์บริหารเงินสค

ติดต่อทีมงานของเราหรือสอบถามเพิ่มเติมได้ที่ โทร: 0 2359 0000 ต่อ 4916, 4917, 4921

คุณณัฐธิดา เรียงรุ่งโรจน์ (ณัฐ)

เจ้าหน้าที่อาวุโสพัฒนาผลิตภัณฑ์ บริ่หารเงินสด

## THANK YOU!

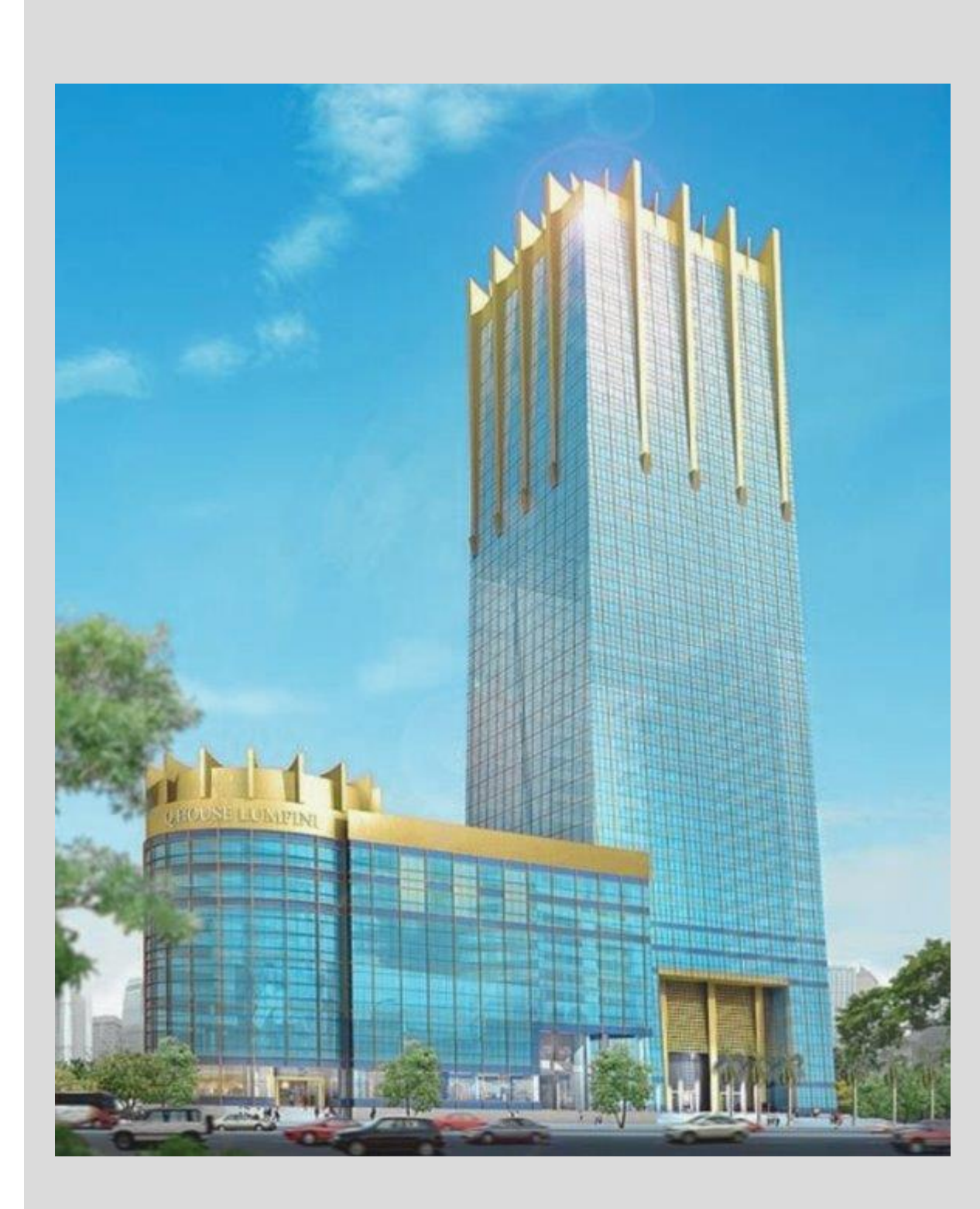